# Chapter 5

# **Entity Setup**

#### IN THIS CHAPTER

- \* Additional Interest
- Carrier
- **\*** Carrier Commissions
- \* Financial Entity
- \* Premium Finance Company
- \* Retail Agent
- **\*** Tax Authority
- \* Vendor

#### **Additional Interest**

Adding, modifying and removing an **Additional Interest** in Nexsure is completed on the **Search** screen and is accessed by clicking the **SEARCH** link on the **Primary** menu. Begin by selecting the **Additional Interest** from the **Entity** drop-down box. Notice that the search fields change with the selection of Additional Interest. Nexsure provides several key fields for searching to help ensure accurate results. Enter less information for broader results or more information to return less data. To activate a search, click the **Search** button or press

| nexsure                 | Э                        |               |                                                        |                         |            | HOME   HELP         | SETUP   LOGOUT   |
|-------------------------|--------------------------|---------------|--------------------------------------------------------|-------------------------|------------|---------------------|------------------|
|                         | SEARCH   ORGA            | NIZATION      | REPORTS   CAMPAIGNS                                    |                         | Bookmarks: | Expand   Add   Remo | ove Selected 🟾 🌮 |
| Hello, Betsy            | Cormier                  |               |                                                        |                         |            |                     |                  |
| search                  |                          |               |                                                        |                         |            |                     |                  |
| You must search         | for a record prior to er | itering a new | one. After the results are returned you will be given  | the option to add a new | v record.  |                     |                  |
|                         |                          |               |                                                        |                         |            |                     |                  |
| Entity:                 | Additional Interest 💌    | HISTORY R     | ESULTS - ADDITIONAL INTEREST                           |                         |            |                     |                  |
| Search Type:            | Contains 🔹               | 2 Record(s)   | Found A Sh                                             | owing Page 1 of 1       | ► H        | Go T                | o Page 1 💌       |
| Add. Interest:          |                          | Details       | Name                                                   | City                    | St./Prov.  | Zip/Postal          | Remove           |
| Phone Number:           |                          | <b>&gt;</b>   | Bank of America                                        | Brea                    | CA         | 92821               | E                |
| Location Address:       |                          |               | Wells Fargo Home Mortgage                              | Nashua                  | NH         | 03063               | <b>B</b>         |
| Location City:          |                          |               |                                                        |                         |            | Sear                | ch Clear         |
| Location<br>Zip/Postal: |                          |               |                                                        |                         |            |                     | Cicur            |
| First Name:             |                          |               |                                                        |                         |            |                     |                  |
| Last Name:              |                          |               |                                                        |                         |            |                     |                  |
|                         |                          |               |                                                        |                         |            |                     |                  |
| You must search         | for a record prior to er | itering a new | rone. After the results are returned you will be given | the option to add a nev | v recora.  |                     |                  |

Enter. If the additional interest exists, click the Details 🚽 icon to see the details.

**Note:** The First Name and Last Name fields are used to search for contacts. If multiple contacts are on an account, any of those contacts may be entered to return the association with the additional interest. Entering some of the contact name returns a broader result; enter most or all of the first and last name for a more specific result.

#### **Adding Additional Interests**

In the **Entity** drop-down box, select **Additional Interest**. Additional interests added here and not associated at the Territory level will be available for the entire organization. Prior to adding Additional Interests, a search must be done. Searching activates the availability of the [Add New Record] link. Click the [Add New Record] link to add the new interest.

| ie sur                  |                         | ANIZATION   REPO  | DRTS   CAMPAIGNS                                       |            |                  | Bookmarks: Ex       | HOME   HELP | SETUP   LOG              |
|-------------------------|-------------------------|-------------------|--------------------------------------------------------|------------|------------------|---------------------|-------------|--------------------------|
| lello, Betsy            | Cormier                 |                   |                                                        |            |                  |                     |             |                          |
| earch                   |                         |                   |                                                        |            |                  |                     |             |                          |
| You must search         | for a record prior to e | ntering a new one | . After the results are returned you                   | will be gi | ven the option t | o add a new record. |             |                          |
| Entity:                 | Additional Interest     | HISTORY RESULT    | rs - Additional Interest                               |            |                  |                     |             |                          |
| Search Type:            | Contains 💌              | 2 Record(s) Found | а (I 4                                                 | Showin     | g Page 1 of 1    | ►H                  | Go T        | o Page 📘                 |
| Add. Interest:          | Taylor Rental           | Details           | Name                                                   |            | City             | St./Prov.           | Zip/Postal  | Remove                   |
| Phone Number:           | 6038881670              |                   | Bank of America                                        |            | Brea             | CA                  | 92821       | <b>B</b>                 |
| Location Address:       | Daniel Webster Hgwy     | ₽ 🔊               | Wells Fargo Home Mortgage                              |            | Nashua           | NH                  | 03063       | <b>B</b>                 |
| ocation City:           | Nashua                  | ]                 |                                                        |            |                  |                     | Sear        | ch Clear                 |
| Location<br>Zip/Postal: | 03062                   | ]                 |                                                        |            |                  |                     | 000         | one one one of the other |
| First Name:             | John                    |                   |                                                        |            |                  |                     |             |                          |
| Last Name:              | Deere                   |                   |                                                        |            |                  |                     |             |                          |
|                         |                         |                   |                                                        |            |                  |                     |             |                          |
| ou must search          | for a record prior to e | ntering a new one | <ol> <li>After the results are returned you</li> </ol> | will be gi | ven the option t | o add a new record. |             |                          |
|                         |                         |                   |                                                        |            |                  |                     |             | search                   |

**Note:** The **[Add New Record]** link is available each time a search is run. Make certain that the search criteria is correct and a match was not found prior to adding a new record by using the **Clear** button and retrying the search again.

Any information entered in the search fields is automatically transferred to the newly added additional interest fields. Any field with a red asterisk \* is a required field. Complete the balance of the fields and click the **Save** button in the upper right portion of the screen to add to Nexsure. To clear and start the entry over, click the **Clear** button.

| nexsure                                               | HOME   HELP   SETUP   LOCOUT                          |
|-------------------------------------------------------|-------------------------------------------------------|
| SEARCH   ORGANIZATION   REPORTS                       | CAMPAIGNS Bookmarks: Expand   Add   Remove Selected 💞 |
| Add New Additional Interest                           | -                                                     |
| card file contacts locations additional interest name |                                                       |
| * indicates required field                            | Save                                                  |
| Additional Interest Information                       | Primary Contact                                       |
| Interest Type: Certificate Holder 🔹 *                 | Apply Contact: O Use Existing O Add New               |
| Name: Taylor Rental *                                 | Prefix:                                               |
| Website: www.taylorrentalnashua.com                   | First Name: John MI:                                  |
| Primary Account Address                               | Suffix                                                |
| Address: 118 Daniel Webster Hwy South                 | Title: Manager                                        |
|                                                       | Contact Role: Inspection                              |
| City: Nashua                                          | E-Mail: jdeere@trnashua.com                           |
| State: New Hampshire 💌                                | Phone Number(s) Format(#########)                     |
| zip: 03062                                            | Type Number Ext Description                           |
| Country:                                              | Business Phone 💌 6038881670                           |
| Intl Address Info:                                    |                                                       |
| Phone: 6038881670                                     | Personal Pax                                          |
| Toll Free: 8003461670                                 |                                                       |
| Fax:                                                  |                                                       |
|                                                       |                                                       |

#### How to Use the Contact Summary Screen

The contacts tab contains all the contacts added for this entity in a summary view. Unlimited contacts may be added for each entity, but only one is designated as the primary contact. The primary contact is identified with a check box in the Primary column on the Contacts Summary screen. The primary may be reassigned but deletion of a primary contact is not allowed.

Once the new entity is stored, additional information may be added after the **card file** tab is displayed.

| exsure                                           |                                                             | HOME   HELP   SETUP   LOG                 |
|--------------------------------------------------|-------------------------------------------------------------|-------------------------------------------|
| SEARCH   ORGANIZATION                            | REPORTS   CAMPAIGNS                                         | Bookmarks: Expand   Add   Remove Selected |
|                                                  |                                                             |                                           |
| itional Interest Name: Taylor Rental             |                                                             | Additional Interes                        |
| I file contacts locations additional interest na | ime                                                         |                                           |
|                                                  |                                                             |                                           |
|                                                  |                                                             |                                           |
| Taylor Rental Information                        | Mailing Address                                             |                                           |
| Website: Website                                 | Address: 118 Daniel Webster Hwy South                       |                                           |
| Type: Certificate Holder                         | City: Nashua State/Province: NH                             |                                           |
| Primary Contact                                  | Zip/Postal: 03062                                           |                                           |
| Name: John Deere                                 | Location Address                                            |                                           |
| Title: Manager                                   | Address: 118 Daniel Webster Hwy South                       |                                           |
| E-Mail: jdeere@trnashua.com                      | City: Nashua State/Province: NH                             |                                           |
| Business Phone: (603) 888-1670                   | Zip/Postal: 03062                                           |                                           |
|                                                  | Business Phone: (603) 888-1670<br>Toll Free: (800) 346-1670 |                                           |
|                                                  |                                                             |                                           |

### Adding a New Contact

The contact added when the additional interest is first entered in Nexsure will automatically be designated as **Primary**. The **contacts** tab displays all contacts in a summary view for this entity. Unlimited contacts may be added for each entity but only one can be designated as the primary contact. The primary contact will be identified with a check box in the **Primary** column. The primary contact may be reassigned but deletion of a primary contact is not allowed.

Click the [Add New] link in the upper right hand corner of the Contacts Summary screen. The Search For Existing Contact Record screen is displayed.

| nexsure             |                                   | HOME   HELP   SETUP   LOGOU |                                             |
|---------------------|-----------------------------------|-----------------------------|---------------------------------------------|
|                     | SEARCH   ORGANIZATION             | REPORTS   CAMPAIGNS         | Bookmarks: Expand   Add   Remove Selected 🐗 |
| Additional Interes  | t Name: Taylor Rental             |                             | Additional Interest                         |
| card file contacts  | locations additional interest nam | e                           |                                             |
| Apply Contact       | Search Contact                    | O New Contact               |                                             |
| Search For Existing | Contact Record:                   | Last Name                   | Search                                      |

The **Search Contact** option is selected by default. This feature allows the global contacts database to be utilized so that duplicate contact records may be avoided.

Enter the last name for the contact in the space provided and then click the **Search** button. All contacts with the same matching last name are displayed along with the e-mail address. Scroll through and select the match if returned and click the **Use Selection** button to associate with this entity. Any field modified and saved on this record will affect the original record, so make sure you have the correct contact before modifying. There are four fields in each contact's detail that are unique to the contact's relationship to this entity. These four fields are: **Title, Primary Contact, Contact Role** and **Location**. Changing these four fields will not change the original record.

**Note:** All contacts added to Nexsure are stored in a global database. A contact should be entered in Nexsure only one time. The contact can then be related throughout Nexsure as needed.

After searching the existing contacts list and confirming the contact does not exist in Nexsure, select the **New Contact** option. The **Contact Details** screen is displayed. Enter the new contact information and click the **[Save]** link to store the record or the **[Cancel]** link to abort the entry.

|                                                                                                | ATION   REPORTS   CAMPAIG | NS                                | HOME   HELP   SETUP   LOCOUT<br>Bookmarks: Expand   Add   Remove Selected |
|------------------------------------------------------------------------------------------------|---------------------------|-----------------------------------|---------------------------------------------------------------------------|
| lditional Interest Name: Taylor Ren                                                            | tal                       |                                   | Additional Interest                                                       |
| ard file <b>contacts</b> locations additional inte                                             | erest name                |                                   |                                                                           |
| Contact Information                                                                            |                           | [Sav                              | e] [Cancel]                                                               |
| Personal Information<br>Prefix First<br>Title<br>(s this the Primary Contact for this account? | MI Last                   | Suffix Goes By                    |                                                                           |
| Personal Numbers                                                                               |                           | E-Mail Address                    |                                                                           |
| Type Number                                                                                    | Ext Description           | E-Mail:                           |                                                                           |
|                                                                                                |                           | E-Mail 2:                         |                                                                           |
|                                                                                                |                           |                                   |                                                                           |
| 2nd Phone Line 🔽                                                                               |                           |                                   |                                                                           |
|                                                                                                | ontact Corporate Headqua  | rters - 118 Daniel Webster Hwy So | outh 💌                                                                    |
| Contact Notes                                                                                  |                           |                                   |                                                                           |

**Note:** E-Mail Addresses should be obtained for all contacts. E-Mail addresses are placed in a global address book and made available on the Delivery screen.

### **Editing a Contact**

Contact information may be changed or updated as needed. There are four fields in the contact's details that are unique to their relationship to an entity and if updated, will only affect this record. The four unique fields are: **Title**, **Primary Contact**, **Contact Role** and **Location**. All other fields apply to the contact globally and if updated, will affect all records for this contact throughout Nexsure.

After accessing the additional interest through **Search**, click the **contacts** tab for access to all contacts. Each contact has its own **Details** icon.

Clicking the **Details** icon for a contact will bring up the detail screen. Make the necessary changes to the record and click the **[Update]** link to save the changes.

#### **Changing a Primary Contact**

When adding a new entity, the first contact entered is designated as the primary contact. A primary contact cannot be deleted but a new primary contact may be selected. To change the primary, click the **Details** icon on the **Contact Summary** screen of the new primary contact. On the **Contact Details** screen under the **Contact Role**, click the **Yes** option beside **Is this the Primary Contact for this account?**. Click the **[Update]** link in the upper right of the screen to complete the primary contact change process.

| nexsure                                                                                                    | HOME   HELP   SETUP   LOGOUT                 |
|----------------------------------------------------------------------------------------------------|----------------------------------------------|
| SEARCH   ORGANIZATION   REPORTS   CAMPAIGNS                                                                     | Bookmarks: Expand   Add   Remove Selected  🏶 |
| Additional Interest Name: Taylor Rental                                                                         | Additional Interest                          |
| card file contacts locations additional interest name                                                           |                                              |
| Contact Information                                                                                             | [Save] [Cancel]                              |
| Personal Information                                                                                            |                                              |
| Prefix First MI Last Suffix Goes By                                                                             |                                              |
| Title                                                                                                    |                                              |
| Principal •                                                                                                    |                                              |
| Is this the Primary Contact for this account? $\mathfrak{C}_{\operatorname{Nes}}$ C No Contact Role: Inspection |                                              |

### Deleting a Contact

If the original primary contact needs to be removed, it is now possible since the primary contact has been

changed. To remove a contact, click the **Remove** icon on the **Contact Summary** screen and confirm deletion on the confirmation pop-up window.

| n  | ex          | sure         | Э              |                          |                   |                         |               | HOME   HELP   SET                   | JP   LOGOUT |
|----|-------------|--------------|----------------|--------------------------|-------------------|-------------------------|---------------|-------------------------------------|-------------|
|    |             | 6            | SEARCI         | H   ORGANIZATION   RE    | PORTS   CAMPAIGNS |                         |               | Bookmarks: Expand   Add   Remove \$ | Gelected 🐨  |
|    |             |              |                |                          |                   |                         |               |                                     |             |
| Ad | ditiona     | al Inter     | est Name:      | Taylor Rental            |                   |                         |               | Additional                          | al Interest |
| C  | rd file     | contacts     | locations      | additional interest name |                   |                         |               |                                     |             |
|    |             |              |                |                          |                   |                         |               |                                     |             |
|    | Contact     | t Summa      | ary            |                          | M 4 s             | Showing page 1 of 1 🏼 🕅 | Page 1        |                                     | [Add New]   |
|    | Details     | Primary      | Name           |                          | Title             | Contact Role            | Email         |                                     | Remove      |
|    | <b>*</b>    | $\checkmark$ | Jonathan Taylo | r                        |                   | Accounting              | jtaylor@trnas | shua.com                            |             |
|    | <b>&gt;</b> |              | John Deere     |                          | Manager           | Inspection              | jdeere@trnas  | shua.com                            | <b>B</b>    |

#### Locations – Additional Interest

The location added when the additional interest is first entered in Nexsure will automatically be designated as the primary location. The **locations** tab contains all locations in a summary view for this entity. Unlimited locations may be added for each entity but only one can be designated as the primary location. The primary location is identified with a check in the **Primary** column on the **Location Summary** screen. The primary location may be reassigned but deletion of a primary location is not allowed.

| nexs       | sure                                    | Э                           |                              |           |           |            |                | HOME   HELP   SE     | UP   LOGOUT |
|------------|-----------------------------------------|-----------------------------|------------------------------|-----------|-----------|------------|----------------|----------------------|-------------|
|            |                                         | SEARCH   ORGANIZAT          | ION   REPORTS   CAMPAIGNS    |           |           |            | Bookmarks: E   | xpand   Add   Remove | Selected 💞  |
| Additional | Additional Interact Names Taylor Dental |                             |                              |           |           |            |                |                      | al Interest |
| card file  | contacts                                | locations additional intere | stname                       |           |           |            |                | Addition             | ar interest |
|            |                                         |                             |                              |           |           |            |                |                      |             |
| Location   | Summ                                    | ary                         | Showing pa                   | ge 1 of 1 | ▶ 🕅 🛛 Pag | e 1 💌      |                |                      | [Add New]   |
| Details    | Primary                                 | Location Type               | Address                      | City      | St./Prov. | Zip/Postal | Phone Number   | Fax Number           | Remove      |
|            | $\checkmark$                            | Corporate Headquarters      | 118 Daniel Webster Hwy South | Nashua    | NH        | 03062      | (603) 888-1670 |                      |             |
|            |                                         |                             |                              |           |           |            |                |                      |             |

#### Adding a Location

To add a new location, click the [Add New] link in the upper right part of the screen. Complete the location details on the screen and click the [Save] link to store or the [Cancel] link to abort.

| nexsure                                                                                 | HOME   HELP   SETUP   LOGOUT                                                           |
|-----------------------------------------------------------------------------------------|----------------------------------------------------------------------------------------|
| SEARCH   ORGANIZATION   REPORTS   CAMPAIGNS                                             | Bookmarks: Expand   Add   Remove Selected 🖤                                            |
| Additional Interest Name: Taylor Rental                                                 | Additional Interest                                                                    |
| card file contacts locations additional interest name                                   | ×                                                                                      |
| Location Information                                                                    | [Save] [Cancel]                                                                        |
| Location Type: [Select Location Type]                                                   | Physical Address                                                                       |
| This Location Is Set To Primary For The Account. $C_{\sf Yes}   {\mathfrak S}_{\sf No}$ | Address:                                                                               |
| Is this the Billing Location for this account? $$\rm O_{Yes}\ O_{No}$$                  | Address 2:                                                                             |
|                                                                                         | City:                                                                                  |
| Location Numbers<br>Type Number Ext Description                                         | State/Province: Zip/Postal:                                                            |
| Business Phone                                                                          | Country: United States                                                                 |
| Fax Number                                                                              | Intl Address Info:                                                                     |
| Phone                                                                                   | Is above address the US Mail address for this location? $\odot_{\rm Yes}$ $\rm O_{No}$ |
|                                                                                         | Mailing Address                                                                        |
|                                                                                         | Address:                                                                               |
|                                                                                         | Address 2:                                                                             |
|                                                                                         | City:                                                                                  |
|                                                                                         | State/Province: Zip/Postal:                                                            |
|                                                                                         | Country: United States                                                                 |
|                                                                                         | Intl Address Info:                                                                     |
|                                                                                         |                                                                                        |

**Note:** The Location Type drop-down box is populated by each organization to ensure that the list fits all needs.

#### **Modifying a Location**

Location information may be changed or updated as needed by clicking the **Details** icon for the location on the **Location Summary** screen. After completing the modifications, click the **[Update]** link to save the changes or the **[Cancel]** link to abort.

| SEARCH   ORGANIZATION   REPORTS   CAMPAIGNS                                                                                                    | HOME   HELP   SETUP   LOGOUT<br>Bookmarks: Expand   Add   Remove Selected 🌾                                                                                                    |
|----------------------------------------------------------------------------------------------------|----------------------------------------------------------------------------------------------------|
| Additional Interest Name: Taylor Rental card file contacts locations additional interest name                                                                                                    | Additional Interest                                                                                                    |
| Location Information                                                                                                    | [Update] [Cancel]                                                                                                    |
| Location Type: Corporate Headquarters 💌<br>This Location Is Set To <b>Primary</b> For The Account.                                                                                                    | Physical Address<br>Address: 118 Daniel Webster Hwy South                                                                                                    |
| Location Numbers [Add New]                                                                                                    | Address 2:<br>City: Nashua                                                                                                    |
| Details     Primary     Phone     Type     Phone     Ext     Desc     Delete       Image: Constraint of the state of the state of the sta | State/Province: New Hampshire Zip/Postal: 03062<br>Country: Intl Address Info:                                                                                                    |
|                                                                                                    | Mailing Address         Address:         118 Daniel Webster Hwy South         Address 2:         City:         Nashua         State/Province:         New Hampshire         Zip/Postal:         03062            Country:         Intl Address Info: |

#### **Changing the Primary Location**

When adding a new entity, the first location entered is designated as the primary. A primary location cannot be deleted but a new primary may be selected. To change the primary, click the **Details** icon on the **Location Summary** screen of the new primary location. On the **Location Details** screen, click the **Yes** option beside **Is this the Primary Location for this account?**. Click the **[Update]** link in the upper right of the screen to complete the primary location change process.

| nevsure                                                 |                                  |
|---------------------------------------------------------|----------------------------------|
| SEARCH   ORGANIZATION                                   | REPORTS   CAMPAIGNS              |
|                                                         |                                  |
| Additional Interest Name: Taylor Rental                 |                                  |
| card file contacts locations additional interest nam    | e                                |
| Location Information                                    |                                  |
| Location Type: Corporate Headquarters 💌                 |                                  |
| This Location Is Set To <b>Primary</b> For The Account. | ⊙ <sub>Yes</sub> C <sub>No</sub> |
| Is this the Billing Location for this account?          | C Yes ⊙ No                       |

In the **locations** tab summary view, the newly appointed primary location will be displayed with a check mark in the **Primary** check box. The old primary location will now have a **Remove** icon.

#### **Deleting a Location**

After accessing the appropriate additional interest **locations** tab, click the **Remove** icon on the **Location Summary** screen to remove the location. Click **OK** to confirm the removal of the location or click **Cancel** to abort the process.

If the **Remove** icon is not available and the location is not identified as primary, the necessary security to remove locations has not been granted.

#### Modifying the Additional Interest Name

To modify the additional interest name, click the **additional interest name** tab. Enter the correction and click the **[Update]** link on the upper right of the screen or click the **[Cancel]** link to abort the change.

| nexsure                                               |                                             |                          | Home   Help   Set    | UP   LOGOUT |
|-------------------------------------------------------|---------------------------------------------|--------------------------|----------------------|-------------|
| SEARCH   ORGANIZATION   REP                           | PORTS   CAMPAIGNS                           | Bookmarks: Ex            | pand   Add   Remove  | Selected 🐨  |
| Additional Interest Name: Taylor Rental               |                                             |                          | Addition             | al Interest |
| card file contacts locations additional interest name |                                             |                          |                      |             |
| Additional Interest                                   |                                             |                          | [ Update ]           | [Cancel]    |
| Additional Interest Type:                             | Certificate Holder                          |                          |                      |             |
| Additional Interest Name:                             | Taylor Rental                               |                          |                      |             |
|                                                       |                                             |                          |                      |             |
| Website:                                              | www.taylorrentalnash [www.taylorrentalnash] |                          |                      |             |
|                                                       |                                             |                          |                      |             |
|                                                       | a                                           | additional interest name | locations / contacts |             |

Notes

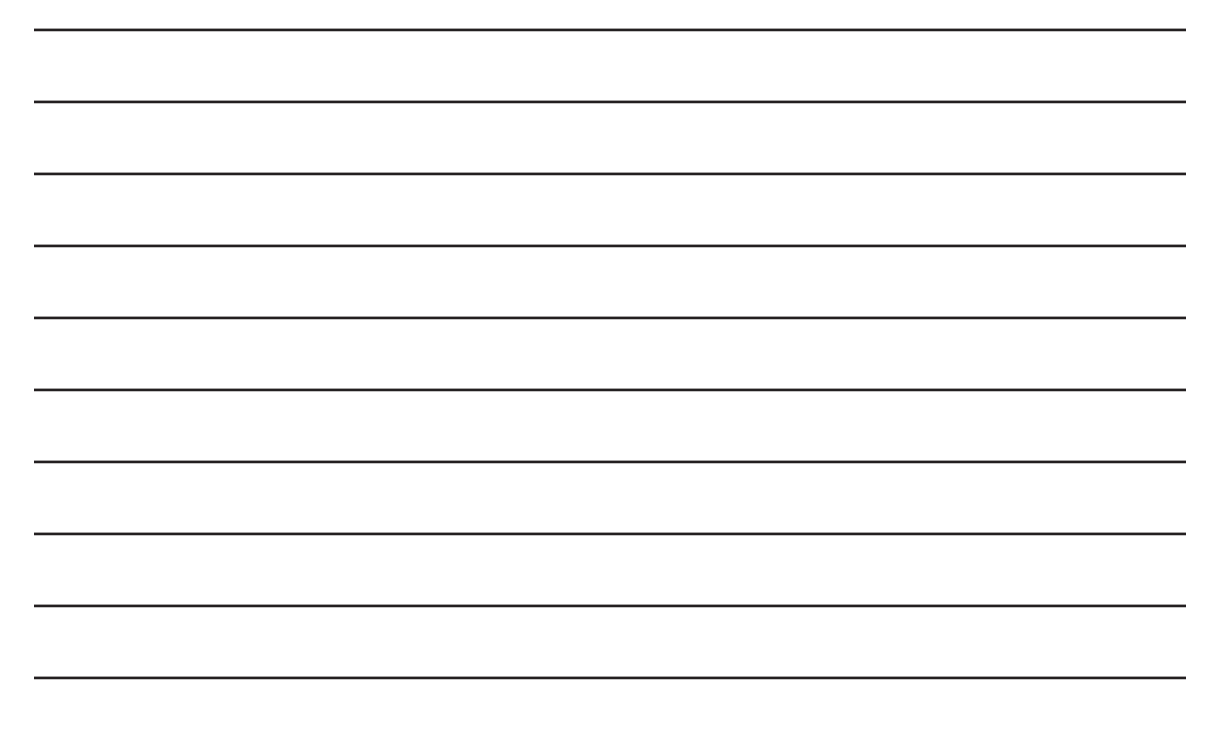

### Carrier

The carrier records are used for invoicing, accounting and carrier downloads. It is required that carriers be added to Nexsure prior to using any of these features and also prior to receiving a data conversion. Make sure to enter **all** required information in order to help speed up user processes. Use the information in this section to assist in completing all required information.

Carriers in Nexsure are identified as parent, issuing and billing carrier types. The parent identification is given to the first carrier added, but this type may be modified as needed when subordinate carriers are added. The type of issuing indicates that the carrier is an issuing carrier for insurance policies but may also be identified as the billing carrier if necessary. The type of billing indicates that the carrier is where payments are sent and received by the agency (in Nexsure, known as the branch).

Prior to adding any carriers, it is a good idea to complete a worksheet of how the carriers will be added to make the process quicker. When determining how to add carriers, keep in mind that if an issuing carrier is used with more than one billing carrier, the issuing carrier is added one time under its parent. Note that this situation occurs typically with non-standard markets such as business placed through general agents or brokerage firms. Brokerage firms or general agents are added as an Intermediary carrier and do not have Issuing Carriers. Issuing Carriers that Brokers or General Agents may use will be selected from the Issuing Carrier list when the policy is added. The Broker or General Agent is separately selected as the Billing Carrier.

If the agency does not have a contract with the parent of an Issuing Carrier, the parent is added without checking the billing box. When adding parent carriers solely for the purpose of properly adding an Issuing Carrier, use the carrier Note field to identify why the parent is not an issuing or billing carrier. If the agency secures a contract with the parent in the future, all subsidiary issuing carriers are properly associated with the parent.

**Example:** Your agency was unable to place coverage for a client through one of your licensed carriers. You submitted the risk to your favorite Excess & Surplus Lines broker. The broker, ABC Brokers, secured a quote through Lexington Insurance Co., an AIG company.

| Carrier     | Traditional | Intermediary | Issuing | Billing |
|-------------|-------------|--------------|---------|---------|
| ABC Brokers |             | X - Parent   | N/A     | х       |
| Lexington   | х           |              | х       | N/A     |
| AIG         | X - Parent  |              | N/A     | N/A     |

# **Carrier NAIC Code**

The NAIC Code is required for each Issuing carrier that will download. Any carriers that the organization receives downloads from must have an NAIC code added to the Issuing carrier name record. It is good practice to add the NAIC Code to all Issuing carrier name records as the code will flow to all forms that use the code. Due to the fact that the NAIC code identifies where downloaded data should go in Nexsure, an NAIC code cannot be used on more than one carrier name record.

Unique download situations may require the use of an Integration Code in lieu of an Issuing Carrier's NAIC Code. The use of an Integration Code is rare. An Issuing Carrier that downloads will have either an NAIC Code or an Integration Code, never both. The NAIC Code identifies the Issuing Carrier when it is used within its own Parent/Billing group of affiliated carriers. An Integration Code identifies the Issuing Carrier when it is used within its used by an unrelated Parent/Billing/Issuing group of carriers. Your Account Manager or Nexsure Support will help you determine if an Integration Code applies to any of your Issuing Carriers that download.

#### **Carrier Commissions**

Nexsure requires each carrier name to be associated to the Territory(ies) of the Branch(es) where it will be used. For a carrier name to be available for selection at policy underwriting, Nexsure requires at least one commission for that carrier in each Branch where it will be used. Carrier names must first be associated to the Branch's Territory before a commission may be added for the carrier name and Branch combination.

Download also requires at least one commission for each carrier name and Branch combination that will download. However, to have all the proper commission amounts flow to the policy info screens in Nexsure, a commission for each combination of Line of Business, carrier name and Branch that downloads should be added.

Sections of this chapter provide detailed steps for adding carriers and commissions. A carrier worksheet is provided below to assist with entering carriers and commissions. Print or copy the worksheet as needed and complete these basic required fields prior to entering your carriers in Nexsure. All the fields available in Nexsure for carriers are not on this worksheet (such as phone numbers), but they can be added later or added to your own version of the worksheet for completion.

**Note**: Prior to receiving downloads from carriers, in addition to carrier setup covered in this chapter, refer to "Employee Record Maintenance", in Chapter 2, Admin Training Manual, to setup employee commission defaults.

#### Carrier Worksheet

Use the **Carrier Worksheet** to set up carriers and commissions. The **Carrier Worksheet** is located for download in the Help System by clicking the **1** <u>Before You Start</u> link.

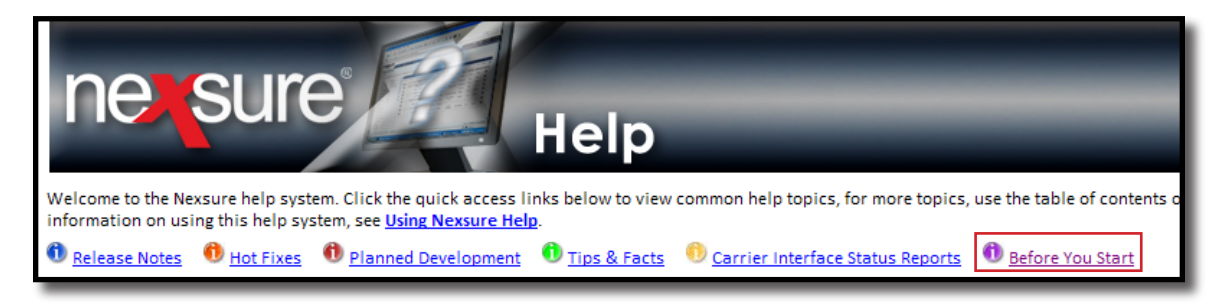

Below is an example of the Carrier Worksheet:

#### Adding Carriers

#### Step 1: Add Carriers > Step 2: Associate Carriers to Territory(ies) > Step 3: Add commissions for each Branch where Carriers will be used

| PARENT Carrier Name and Address > Parent is added through Search     | Category                                    | Туре                                 | Carrier DB Rule                                      | Territory(ies)   |
|----------------------------------------------------------------------|---------------------------------------------|--------------------------------------|------------------------------------------------------|------------------|
| □NAIC Code:                                                          | ☑ Parent<br>□ Traditional<br>□ Intermediary | □ Issuing<br>□ Billing<br>□ Internal | □ Post Direct Bill<br>invoicing to<br>General Ledger | □<br>□<br>□      |
| Affiliated Subordinate Carriers > Add to Carrier Names tab of Parent | Category                                    | Туре                                 | Carrier DB Rule                                      | Territory(ies)   |
| □NAIC Code:                                                          | ☐ Traditional                               | □ Issuing<br>□ Billing<br>□ Internal | □ Post Direct Bill<br>invoicing to<br>General Ledger | ©<br>©<br>©      |
| □NAIC Code:                                                          | Traditional                                 | □ Issuing<br>□ Billing<br>□ Internal | □ Post Direct Bill<br>invoicing to<br>General Ledger | ©<br>©<br>©      |
| □NAIC Code:                                                          | Traditional                                 | □ Issuing<br>□ Billing<br>□ Internal | □ Post Direct Bill<br>invoicing to<br>General Ledger | □<br>□<br>□      |
| NAIC Code:                                                           | ☐ Traditional                               | □ Issuing<br>□ Billing<br>□ Internal | □ Post Direct Bill<br>invoicing to<br>General Ledger | ©<br>©<br>©<br>0 |

Note 1: Parent Intermediary will not have subordinate issuing carriers. The issuing carriers used by an intermediary are added under their own parent. Note 2: Carrier CD Rule for Commission Downloads only applies at carrier level if Org default is not established in Setup > Download Defaults Note 3: Integration Code for Interface is rarely used. Discuss with your Account Manager or Nexsure Support to see if this code applies to any of your carriers.

| OMMISSIONS<br>ORBRANCH > | ated to the Branch<br>must have at leas | t to the Branch's Territory to be available for<br>Ist have at least one commission line for each |       |         |          |          |
|--------------------------|-----------------------------------------|---------------------------------------------------------------------------------------------------|-------|---------|----------|----------|
| CARRIER NAME             | Branch Code                             | Line of Business                                                                                  | New % | Renew % | Rew %    | DEFAUL   |
|                          |                                         |                                                                                                   |       |         |          | 1        |
|                          |                                         |                                                                                                   |       |         |          | 1        |
|                          |                                         |                                                                                                   | -     |         |          | í        |
|                          |                                         | +                                                                                                 | +     | ++      |          |          |
|                          |                                         | +                                                                                                 | +     |         | ├        |          |
|                          |                                         | +                                                                                                 |       | ļ!      | <b> </b> | ı        |
|                          |                                         |                                                                                                   |       | ļ!      | ļ]       | I        |
|                          |                                         |                                                                                                   |       |         |          | L        |
|                          |                                         |                                                                                                   |       |         |          | 1        |
|                          |                                         |                                                                                                   |       |         |          | 1        |
|                          |                                         |                                                                                                   |       | ++      |          | í ———    |
|                          |                                         |                                                                                                   | +     | ++      |          | 1        |
|                          |                                         | +                                                                                                 |       |         |          |          |
|                          |                                         |                                                                                                   |       | !       |          | <u> </u> |

Default Rules

- You may establish one Line of Business (LOB) Default for each LOB in a Branch. The LOB Default will apply if Nexsure does not find a commission that matches the policy's Branch, Carrier, Department and LOB exactly.
- You may establish a Department Default for each Department in a Branch. The Department's default commission will apply if Nexsure does not find an exact match or a LOB Default for the policy's Branch.
- You may establish one Carrier Default for each group of carriers in a Branch. If an exact match, LOB or Department Default commission is not found for the policy's Branch, Nexsure will use the Carrier Default of the policy's Issuing Carrier if it exists. A Carrier Default established on a billing carrier will be used only if a policy's Issuing Carrier is Unassigned.
   You may establish one commission line as the Org default for your entire Organization. If Nexsure does not find an exact match, LOB, Department or Carrier Default for the Branch,
- roumay establish the commission measure orgination your entre organization. In vessure does not it will use the Org Default or display a commission not found message if an Org Default does not exist.

#### **Searching Carriers**

Adding, modifying and removing carriers in Nexsure is done from the **Search** screen on the **Primary** menu. Begin by selecting **Carrier** from the **Entity** drop-down box on the **Search** screen. Notice that the search fields change with the selection of carrier. Nexsure provides several key fields for searching to help ensure accurate results. Enter less information for broader results or more information to return less data. To

activate a search, click the **Search** button or press **Enter**. If the carrier exists, click the **Details** icon to see the details.

| sule                                |                             |                                      |                                    |                   | HOME        | HELP   SE   | TUP   LO |
|-------------------------------------|-----------------------------|--------------------------------------|------------------------------------|-------------------|-------------|-------------|----------|
| SEARCH   0                          | RGANIZATION                 | REPORTS   CAMPAIGNS                  |                                    | Bookmarks: E      | Expand   Ac | ld   Remove | Selected |
| lo, Betsy Cormier                   |                             |                                      |                                    |                   |             |             |          |
| ch                                  |                             |                                      |                                    |                   |             |             |          |
| u must search for a record prior to | o entering a n              | ew one. After the results are return | ned you will be given the option t | to add a new reco | ord.        |             |          |
|                                     |                             |                                      |                                    |                   |             |             |          |
| ity: Carrier                        | <ul> <li>HISTORY</li> </ul> | RESULTS - CARRIER                    | 4                                  |                   |             |             |          |
| arch Type: Contains                 | ▼ 6 Record(                 | s) Found 🗏                           | Showing Page 1 of 1                | ► PI              |             | Go To P     | age 1 💌  |
| rier Category: All                  | <ul> <li>Details</li> </ul> | Name                                 | Location Type                      | City              | St./Prov.   | Zip/Postal  | Remove   |
| rier:                               | <b>*</b>                    | Hartford Insurance Group             | Corporate Headquarters             | Hartford          | СТ          | 06155       | E.       |
| ne Number:                          |                             | Safeco Insurance                     | Corporate Headquarters             | Seattle           | WA          | 98185       | <b>E</b> |
| tion Address:                       |                             | American Empire Surplus Lines Ins    | Co Home Office                     | Cincinnati        | ОН          | 45201       | <b>B</b> |
| tion City:                          |                             | Surplus Lines Managers, Inc.         | Home Office                        | Nashua            | NH          | 03062       | <b>E</b> |
| tion                                |                             | Horan Goldman of New Englan          | d Underwriting                     | Concord           | NH          | 03301       | En       |
| -ostal:                             |                             | Western World Insurance Group        | Corporate Headquarters             | Franklin Lakes    | IJ          | 07417       | -<br>-   |
| t Name:                             | 🔛 🍡                         |                                      |                                    |                   |             |             |          |
| t Name:                             |                             |                                      |                                    |                   |             |             | -        |

**Note:** The First Name and Last Name fields are to search by contacts. If multiple contacts are on an account, any of those contacts may be entered to return the association with the carrier. Entering some of the contact name returns a broader result, enter most or full first and last name for a more specific result.

### **Adding Carriers**

In the **Entity** drop-down box, select **Carrier**. Prior to adding carriers, searching is required to help prevent duplication. After a search has been done, the **[Add New Record]** link is automatically activated. To understand how searching for a carrier works, it is important to note that all associations with a carrier will be displayed. These type of results allow a clear picture of what has been added for a particular carrier. After confirming that the desired carrier does not already exist, click the **[Add New Record]** link in the upper right portion of the screen.

|                     |               |                                                                                                    |                                                                                                    |                                                                                                    |                                                                                                    | HOME   HELP                                                                                                    | SETUP   LOG                                                                                                    |
|---------------------|---------------|----------------------------------------------------------------------------------------------------|----------------------------------------------------------------------------------------------------|----------------------------------------------------------------------------------------------------|----------------------------------------------------------------------------------------------------|----------------------------------------------------------------------------------------------------|----------------------------------------------------------------------------------------------------|
| SEARCH   ORGA       | NIZATION      | REPORTS   CAN                                                                                                    | IPAIGNS                                                                                                    |                                                                                                    | Bookma                                                                                                    | arks: Expand   Add   Ren                                                                                                    | nove Selected                                                                                                    |
| ormier              |               |                                                                                                    |                                                                                                    |                                                                                                    |                                                                                                    |                                                                                                    |                                                                                                    |
|                     |               |                                                                                                    |                                                                                                    |                                                                                                    |                                                                                                    |                                                                                                    |                                                                                                    |
|                     |               |                                                                                                    |                                                                                                    |                                                                                                    |                                                                                                    | [ Add                                                                                                    | New Record ]                                                                                                    |
| arrier              | SEARCH RES    | ULTS - CARRIER                                                                                                    |                                                                                                    |                                                                                                    |                                                                                                    |                                                                                                    |                                                                                                    |
| Contains 💽          | 0 Record(s) F | ound                                                                                                    |                                                                                                    |                                                                                                    |                                                                                                    |                                                                                                    |                                                                                                    |
| ui 🔽                | Details       | Name                                                                                                    | Location Type                                                                                                    | City                                                                                                    | St./Prov.                                                                                                    | Zip/Postal                                                                                                    | Remove                                                                                                    |
| epublic Companies ( |               |                                                                                                    | No records found                                                                                                    | on specified                                                                                                    | search criteria for Carrie                                                                                                    | er.                                                                                                    |                                                                                                    |
| 727886000           |               |                                                                                                    |                                                                                                    |                                                                                                    |                                                                                                    | Sea                                                                                                    | rch Clear                                                                                                    |
| 525 LBJ Freeway     |               |                                                                                                    |                                                                                                    |                                                                                                    |                                                                                                    |                                                                                                    |                                                                                                    |
| allas               |               |                                                                                                    |                                                                                                    |                                                                                                    |                                                                                                    |                                                                                                    |                                                                                                    |
| 5240-6241           |               |                                                                                                    |                                                                                                    |                                                                                                    |                                                                                                    |                                                                                                    |                                                                                                    |
| arker               |               |                                                                                                    |                                                                                                    |                                                                                                    |                                                                                                    |                                                                                                    |                                                                                                    |
| ush                 |               |                                                                                                    |                                                                                                    |                                                                                                    |                                                                                                    |                                                                                                    |                                                                                                    |
|                     | SEARCH   ORGA | SEARCH   ORGANIZATION  <br>ormier<br>arrier SEARCH RES<br>ontains O Record(s) F<br>ll O Record(s) F<br>public Companies (<br>727886000<br>i225 LBJ Freeway<br>allas<br>i240-6241<br>irker<br>ush | SEARCH     ORGANIZATION     REPORTS     CAN       primier     SEARCH RESULTS - CARRIER       arrier     Image: Search RESULTS - CARRIER       ontains     Image: Organization of the search of the search | SEARCH       ORGANIZATION       REPORTS       CAMPAIGNS         arrier       >       SEARCH RESULTS - CARRIER       0         ontains       >       0       Record(s) Found       0         III       >       >       Details       Name       Location Type         values       0       Record(s) Found       0       No records found         III       >       >       No records found       0         stables       stables       stables       No records found       0         stables       stables       stables       stables       stables       stables         stables       stables       stables       stables       stables       stables       stables         stables       stables | SEARCH       ORGANIZATION       REPORTS       CAMPAIGNS         Damier       SEARCH RESULTS - CARRIER       0 Record(s) Found       0 Record(s) Found         II       Image: Companies (Companies (Companies | SEARCH     ORGANIZATION     REPORTS     CAMPAIGNS     Bookma       arrier     >          arrier     >          antains     >      0     Record(s) Found       II     >          public Companies (           r27886000           sillas           sillas           silh | HOME       HELP         SEARCH       ORGANIZATION       REPORTS       CAMPAIGNS       Bookmarks: Expand       Add       Rem         ormier       Image: Companies of the second second |

**Note:** The **[Add New Record]** link is available each time a search is run. Make certain that the search criteria is correct and a match was not found prior to adding a new record by using the Clear button and retrying the search again.

Any information entered in the search fields are automatically transferred to the newly added carrier fields. Any field with a red asterisk \* is a required field. Complete the balance of the fields and click the **Save** button in the upper right portion of the screen to complete the addition. To clear and start entry over, click the **Clear** button.

| ne sure                                                             | HOME   HELP   SETUP   LOGOUT                       |
|---------------------------------------------------------------------|----------------------------------------------------|
| SEARCH   ORGANIZATION   REPORTS   CAMP                              | PAIGNS Bookmarks: Expand   Add   Remove Selected 🌾 |
| dd New Carrier                                                      | Í                                                  |
|                                                                     |                                                    |
| * indicates required field                                          | Save Clear                                         |
| Carrier Information                                                 | Primary Contact                                    |
| Name: Republic Companies Group *                                    | Apply Contact: O Use Existing ③ Add New            |
| NAIC Code:                                                          | Prefix:                                            |
| Carrier Category: O Intermediary © Traditional *                    | First Name: Parker * MT.                           |
| Carrier Types: Issuing 🗹 Billing 🗹 Internal 🗌                       | Last Name: Rush *                                  |
| Contract Year:                                                      | Suffix:                                            |
| Website:                                                            | Title:                                             |
| AM Best Rating:                                                     | Contact Role:                                      |
| Primary Location                                                    | E-Mail:                                            |
| Location Type: <select location="" type=""> 💌 *</select>            | Phone Number(s) Format(#########)                  |
| Address: 5525 LBJ Freeway *                                         | Type Number Ext Description                        |
|                                                                     | Home Phone                                         |
| City: Dallas *                                                      | Cell Phone                                         |
| State: *                                                            | Personal Fax 🗾                                     |
| Zip: 75240-6241 *                                                   |                                                    |
| Country:                                                            |                                                    |
| Intl Address<br>Info:                                               |                                                    |
| Phone: 9727886000                                                   |                                                    |
| Fax:                                                                |                                                    |
| Carrier E-mail:                                                     |                                                    |
| To the share the US Mail address for this leasting? (* Mar. (*) No. | ·                                                  |
| is the above the US Mail address for this location? SO Yes CO No    |                                                    |

| Fields           | Description                                                                                                    |
|------------------|----------------------------------------------------------------------------------------------------|
| Carrier Name     | This is a required field indicated by the red * asterisk. Enter the name of the carrier to be used at both client and accounting levels.                                                                                                    |
| NAIC Code        | NAIC codes cannot be repeated (because each NAIC code is used to identify where downloaded data should go). Make sure to add the NAIC code to the carrier from which downloads will be received. Any carriers that the organization receives downloads from must have an NAIC code added to the carrier record. Parent/Billing Carriers that issue and download policies with unrelated carriers require entry of an Integration Code in lieu of the NAIC code on the Issuing Carrier. The Integration Code field is available on the Carrier Name record.                                                                                                    |
| Carrier Category | This is a required field indicated by the red * asterisk. To identify the carrier relationship at this level, click the appropriate option button. Select <b>Traditional</b> when the carrier is a <b>Standard</b> market or <b>Intermediary</b> for third parties. Intermediaries are typically managing general agents (MGA's), general agents (GA's) or brokerage firms used to access markets for hard to place risks, specialty risks or unattainable carrier appointments. An icon is added at the carrier Search view if the carrier is identified as an Intermediary. Carriers designated as Intermediaries will only be shown in the billing carrier drop-down in policy headers.                                                                                                    |
| Carrier Types    | Carrier Types identify the carrier as <b>Issuing</b> , <b>Billing</b> or <b>Internal</b> . The carrier actually writing the policy is identified as the <b>Issuing Carrier</b> . Carriers where payments are received from or paid to are identified as the <b>Billing Carrier</b> . Both options of Issuing and Billing are used at the policy level. Selecting <b>Internal</b> with the Carrier Category of <b>Intermediary</b> is only a flag that indicates the affiliation is a carrier which is internal to the organization. Internal carriers could be either part of the organization or have a contractual relationship. <b>Issuing</b> , <b>Billing</b> and <b>Internal</b> may all be selected. However, if the Carrier Category is marked as <b>Intermediary</b> , <b>Issuing</b> will not be a Carrier Type option. |
| Contract Year    | If desired, enter the contract year to identify the inception of the contract.                                                                                                    |
| Web site         | Enter the web site address for the carrier.                                                                                                    |
| AM Best Rating   | Enter the AM Best Rating if desired.                                                                                                    |
| Primary Location | Complete the location address for the main location of the carrier. Other addresses may be added later by clicking the <b>locations</b> tab at the carrier level. The Location Type selection list may be personalized in <b>SETUP</b> > <b>Lookup Management</b> .                                                                                                    |

| Fields           | Description                                                                                                    |  |  |
|------------------|----------------------------------------------------------------------------------------------------|--|--|
| Primary Contact  | Before adding any contact, use the search option to make sure the contact does not<br>already exist in your organization. Click the <b>Use Existing</b> option, enter the last name<br>in the <b>Last Name</b> box and click <b>Search</b> . If no matches are displayed, click the <b>Add New</b><br>option button to add the new contact. A Primary Contact is required. If the Primary<br>Contact is unknown at the time the carrier is added, a unique Unknown contact for<br>the carrier may be added. When the carrier's Primary Contact is identified, a new<br>Contact is to be added before the Unknown contact record is removed from the<br>carrier record. Refer to <b>Changing a Primary Contact</b> in this section. |  |  |
|                  | Primary Contact                                                                                                    |  |  |
|                  | Apply Contact: 💿 Use Existing 🔘 Add New                                                                                                    |  |  |
|                  | Search For An Existing Contact                                                                                                    |  |  |
|                  | Last Name Search                                                                                                    |  |  |
|                  |                                                                                                    |  |  |
| Personal Numbers | Click the <b>Add New</b> link to add new phone numbers. Click the <b>Details</b> con to edit                                                                                                    |  |  |
|                  | the number or details. Click the <b>Remove</b> icon to remove numbers not designated as primary.                                                                                                    |  |  |
|                  | <b>Type:</b> The types in the drop-down box are added in <b>Setup</b> under Lookup Management under the category of <b>Miscellaneous</b> .                                                                                                    |  |  |
|                  | <b>Number:</b> Enter the phone number in the <b>Number</b> field, without formatting.<br>Formatting is applied after saving the screen.                                                                                                    |  |  |
|                  | Ext.: Enter up to 6 digits in the Ext. field.                                                                                                    |  |  |
|                  | <b>Description:</b> Enter up to 15 characters to help describe the phone number, such as "After 5:00 PM".                                                                                                    |  |  |

After the first carrier of a group of carriers is added, refer to the sections "Adding Carriers to a Group of Carriers" and "Modifying the Carrier Name", in this chapter to add or modify carriers within this group of carriers.

### How to Use the Contact Summary Screen

The contacts tab contains all the contacts added for this entity in a summary view. Unlimited contacts may be added for each entity, but only one is designated as the primary contact. The primary contact is identified with a check box in the **Primary** column on the **Contacts Summary** screen. The primary may be reassigned but deletion of a primary contact is not allowed.

Once the new entity is stored, additional information may be added after the **card file** tab is displayed.

| sure                                                                                                    |                                                                                                    | HOME   HELP   SETUP   LOG                 |
|----------------------------------------------------------------------------------------------------|----------------------------------------------------------------------------------------------------|-------------------------------------------|
| SEARCH   ORGANIZATION                                                                                                    | REPORTS   CAMPAIGNS                                                                                                    | Bookmarks: Expand   Add   Remove Selected |
| RIER PROFILE   ATTACHMENTS                                                                                                    |                                                                                                    |                                           |
| ier Name: Republic Companies Group                                                                                                    |                                                                                                    | ► Carrier                                 |
|                                                                                                    |                                                                                                    |                                           |
| file contacts locations carrier name com                                                                                                    | missions                                                                                                    |                                           |
| file contacts locations carrier name com                                                                                                    | missions                                                                                                    |                                           |
| file contacts locations carrier name com                                                                                                    | missions                                                                                                    |                                           |
| file contacts locations carrier name com                                                                                                    | Mailing Address                                                                                                    |                                           |
| file contacts locations carrier name com<br>Republic Companies Group Information<br>Website: Website                                                   | Mailing Address<br>Location Type: Home Office                                                                                           |                                           |
| file contacts locations carrier name com<br>Republic Companies Group Information<br>Website: Website<br>Primary Contact                                | Mailing Address<br>Location Type: Home Office<br>Address: 5525 LBJ Freeway                                                              |                                           |
| file contacts locations carrier name com<br>Republic Companies Group Information<br>Website: Website<br>Primary Contact<br>Name: Parker Rush           | Mailing Address<br>Location Type: Home Office<br>Address: 5525 LBJ Freeway<br>City: Dallas State/Province: TX                           |                                           |
| file contacts locations carrier name com<br>Republic Companies Group Information<br>Website: Website<br>Primary Contact<br>Name: Parker Rush<br>Title: | Mailing Address<br>Location Type: Home Office<br>Address: 5525 LB3 Freeway<br>City: Dallas State/Province: TX<br>Zip/Postal: 75240-6241 |                                           |

#### Adding a New Contact

Click the [Add New] link in the upper right hand corner of the Contacts Summary screen. The Search For Existing Contact Record screen is displayed.

| nexsure             |                             |                     | HOME   HELP   SETUP   LOGOUT                |
|---------------------|-----------------------------|---------------------|---------------------------------------------|
|                     | SEARCH   ORGANIZATION       | REPORTS   CAMPAIGNS | Bookmarks: Expand   Add   Remove Selected 💖 |
| CARRIER PROFILE     | ATTACHMENTS                 |                     |                                             |
| Carrier Name: Re    | public Companies Group      |                     | Carrier                                     |
| card file contacts  | locations carrier name comm | ssions              |                                             |
| Apply Contact       | © Search Contact            | C New Contact       |                                             |
| Search For Existing | Gontact Record:             | Last Name           | Search                                      |

The **Search Contact** option is selected by default. This feature allows the global contacts database to be utilized so that duplicate contact records may be avoided.

Enter the last name for the contact in the space provided and then click the **Search** button. All contacts with the same matching last name are displayed along with their corresponding e-mail addresses. If a match is returned, scroll through to select it and click the **Use Selection** button to associate with this entity. Any field modified and saved on this record will affect the original record, so make sure you have the correct contact before modifying. There are four fields in the contact's details that are unique to their relationship to this entity. These four fields are: **Title**, **Primary Contact**, **Contact Role** and **Location**. Changing these four fields will not change the original record. If the contact does not exist in Nexsure,

select the **New Contact** option.

**Note:** All contacts added to Nexsure are stored in a global database. A contact should be entered in Nexsure only one time. The contact can then be related throughout Nexsure as needed.

The Contact Details screen is displayed. Enter the new contact information and click the [Save] link to store the record or the [Cancel] link to abort the entry.

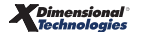

| nexsure                                                       |                        | HOME   HELP   SETUP   LOGOUT                  |
|---------------------------------------------------------------|------------------------|-----------------------------------------------|
| SEARCH   ORGANIZATION                                         | REPORTS   CAMPAIGNS    | Bookmarks: Expand   Add   Remove Selected 0 🌮 |
| CARRIER PROFILE   ATTACHMENTS                                 |                        |                                               |
| Carrier Name: Republic Companies Group                        |                        | ► Carrier                                     |
| card file contacts locations carrier name com                 | missions               |                                               |
| Contact Information                                           |                        | [Save] [Cancel]                               |
| Descend Information                                           |                        |                                               |
| Personal Information<br>Prefix First MI                       | Last                   | Suffix Goes By                                |
|                                                               |                        |                                               |
|                                                               | 1                      |                                               |
|                                                               |                        |                                               |
| <u> </u>                                                      |                        |                                               |
|                                                               |                        |                                               |
| Is this the Primary Contact for this account? ${ m C}$ Yes $$ | € <sub>No</sub>        |                                               |
|                                                               |                        |                                               |
| Personal Numbers                                              |                        | E-Mail Address                                |
| Type Number                                                   | Ext Description        | E-Mail:                                       |
| Home Phone                                                    |                        | E-Mail 2:                                     |
| Business Phone 💌                                              |                        |                                               |
|                                                               |                        |                                               |
|                                                               |                        |                                               |
| 2nd Phone Line 🗾                                              |                        |                                               |
|                                                               |                        |                                               |
| Locations                                                     |                        |                                               |
| Select the Primary Account Location for this contact          | Home Office - 5525 LBJ | Freeway 💌                                     |
|                                                               |                        |                                               |
| Contact Notes                                                 |                        |                                               |
| A                                                             |                        |                                               |
| Υ.                                                            |                        |                                               |
|                                                               |                        |                                               |

**Note:** E-mail addresses should be obtained for all contacts as they make searching an easier process and allow contact information to be used in Nexsure's Delivery address book.

### **Editing a Contact**

Contact information may be changed or updated as needed. There are four fields in the contact's details that are unique to their relationship to an entity and if updated, will only affect this record. The four unique fields are: **Title**, **Primary Contact**, **Contact Role** and **Location**. All other fields apply to the contact globally and when updated will change all associated contact records throughout Nexsure.

After accessing the appropriate carrier through **Search**, click the **contacts** tab. All contacts are available on the summary screen. Each contact will have its own **Details** icon. Clicking the **Details** icon of a contact brings up the **Contact Details** screen. Make the necessary changes to the record and click the **[Update]** link to save the changes.

#### **Changing a Primary Contact**

When adding a new entity, the first contact entered is designated as the primary contact. A primary contact

cannot be deleted but a new primary may be selected. To change the primary, click the **Details** icon on the **Contact Summary** screen of the new primary contact. On the **Contact Details** screen under the **Contact Role**, click the **Yes** option beside **Is this the Primary Contact for this account?**. Click the **[Update]** link in the upper right of the screen to complete the primary contact change process.

**Note**: If an Unknown contact record was used to add a new Carrier, always **[Add New]** and search existing records for the Primary Contact when it is known. Changing the name on the Unknown contact record will change the name wherever the Unknown contact record is used. Remove the Unknown contact after the new contact is added and identified as the Primary Contact for the Carrier.

| nexsure                                   |                          | HOME   HELP   SETUP   1                    | LOGOUT |
|-------------------------------------------|--------------------------|--------------------------------------------|--------|
| SEARCH   ORGANIZA                         | TION   REPORTS   CAMPAIG | NS Bookmarks: Expand   Add   Remove Select | ed 💞   |
| CARRIER PROFILE   ATTACHMENTS             |                          |                                            |        |
| Carrier Name: Republic Companies Gr       | oup                      | Carrier                                    |        |
| card file contacts locations carrier name | commissions              |                                            |        |
| Contact Information                       |                          | [Save] [Cancel]                            |        |
| Personal Information                      |                          |                                            |        |
| Prefix First                              | MI Last                  | Suffix Goes By                             |        |
| Mr. James                                 | Linden                   | James                                      |        |
| Title                                     |                          |                                            |        |
| Underwriter 💽                             |                          |                                            |        |

### **Deleting a Contact**

If the original primary contact needs to be removed, it is now possible since the primary contact has been

changed. To remove a contact, click the **Remove** icon on the **Contact Summary** screen and confirm deletion on the confirmation pop-up window.

| nex       | sure     | 9               |                           |                 | H                | Iome   Help   Setup   Logout  |
|-----------|----------|-----------------|---------------------------|-----------------|------------------|-------------------------------|
|           |          | SEARCH   0      | RGANIZATION   REPORTS   C | AMPAIGNS        | Bookmarks: Expan | d   Add   Remove Selected 🟾 🌮 |
| CARRIER   | PROFILE  | ATTACHMENTS     |                           |                 |                  |                               |
| Carrier N | lame: R  | epublic Compa   | nies Group                |                 |                  | ▶ Carrier                     |
| card file | contacts | locations carri | er name commissions       |                 |                  |                               |
| Contac    | t Summ   | ary             | Title                     | ing page 1 of 1 | Page 1           | [Add New]                     |
|           |          | James Linden    | Underwriter               | Home Office     | JLinden@RCG.com  | Remove                        |
| ,         |          | Parker Rush     |                           | Home Office     | Parker Rush      | <b>B</b>                      |

#### Locations - Carrier

When adding a new carrier entity, the first location entered is designated as the primary location for that carrier. The **locations** tab contains all locations in a summary view for this entity. Unlimited locations may be added for each entity but only one can be designated as the primary locationfor the Parent Carrier. The Parent Carrier's primary location is identified with a check in the **Primary** column on the **Location Summary** screen. The primary location may be reassigned but deletion of a primary location is not allowed.

| nex       | sure     | ;                     |                        |        |                |            |              | HOME   HELP   S           | ETUP   LOGOUT   |
|-----------|----------|-----------------------|------------------------|--------|----------------|------------|--------------|---------------------------|-----------------|
| •         |          | SEARCH   ORGAN        | ZATION   REPORTS   CAN | PAIGNS |                |            | Bookma       | rks: Expand   Add   Remov | e Selected 🟾 🖤  |
| CARRIER   | PROFILE  | ATTACHMENTS           |                        |        |                |            |              |                           |                 |
| Carrier N | lame: Re | public Companies      | Group                  |        |                |            |              | Carrier                   |                 |
| card file | contacts | locations carrier nam | e commissions          |        |                |            |              |                           |                 |
| Locatio   | n Summa  | iry                   |                        | Showin | ng page 1 of 1 | Page 1     |              | Filters: [ Sh             | iow ] [Add New] |
| Details   | Primary  | Location Type         | Address                | City   | St./Prov.      | Zip/Postal | Phone Number | Fax Number                | Remove          |
|           |          | Accounting Office     | 5524 LBJ Freeway       | Dallas | тх             | 75240-6241 |              |                           |                 |

Add locations for the Parent and all subordinate carriers to the locations tab. Locations added will populate a drop-down selection list of locations used when adding subordinate carriers. For information on adding carriers to the group of carriers, see "Adding Carriers to a Group of Carriers" later in this chapter. Each carrier name added to the Parent group of carriers will designate a location as its primary location.

#### Adding a Location

To add a new location, click the [Add New] link in the upper right part of the screen. Complete the location details on the screen.

| nersure                                               |                                                                                         |
|-------------------------------------------------------|-----------------------------------------------------------------------------------------|
| SEARCH   ORGANIZATION   REPORTS   CAMPAIGNS           | Bookmarks: Expand   Add   Remove Selected 💞                                             |
| CARRIER PROFILE   ATTACHMENTS                         |                                                                                         |
| Carrier Name: Republic Companies Group                | ► Carrier                                                                               |
| card file contacts locations carrier name commissions | <b>•</b>                                                                                |
| Location Information                                  | [Save] [Cancel]                                                                         |
| Location Type: Claims                                 | Physical Address                                                                        |
|                                                       | Address: 5555 LBJ Freeway                                                               |
| Location Numbers                                      | Address 2:                                                                              |
| Business Phone  8005555555                            | City: Dallas                                                                            |
| Eax Number 8005555554                                 | State/Province: Texas Zip/Postal: 75240-6241                                            |
|                                                       | Country: United States                                                                  |
| Phone I                                               | Intl Address Info:                                                                      |
|                                                       | Is above address the US Mail address for this location? $$\rm C_{Yes}$ $\odot_{\rm No}$ |
|                                                       | Mailing Address                                                                         |
|                                                       | Address: P.O. Box 809056                                                                |
|                                                       | Address 2:                                                                              |
|                                                       | City: Dallas                                                                            |
|                                                       | State/Province: Texas Zip/Postal: 75380-9056                                            |
|                                                       | Country: United States                                                                  |
|                                                       | Intl Address Info:                                                                      |
|                                                       |                                                                                         |

- Location Types drop-down box is populated by each organization to ensure the list fits all needs.
   Add Location Types in SETUP > Lookup Management > Carrier Category > Location Types
   (Carrier). Location Types assigned to carrier locations aids in the selection of locations when
   carrier names are added to the group of carriers.
- Phone numbers may be added for each location. First select the appropriate Phone Type from the drop-down box and enter the number, extension and internal description. Additional Phone Types may be added in SETUP > Lookup Management > Miscellaneous Category > Phone Types.
  - **Fax Number** phone type will be available for selection in **Delivery Address Book** search of **Carrier Locations**.
  - Customer Service phone type is used to designate the phone number that is to pre-fill to verification (Auto ID) cards of states that require a phone number. Nexsure will use the Customer Service phone number of the location associated to the Issuing carrier name and flagged as that carrier's primary location on Auto ID cards. If a Customer Service phone type does not exist, the primary phone number of the Issuing carrier's primary location will be used. For information on designating a carrier's primary location see "Changing the Carrier's Primary Location" and "Adding Carriers to a Group of Carriers" later in this chapter.
- Click the [Save] link to save the new location or the [Cancel] link to abort.

#### Modifying a Location

Location information may be changed or updated as needed by clicking the **Details** icon for the location on the **Location Summary** screen. A **Location Number** can be designated as the Primary phone number for

the location by clicking the **Location Numbers Details** icon and selecting **Yes** to the question "Is this the **PRIMARY PHONE NUMBER** for this Location". Click the **Update** button to save changes to the **Location Number**. After completing modifications to the location, click the **[Update]** link to save the changes or the **[Cancel]** link to abort.

| nexsure                                                                       | HOME   HELP   SETUP   LOGOUT                 |
|-------------------------------------------------------------------------------|----------------------------------------------|
| SEARCH   ORGANIZATION   REPORTS   CAMPAIGNS                                   | Bookmarks: Expand   Add   Remove Selected 🕷  |
| CARRIER PROFILE   ATTACHMENTS                                                 |                                              |
| Carrier Name: Republic Companies Group                                        | ► Carrier                                    |
| card file contacts locations carrier name commissions                         | 2                                            |
| Location Information                                                          | [Update] [Delete] [Cancel]                   |
| Location Type: Claims                                                         | Physical Address                             |
|                                                                               | Address: 5555 LBJ Freeway                    |
| Location Numbers [Add New]                                                    | Address 2:                                   |
|                                                                               | City: Dallas                                 |
| Details Primary Phone Type Phone Ext Desc Delete<br>Fax Number (800) 555-5554 | State/Province: Texas                        |
| Business Phone (800) 555-5555 🖬                                               | Country United States                        |
|                                                                               | Table Address Tafes                          |
|                                                                               | Intr Address Into:                           |
|                                                                               | Mailing Address                              |
|                                                                               | Address: P.O. Box 809056                     |
|                                                                               | Address 2:                                   |
|                                                                               | City: Dallas                                 |
|                                                                               | State/Province: Texas Zip/Postal: 75380-9056 |
|                                                                               | Country: United States                       |
|                                                                               | Intl Address Info:                           |
|                                                                               | н                                            |

#### Changing the Carrier's Primary Location

When adding a new entity, the first location entered is designated as the primary. The new entity's primary location cannot be deleted but a new primary may be selected. After the new location has been added, click the **carrier names** tab and then click the **Details** icon for the carrier. At the bottom left under **locations**, click the **[Add New]** link. In the pop-up window, select the appropriate location and check the primary location for the carrier name. Click the **[Update]** link in the upper right of the screen to complete the primary location change process.

| nexsure                       |                                                                                                    |            | Home   Help   Setup   Logout     |
|-------------------------------|----------------------------------------------------------------------------------------------------|------------|----------------------------------|
| SEARCH                        | ORGANIZATION   REPORTS   CAMPAIGNS                                                                                                    | Bookmarks: | Expand   Add   Remove Selected 🖤 |
| CARRIER PROFILE   ATTACHMENTS |                                                                                                    |            |                                  |
| Carrier Name: Republic Comp   | oanies Group                                                                                                    |            | Carrier                          |
|                               | Add a Location<br>Apply Location: I Use Existing C Add New<br>Is this the PRIMARY LOCATION for this Carrier Name? Yes<br>Accounting Office Dallas, TX [5524 LBJ Freeway ] | ne sure    |                                  |

In the **locations** tab summary view the newly appointed primary location for the parent carrier will be displayed with a check mark in the **Primary** check box. The old primary location will now have a **Remove** 

icon. The primary location is also noted on the carrier name record in the **Location(s)** section of the screen.

| nevsure                                                                                                    | HOME   HELP   SETUP   LOGOUT                |
|----------------------------------------------------------------------------------------------------|---------------------------------------------|
| SEARCH   ORGANIZATION   REPORTS   CAMPAIGNS                                                                                                    | Bookmarks: Expand   Add   Remove Selected 🖤 |
| CARRIER PROFILE ATTACHMENTS                                                                                                    | Ormitan                                     |
| Carrier Name: Republic Companies Group                                                                                                    | Carrier                                     |
| card file contacts locations carrier name commissions                                                                                                  |                                             |
| Carrier Information                                                                                                    | [Update] [Cancel]                           |
| Carrier Name: Republic Companies Group                                                                                                    | This is the current PARENT CARRIER          |
| Carrier Category: 💿 Traditional O Intermediary                                                                                                    | Website: http://www.republicgroup.com/      |
| Carrier Types: 🔽 Issuing 🗹 Billing 🗌 Internal                                                                                                    | www.republicgroup.com/                      |
| Carrier DB Rule: 🔽 Post Direct Bill Commission to General Ledger                                                                                       | Contract Year:                              |
| Carrier CD Rule: 🛛 Re-run download using lenient criteria                                                                                              | AM Best Rating:                             |
| Location(c) [Add New]                                                                                                    | NAIC Code:                                  |
|                                                                                                    | Integration Code:                           |
| Details Primary Location Type Address City St./Prov. Zip/Postal Delete<br>Home Office S25 LBJ Dallas TX 75240-<br>Presevary Dallas TX 75240-<br>5241 E | Carrier Email:                              |
| Office Freeway Dallas TX 75240                                                                                                    | Notes:                                      |
|                                                                                                    |                                             |

Modifying the primary location for any carrier names other than the parent will only show on the carrier name locations section as being the primary for that name. It will not change the location summary view primary. That change must take place on the parent carrier to display on the Location summary screen.

#### **Deleting a Location**

After accessing the appropriate carrier **locations** tab, click the **Remove** icon on the **Location Summary** screen to remove the location. Click **OK** to confirm the removal of the location or click **Cancel** to abort the process.

| 1exs                | sure                   | Э                                                 |                                                 |                          |                                      |                                                                                                |                                 | HOME   HELP   SET     | UP   LOGOU          |
|---------------------|------------------------|---------------------------------------------------|-------------------------------------------------|--------------------------|--------------------------------------|------------------------------------------------------------------------------------------------|---------------------------------|-----------------------|---------------------|
|                     |                        | SEARCH   C                                        | ORGANIZATION   REPORTS                          | S   CAMPA                | IGNS                                 |                                                                                                | Bookmarks:                      | Expand   Add   Remove | Selected 🐗          |
| CARRIER P           | ROFILE                 | ATTACHMENTS                                       |                                                 |                          |                                      |                                                                                                |                                 |                       |                     |
| Carrier Na          | ame: R                 | tepublic Compa                                    | nies Group                                      |                          |                                      |                                                                                                |                                 | Carrier               |                     |
| card file           | contacts               | locations carr                                    | ier name commissions                            |                          |                                      |                                                                                                |                                 |                       |                     |
|                     |                        |                                                   |                                                 |                          |                                      |                                                                                                |                                 |                       |                     |
| Location            | n Summ<br>Primary      | lary                                              | Address                                         | City                     | ng page 1 c                          | of 1 Page 1                                                                                    | Phone Number                    | Fax Number            | [Add New]           |
| Location<br>Details | n Summ<br>Primary      | Location Type<br>Accounting Office                | Address<br>5524 LBJ Freeway                     | City<br>Dallas           | ng page 1 o<br>St./Prov.<br>TX       | of 1 Page 1<br>Zip/Postal<br>75240-6241                                                        | Phone Number                    | Fax Number            | [Add New]<br>Remove |
| Location<br>Details | n Summ<br>Primary<br>Ø | Location Type<br>Accounting Office<br>Home Office | Address<br>5524 LBJ Freeway<br>5525 LBJ Freeway | City<br>Dallas<br>Dallas | ng page 1 o<br>St./Prov.<br>TX<br>TX | Page         1           Zip/Postal         75240-6241           75240-6241         75240-6241 | Phone Number     (972) 788-6000 | Fax Number            | [Add New]<br>Remove |

If the **Remove** icon is not available and the location is not identified as primary, the necessary security to remove locations has not been granted.

#### Adding Carriers to a Group of Carriers

To add a carrier to the same group of carriers, click the carrier names tab and [Add New].

| nexsure                                                |               | HOME   HELP   :    | SETUP   LOGOUT  |
|--------------------------------------------------------|---------------|--------------------|-----------------|
| SEARCH   ORGANIZATION   REPORTS   CAMPAIGNS            | Bookmarks: Ex | (pand   Add   Remo | ve Selected 🟾 🖤 |
| CARRIER PROFILE   ATTACHMENTS                          |               |                    |                 |
| Carrier Name: Republic Companies Group                 |               | Carrier            | r               |
| card file contacts locations carrier name commissions  |               |                    |                 |
| Carrier Summary I( < Showing page 1 of 1 ▷ )  Page 1 ▼ |               |                    | [Add New]       |
| Details Parent Billing Issuing Internal Carriers       | NAIC Code     | AM Best            | Remove          |
| 📝 🔽 🔽 Republic Companies Group                         |               |                    |                 |
|                                                        |               |                    |                 |

Enter the **Carrier Information** for this carrier name. The NAIC code is required for all Issuing Carriers that will download. If the carrier being added is the Parent of the group of carriers, select the **Yes** option in response to 'Is this current Parent Carrier' question.

Organizations that have Direct Bill Invoice General Ledger Posting rules set to "Post to the General Ledger" and "Override by Carrier" can choose to post on an individual carrier basis by selecting the **Carrier DB Rule**. If the **Carrier DB Rule** is unchecked, direct bill invoices will not post to the general ledger for that carrier. Direct bill invoices can still be entered, but they will have no effect on the general ledger and will not be available for reconciliation.

If direct bill invoice posting for a carrier name is desired, make certain the **Carrier DB Rule** is checked on the carrier name detail.

Commission download may be set to re-run using lenient criteria for all carriers in **SETUP** > **Downloads** > **Download Defaults** > **Exceptions Processing**. The **Carrier CD Rule** for commission download processing may be established for individual carriers by selecting the **Carrier CD Rule** at the carrier level in lieu of an Org level default in **SETUP**.

Add locations for the carrier by clicking the **Location(s)** [Add New] link. Locations added to the location summary are available for selection in the drop-down box. If the location has not been added, click the Add New option to display fields to enter a new location. Select the check box to designate this location as the carrier's **Primary Location**. Click the **Save** button to save the location or **Cancel** to abort.

| Add a Location Ne Sure                                                                                                    |
|----------------------------------------------------------------------------------------------------|
| Is this the <b>PRIMARY LOCATION</b> for this Carrier Name? Yes Accounting Office Dallas, TX [5524 LBJ Freeway ] Save Close |
|                                                                                                    |

**Note**: The Issuing Carrier's primary location is used to pre-fill carrier phone and address information on Auto ID cards. The primary location's primary phone number will be used unless a **Customer Service** phone type has been added to the location.

Click [Update] to complete adding the new carrier name.

| nexsure            |                                               | HOME   HELP   SETUP   LOGOUT                |
|--------------------|-----------------------------------------------|---------------------------------------------|
|                    | SEARCH   ORGANIZATION   REPORTS   CAMPAIGNS   | Bookmarks: Expand   Add   Remove Selected 🐗 |
| CARRIER PROFILE    | ATTACHMENTS                                   |                                             |
| Carrier Name: Rep  | public Companies Group                        | ► Carrier                                   |
| card file contacts | locations carrier name commissions            |                                             |
| Carrier Informatio | ion                                           | [Update] [Cancel]                           |
| Carrier Name:      | Republic Fire & Casualty Insurance            | Is this current PARENT CARRIER?             |
| Carrier Category:  | • Traditional C Intermediary                  | Website: www.republicgroup.com              |
| Carrier Types:     | 🔽 Issuing 🗆 Billing 🗖 Internal                |                                             |
| Carrier DB Rule:   | Post Direct Bill Commission to General Ledger | Contract Year:                              |
| Carrier CD Rule:   | Re-run download using lenient criteria        | AM Best Rating: A-                          |
| Location(s)        |                                               | NAIC Code: 10810                            |
|                    |                                               | Integration Code:                           |
| Apply Location:    | C Use Existing C Add New                      | Carrier Email:                              |
| Home Office Da     | llas, TX [5525 LBJ Freeway ]                  | Notes:                                      |

The Parent and its subordinate carriers display on the carrier names summary of the Parent carrier.

| nexsure            | <b>;</b>                             |            |                                                                 | ном               | ie   Help   Se | TUP   LOGOU         |
|--------------------|--------------------------------------|------------|-----------------------------------------------------------------|-------------------|----------------|---------------------|
|                    | SEARCH                               | ORGANIZ    | ATION   REPORTS   CAMPAIGNS                                     | Bookmarks: Expand | Add   Remove   | e Selected 🐗        |
| CARRIER PROFILE    | ATTACHMENTS                          |            |                                                                 |                   |                |                     |
| Carrier Name: Re   | epublic Com                          | oanies G   | roup                                                            |                   | Carrier        |                     |
|                    |                                      |            |                                                                 |                   |                |                     |
| card file contacts | locations c                          | rrier name | commissions                                                     |                   |                |                     |
| Carrier Summar     | locations c                          | rrier name | ``commissions`````````````````````````````````                  |                   |                | [Add New]           |
| Carrier Summar     | locations co<br>'Y<br>Billing Issuin | Internal   | Commissions<br>K ≤ Showing page 1 of 1 ▷ M Page 1 ▼<br>Carriers | NAIC Code         | AM Best        | [Add New]           |
| Carrier Summar     | Billing Issuin                       | Internal   | Commissions                                                     | NAIC Code         | AM Best        | [Add New]<br>Remove |
| Carrier Summar     | Billing Issuin                       | Internal   | Commissions                                                     | NAIC Code         | AM Best<br>A-  | [Add New]           |

#### Modifying the Carrier Name

To modify the carrier name or other details such as NAIC code or to establish **Carrier DB** and **Carrier CD Rules** for individual carriers, click the **carrier names** tab and the **Details** icon of the carrier name to be modified. Enter the correction and click the **[Update]** link on the upper right of the screen or click the **[Cancel]** link to abort the change.

| nexsure            |                                                                                                    | HOME   HELP   SETUP   LOGOUT                |
|--------------------|----------------------------------------------------------------------------------------------------|---------------------------------------------|
|                    | SEARCH   ORGANIZATION   REPORTS   CAMPAIGNS                                                                                                    | Bookmarks: Expand   Add   Remove Selected 🖤 |
| CARRIER PROFILE    | ATTACHMENTS                                                                                                    |                                             |
| Carrier Name: Re   | public Companies Group                                                                                                    | ► Carrier                                   |
| card file contacts | locations carrier name commissions                                                                                                    |                                             |
| Carrier Informat   | ion                                                                                                    | [Update] [Cancel]                           |
| Carrier Name:      | Republic Companies Group                                                                                                    | This is the current PARENT CARRIER          |
| Carrier Category:  | ⊙ Traditional O Intermediary                                                                                                    | Website: http://www.republicgroup.com/      |
| Carrier Types:     | 🔽 Issuing 🗹 Billing 🗖 Internal                                                                                                    | www.republicgroup.com/                      |
| Carrier DB Rule:   | ▶ Post Direct Bill Commission to General Ledger                                                                                                    | Contract Year:                              |
| Carrier CD Rule:   | 🔲 Re-run download using lenient criteria                                                                                                    | AM Best Rating:                             |
| Location(s)        | [Add New]                                                                                                    | NAIC Code:                                  |
|                    |                                                                                                    | Integration Code:                           |
| Details Primary Lo | Cation Type         Address         City St./Prov. Zip/Postal         Delete           ome Office         5252 LBJ         Dallas         TX         75240-           ccounting         5524 LBJ         Dallas         TX         75240-           Office         Freeway         Dallas         TX         75240- | Carrier Email:                              |
| 1                  |                                                                                                    | Notes:                                      |

#### Notes

### **Carrier Commissions**

The **commissions summary** tab shows the commissions added for the carrier names. At least one commission line must be added for each carrier name in each Branch where the carrier name will be used. The carrier name must first be associated with the appropriate Territory before a branch may be selected to add a commission for the carrier name and branch combination.

#### Associate Carrier to Territory and Branch from Carrier Name Tab

Carrier association may be done at Organization level one territory at a time or on the **carrier name** tab to all or selected territories and branches at one time. To associate carriers at Carrier level, click **SEARCH** on the **Primary** menu, change the **Entity** to **Carrier**, click **Search** and click the **Details** icon, select the **carrier name** tab and click on the **Details** icon beside the carrier's name to be associated with the branch.

| CARRIER PROFILE   ATTACHMENTS                                                                                                    |                     |                         |          |
|----------------------------------------------------------------------------------------------------|---------------------|-------------------------|----------|
| Carrier Name: Penn National Insurance                                                                                                    |                     | ► Carrier               |          |
| card file contacts locations carrier name collaboration commissions                                                                                   |                     |                         |          |
| Carrier Information                                                                                                    |                     | [Update] [              | [Cancel] |
| Carrier Name: Penn National Insurance                                                                                                    | This is the current | PARENT CARRIER          |          |
| Carrier Category: 💿 Traditional 🔘 Intermediary                                                                                                    | Website:            |                         |          |
| Carrier Types: 🗹 Issuing 🗹 Billing 🗌 Internal                                                                                                    |                     |                         |          |
| Carrier DB Rule: V Post Direct Bill Commission to General Ledger                                                                                      | Contract Year:      |                         |          |
| Carrier CD Rule: Re-run download using lenient criteria                                                                                               | AM Best Rating:     |                         |          |
| Location(s) [Add New]                                                                                                    | NAIC Code:          | 32441                   |          |
|                                                                                                    | Integration Code:   |                         |          |
| Details Primary Location Type Address City St./Prov.Zip/Postal Delete<br>Corporate POBex Harrisburg PA 17105-<br>Headquarters 2361 Harrisburg PA 2361 | Carrier Email:      | communications@pnat.com |          |
|                                                                                                    | Notes:              |                         |          |
|                                                                                                    |                     | [ Add New Association ] |          |

At the bottom right of the Carrier Name detail screen there is a link called [Add New Association]. Click this link to add the territories and branches to associate with the carrier. This process must be done in order to select a carrier at policy level for identification and billing purposes, the carrier must be associated to the branch. Carriers may also be associated at the Organization level if desired. On the **Select Territories and Branches** screen, all territories display by default. To change to one territory, select from the **Territory** list. Clicking the check box in the gray header selects and deselects all territories and branches. To select a specific branch, first click the box beside the **Territory** name and select the check box beside the **Branch.** There is a red \* asterisk beside the **Branch Code** box which indicates that the field must be populated to proceed with the association. After selecting all territories and branches to associate, click the **OK** button. The association has been added and a zero commission line item for each branch so that the carrier may be used immediately upon association. If the association is added at Territory level, the user must add the commission for each branch on the Carrier's **commissions** tab in order to make the carrier available at Client level.

| Territory: Southern East Coast Territory                                                     |                             |                    |          |          |           |             |  |  |  |  |  |
|----------------------------------------------------------------------------------------------|-----------------------------|--------------------|----------|----------|-----------|-------------|--|--|--|--|--|
| To add associations, select the check box. Once all<br>associations are completed, click OK. |                             |                    |          |          |           |             |  |  |  |  |  |
| K ≪ Showing page 1 of 1 ▷ M Page 1 ♥                                                         |                             |                    |          |          |           |             |  |  |  |  |  |
| ]                                                                                            | Territory<br>Branch         | Address            | City     | St/Prov. | Zip/Post. | Branch Code |  |  |  |  |  |
| ] <b>So</b>                                                                                  | ithern East Coast Territory | 1128 Gurnee Avenue | Anniston | AL       | 36201     |             |  |  |  |  |  |
| A                                                                                            | niston Insurance Agency     | 2200 Quintard Av   | Anniston | AL       | 36201     |             |  |  |  |  |  |
| _                                                                                            |                             |                    |          |          |           |             |  |  |  |  |  |

Now added to the bottom of the screen is a collapsible display showing the associations added. Use the **Open/Closed** icon to open and close this display. This portion of the screen will default to closed upon accessing the carrier name detail. Once the carrier has been associated, make sure to update and add default commissions as needed. Commission must be added for the associated carrier in order to select the carrier at policy level. For instructions on adding commissions, see "Adding Carrier Commission" in this chapter.

| CARRIER PROFILE   ATTACHMENTS                                                                                                    |                                                                                              |       |
|----------------------------------------------------------------------------------------------------|----------------------------------------------------------------------------------------------|-------|
| Carrier Name: Penn National Insurance                                                                                                    | > Carrier                                                                                    |       |
| card file contacts locations carrier name collaboration commissions                                                                                                    |                                                                                              | ^     |
| Carrier Information                                                                                                    | [Update] [Ca                                                                                 | ncel] |
| Carrier Name: Penn National Insurance                                                                                                    | This is the current PARENT CARRIER                                                           |       |
| Carrier Category: 💿 Traditional 🔘 Intermediary                                                                                                    | Website:                                                                                     |       |
| Carrier Types: 🗸 Issuing 🗸 Billing 🗌 Internal                                                                                                    |                                                                                              |       |
| Carrier DB Rule: 🛛 Post Direct Bill Commission to General Ledger                                                                                                    | Contract Year:                                                                               |       |
| Carrier CD Rule: Re-run download using lenient criteria                                                                                                    | AM Best Rating:                                                                              |       |
| Location(s) [Add Naw]                                                                                                    | NAIC Code: 32441                                                                             |       |
|                                                                                                    | Integration Code:                                                                            |       |
| Details Primary Location Type Address         City         St./Prov. Zip/Postal Delete           Corporate         PO Box         Harrisburg         PA         27105-<br>2361           Headquarters         2361         Harrisburg         PA         2361 | Carrier Email: communications@pnat.com                                                       | =     |
|                                                                                                    | Notes:                                                                                       |       |
|                                                                                                    |                                                                                              |       |
| 8                                                                                                    | [ Add New Association ]                                                                      |       |
| Details         Status         Territory Name         Primary Con            Active         Southern East Coast Territory         Donald Jam                                                                                                    | ntact Description Update by Updated Date Remove<br>mes Mary Oberleitner 8/3/2009 11:30:26 AM |       |

**Note**: If more than one page of territories and branches exist, after selecting **Territories** and **Branches** on the first screen, use the navigation tools to navigate to the next screen and select all needed before clicking **OK**. Following this process will add all associations without having to click the [Add New Association] link more than once.

To associate carriers at Organization level, see "Associate Carrier with a Territory at Organization Level" in this chapter.

#### Associate Carrier with a Territory at Organization Level

On the **Primary** Menu, click **ORGANIZATION**. Click the **territories** tab and select the appropriate territory by clicking the **Details** icon.

Click the **entities association** tab and then the **carrier associations** tab. Any existing carrier associations will display. Page navigation links will display if there is more than one page of existing carrier associations for the Territory. Search filters may be used to search for an existing carrier association.

| nexsure                                                                                                    | HOME   HELP   SETUP   LOGOUT                 |
|----------------------------------------------------------------------------------------------------|----------------------------------------------|
| SEARCH   ORGANIZATION   REPORTS   CAMPAIGNS                                                                                         | Bookmarks: Expand   Add   Remove Selected  🖤 |
| ORGANIZATION PROFILE   ALL EMPLOYEES   ALL LOCATIONS                                                                                |                                              |
| Organization Name: Training ORG                                                                                                    | ▶ Organization                               |
| Training ORG         >> Training Org Agency, Inc.           Previous Page         >>                                                |                                              |
| card file branches locations employees accounting vendors entity associations additional interest associations carrier associations |                                              |
| K ♦ Showing Page 1 of 2 ► K                                                                                                    | Filter: [Show] [Add New]                     |
| Details Status Carrier Name Primary Contact Parent Billing Issuing Location Typ                                                     | pe Updated By<br>Updated Date Remove         |

To add a new carrier association to the Territory, click [Add New] on the territory's carrier associations tab. The carrier associations tab displays with entry options for a new association.

| ritory    |                      |                       |                |            |           |                     |                                       |        |
|-----------|----------------------|-----------------------|----------------|------------|-----------|---------------------|---------------------------------------|--------|
| raining ( | DRG >> Tr<br>Previou | raining Org<br>s Page | g Region >>    | Training O | rg Agency | y, Inc.             |                                       | Cancel |
| card file | branches             | locations             | employees      | accounting |           | entity associations |                                       |        |
| additiona | al interest as       | sociations            | carrier associ | ations     |           |                     |                                       |        |
|           | Name:                |                       |                |            |           |                     | Territory Association Status: 🗹 Activ | e      |
| De        | scription:           |                       |                |            |           |                     |                                       |        |
| NA        | IC Code:             |                       |                |            |           |                     |                                       |        |
| Primary   | Contact:             |                       |                | <b>*</b>   |           |                     |                                       | _      |
| Default   | Address:             |                       |                |            |           | ~                   |                                       |        |

In the **Name** area, click the **Ellipsis** .... button. The **Territory Carrier Association** dialog box is displayed. Search for the desired carrier and select the carrier name from the carriers listed. Click the **Use Selection** button. If the desired carrier is not displayed, click the **No Match** button to clear the search criteria and start a new search. Carrier names that are already associated with the Territory will not display in search results.

| Territory Carrier Associ                                                    | ation                           | ne sure                      |
|-----------------------------------------------------------------------------|---------------------------------|------------------------------|
| Enter at least 2 characte<br>search:<br>rep                                 | rs of the name a                | nd select<br>Search          |
| Select Carrier Below:<br>Republic Companies Gro<br>Republic Fire & Casualty | oup, , P/I/B<br>Insurance Co, 1 | .0810,                       |
|                                                                             | No Match                        | Use Selection                |
| Result Format: Carrier Nar                                                  | ne, NAIC, Parent/               | Issuing/Billing              |
| Note: Only carriers mark                                                    | ed as billing and               | /or issuing will be returned |

When the carrier name is selected, enter a brief **Description** for the association. This description will display on the **Carrier Association Summary** screen. The NAIC Code automatically displays if one is available. The **Territory Association Status** must be Active for the carrier to be available for selection at the **carrier commissions** tab.

Once all entries have been made for the carrier on the **carrier associations** tab, click **Save** to complete the association of the carrier name to the Territory.

| rd file branches locations       | · · · · · · · · · · · · · · · · · · · |                             |                           |  |
|----------------------------------|---------------------------------------|-----------------------------|---------------------------|--|
| ite me branches focacions        | employees accounting                  | vendors entity associations |                           |  |
| additional interest associations | carrier associations                  |                             |                           |  |
| Name Basuklis Car                |                                       |                             | Territory Association Sta |  |
| Name: Republic Cor               | npanies Group                         |                             | remory Association Sta    |  |
| Description:                     |                                       |                             |                           |  |
| NAIC Code:                       |                                       |                             |                           |  |

Existing associations may be edited by clicking the **Details** icon of the carrier name on the **carrier associations** summary. Once all edits have been made, click **Update** to save the changes.

After carriers have been associated to the Territory of the Branches where they will be used, at least one commission line must be added for each carrier name in each Branch where they will be used at policy underwriting.

### **Carrier Commission Default Setup**

Carrier commission defaults can be created after accessing the carrier from the **Search** screen. Click the **commissions** tab and the **[Add New]** link to add the new commission default.

| nexsure                                               |                 |      |                        |           | HOME   H       | ELP   SETUP   LOGOUT |
|-------------------------------------------------------|-----------------|------|------------------------|-----------|----------------|----------------------|
| SEARCH   ORGANIZATION   REPO                          | RTS   CAMPAIGNS |      |                        | Bookmarks | : Expand   Add | Remove Selected 🖤    |
| CARRIER PROFILE   ATTACHMENTS                         |                 |      |                        |           |                |                      |
| Carrier Name: Republic Companies Group                |                 |      |                        |           |                | Carrier              |
| card file contacts locations carrier name commissions |                 |      |                        |           |                |                      |
| Add New Commission (* indicates required field)       |                 |      |                        |           |                | [Save] [Cancel]      |
| Carriers: Select Carrier                              |                 | *    | C Organization Default |           |                |                      |
| Branch Name: Please select a carrier *                |                 |      | 🗖 Department Default   |           |                |                      |
| Department Name: Commercial Lines                     | •               |      | Carrier Default        |           |                |                      |
| Lines of Business: Select Line of Business 💌 *        |                 |      | Line of Business Def   | ault      |                |                      |
| Branch Code: *                                        |                 |      |                        |           |                |                      |
| Rate Type Rate                                        | Min.            | Max. | Eff. Date              | Exp. Date | Quota          | Status               |
| New: % of Premium 🔽                                   | *               |      | 7/29/2008              |           | ÷              | Active -             |
| Renew: % of Premium                                   | *               |      | 7/29/2008              | <b>1</b>  | ;              | Active -             |
| Rewritten: % of Premium 🔹                             | *               |      | 7/29/2008              | 2         | i              | Active -             |

Select the **Carrier**, **Branch Name**, **Department Name** and **Line of Business** using the drop-down boxes for the new commission. Each of these selections is required. If the carrier name was not associated to the branch's territory, the carrier name may be selected, but the branch selection drop down will not be available for the carrier.

| nexsure                                     |                                             |           |      |                |              | HOME   H    | ELP   SETUP   LOGOUT |  |  |  |  |  |
|---------------------------------------------|---------------------------------------------|-----------|------|----------------|--------------|-------------|----------------------|--|--|--|--|--|
| SEARCH   ORGANIZ                            | SEARCH   ORGANIZATION   REPORTS   CAMPAIGNS |           |      |                |              |             |                      |  |  |  |  |  |
| CARRIER PROFILE   ATTACHMENTS               |                                             |           |      |                |              |             |                      |  |  |  |  |  |
| Carrier Name: Republic Companies G          | roup                                        |           |      |                |              | •           | Carrier              |  |  |  |  |  |
| card file contacts locations carrier name   | commissions                                 |           |      |                |              |             |                      |  |  |  |  |  |
| Add New Commission (* indicates requir      | ed field)                                   |           |      |                |              |             | [Save] [Cancel]      |  |  |  |  |  |
| Carriers: Southern County Mutual            | Insurance Company -                         | [Issuing] | *    | 🗌 Organizatio  | n Default    |             |                      |  |  |  |  |  |
| Branch Name: This carrier is not associated | with any territory *                        |           |      | Department     | Default      |             |                      |  |  |  |  |  |
| Department Name: Commercial Lines           | • •                                         |           |      | Carrier Defa   | ult          |             |                      |  |  |  |  |  |
| Lines of Business: Select Line of Busines   | s 🔹 *                                       |           |      | 🗌 Line of Busi | ness Default |             |                      |  |  |  |  |  |
| Branch Code: *                              |                                             |           |      |                |              |             |                      |  |  |  |  |  |
| Rate Type                                   | Rate                                        | Min.      | Max. | Eff. Date      | Exp. Date    | Quota       | Status               |  |  |  |  |  |
| New: % of Premium                           | *                                           |           |      | 7/29/2008      |              | <b>5</b> \$ | Active -             |  |  |  |  |  |
| Renew: % of Premium 💌                       | *                                           |           |      | 7/29/2008      |              | <b>S</b>    | Active -             |  |  |  |  |  |
| Rewritten: % of Premium                     | *                                           |           |      | 7/29/2008      |              | \$          | Active -             |  |  |  |  |  |

The **Branch Code** is a required field and is typically identified as the code number assigned to the agency by the carrier. The code is also known as the **Producer Code** or **Agency Code** and is a requirement for adding a commission as well as receiving download.

Complete the corresponding commission rate information by selecting the **Rate Type**, entering the **Rate**, entering a **Min**(imum) and **Max**(imum) rate (if desired), entering the **Eff**(ective) **Date** and **Exp**(iration) **Date** (if applicable), and entering a **Quota** amount. The **Min**, **Max** and **Quota** boxes are for reference only and therefore optional. The **Eff. Date** box automatically populates with the current date and may be changed as needed. If the **Eff. Date** is outside the Policy Term effective date, the commission will not populate the policy info screen. Leaving the **Exp. Date** box blank allows the commission rate to not expire.

The **Active** status may be changed to Inactive if the commission is no longer needed.

To finalize the new commission default, click the **[Save]** link to save changes or click the **[Cancel]** link to abort. Nexsure does not allow saving separate commission defaults that duplicate combinations of a carrier name, line of business and Branch Code.

| nexsure            | ;                             |                     |           |      |                       |           | HOME   H           | ELP   SETUP   LOGOUT |
|--------------------|-------------------------------|---------------------|-----------|------|-----------------------|-----------|--------------------|----------------------|
|                    | SEARCH   ORGANIZAT            | TION   REPORTS      | CAMPAIGNS |      |                       | Bookma    | arks: Expand   Add | Remove Selected 🟾 🌮  |
| CARRIER PROFILE    | ATTACHMENTS                   |                     |           |      |                       |           |                    |                      |
| Carrier Name: Re   | epublic Companies Gr          | oup                 |           |      |                       |           |                    | Carrier              |
| card file contacts | locations carrier name        | commissions         |           |      |                       |           |                    |                      |
| Add New Comr       | nission (* indicates required | d field)            |           |      |                       |           |                    | [Save] [Cancel]      |
| Carriers:          | Republic Fire & Casualty      | Insurance Co - [Iss | uing]     | •    | 🗖 Organization Defau  | lt        |                    |                      |
| Branch Name:       | Training Org Agency, Inc.     | •                   | :         |      | 🗖 Department Default  | :         |                    |                      |
| Department Name:   | Commercial Lines              | -                   | =         |      | Carrier Default       |           |                    |                      |
| Lines of Business: | Auto - Commercial             | •                   |           |      | 🗌 Line of Business De | fault     |                    |                      |
| Branch Code:       | PR123 *                       |                     |           |      |                       |           |                    |                      |
|                    | Rate Type                     | Rate                | Min.      | Max. | Eff. Date             | Exp. Date | Quota              | Status               |
| New: %             | 6 of Premium 💽                | 12.5 *              |           |      | 7/29/2005             |           | <b>\$</b> \$       | Active -             |
| Renew: %           | 6 of Premium 💌                | 12.5 *              |           |      | 7/29/2005             |           | \$                 | Active -             |
| Rewritten: %       | 6 of Premium 💽                | 12.5 *              |           |      | 7/29/2005             |           | \$                 | Active -             |

Set the defaults by using the check boxes beside each default type and are used as follows:

- Organization Default: One organization default for the entire organization.
- **Department Default:** One department default for each department within a branch.
- **Carrier Default**: One carrier default for each carrier within a branch.
- Line of Business Default: One line of business default for each specific line of business within a branch.

If a default exists within the branch and another default is selected, it will overwrite the existing default and become the current default within that branch only. Only the **Carrier Default** and exact commission entered for this **Branch**, **Department**, **Carrier** and **Line of Business** apply to the carrier. The **Department** and **Line of Business** defaults apply to the branch.

To edit an added commission, from the **commission summary**, click the **Details** icon of the commission to be edited. Make the necessary changes and click the **[Update]** link on the commission detail screen or **[Cancel]** to abort the change. Click the **[Delete]** link on the commission detail screen to remove the commission.

| nexa      | sure                                                  | e                            |                |                 |                     |                    |                                          |                |                      |                      |                      | HOME   HELP          | SETUP      | LOGOUT    |
|-----------|-------------------------------------------------------|------------------------------|----------------|-----------------|---------------------|--------------------|------------------------------------------|----------------|----------------------|----------------------|----------------------|----------------------|------------|-----------|
|           |                                                       | SEARCH                       | ORGAN          | IZATION         | REPORTS             | CAMPAI             | GNS                                      |                |                      | Book                 | marks: Expa          | and   Add   Re       | move Se    | lected 🐨  |
| CARRIER P | CARRIER PROFILE   ATTACHMENTS                         |                              |                |                 |                     |                    |                                          |                |                      |                      |                      |                      |            |           |
| Carrier N | Carrier Name: Republic Companies Group                |                              |                |                 |                     |                    |                                          |                |                      |                      |                      |                      |            |           |
| card file | card file contacts locations carrier name commissions |                              |                |                 |                     |                    |                                          |                |                      |                      |                      |                      |            |           |
| Commis    | sion Su                                               | immary                       |                |                 |                     | li¶ She            | owing page 1 of 1 🕨 🕅                    | Page           | 1 -                  |                      |                      | Filters:             | [ Show ] [ | Add New ] |
| Details   | Org<br>Default                                        | Branch                       | Branch<br>Code | Dept<br>Default | Department          | Carrier<br>Default | Carrier                                  | LOB<br>Default | Line of<br>Business  | New                  | Renew                | Rewritten            | Quota      | Remove    |
| <b>*</b>  |                                                       | Training Org<br>Agency, Inc. | PR123          | Г               | Commercial<br>Lines | Г                  | Republic Companies<br>Group              |                | Auto -<br>Commercial | 15 % of<br>Premium   | 15 % of<br>Premium   | 15 % of<br>Premium   | -          | <b>B</b>  |
| <b>*</b>  |                                                       | Training Org<br>Agency, Inc. | PR123          |                 | Commercial<br>Lines |                    | Republic Fire & Casualty<br>Insurance Co |                | Auto -<br>Commercial | 12.5 % of<br>Premium | 12.5 % of<br>Premium | 12.5 % of<br>Premium | -          | <b>B</b>  |

| Carrier Name: Ro   | epublic Companies Gr      | commissions              |      |                       |           | ► Carr   | ier               |
|--------------------|---------------------------|--------------------------|------|-----------------------|-----------|----------|-------------------|
| View/Edit Exis     | ting Commission (* inc    | icates required field)   |      |                       |           | [Update] | [Delete] [Cancel] |
| Carriers:          | Republic Fire & Casualty  | Insurance Co - [Issuing] | •    | Corganization Default |           |          |                   |
| Branch Name:       | Training Org Agency, Inc. | *                        |      | 🗖 Department Default  |           |          |                   |
| Department Name:   | Commercial Lines          | *                        |      | Carrier Default       |           |          |                   |
| Lines of Business: | Auto - Commercial         | •                        |      | Line of Business Def  | ault      |          |                   |
| Branch Code:       | PR123 *                   |                          |      |                       |           |          |                   |
|                    | Rate Type                 | Rate Min.                | Max. | Eff. Date             | Exp. Date | Quota    | Status            |
| New: %             | 6 of Premium 💽            | 12.50 *                  |      | 7/29/2005             | <b>\$</b> |          | Active -          |
| Renew: %           | 6 of Premium 🔹            | 12.50 *                  |      | 7/29/2005             | \$        |          | Active -          |
| Rewritten: %       | 6 of Premium 💽            | 12.50 *                  |      | 7/29/2005             | \$        |          | Active            |

#### To Search for Carrier Commissions

Across the top of the Commission Summary screen are options to do the following:

- Showing Page: The Arrow || > || icons can be used to navigate through pages of summary results.
  - □ First Page K icon.
  - □ **Previous Page 4** icon.
  - □ Next Page ▶ icon.
  - □ Last Page 🗎 icon.
- Page List: Click the Page List 1 arrow to open a list of all summary pages. Select the desired page number to open that page.
- Search Filters: Click the [Show] or [Hide] link to toggle the Search Filters screen.
  - Use Search Filters options to search for a specific commission within a group of carriers.
  - Use Sort Filters options to display search results in a specific order.
  - To change the default Search Filter settings, select the Save Filter Settings check box on the Search Filters screen and click Search. The next time the commissions tab is opened, the items returned will be filtered by the saved settings.

| nexsure                                                               | HOME   HELP   SETUP   LOGOUT              |
|-----------------------------------------------------------------------|-------------------------------------------|
| SEARCH   ORGANIZATION   REPORTS                                       | Bookmarks: Expand   Add   Remove Selected |
| CARRIER PROFILE   ATTACHMENTS                                         |                                           |
| Carrier Name:                                                         | Carrier                                   |
| card file contacts locations carrier names commissions                | ^                                         |
| Commission Summary                                                    | Filters: [ Hide ] [ Add New ]             |
| Search Filters                                                        | Save Filter Settings 🔲                    |
| Branch Name: Department Name: Carrier Name:                           |                                           |
| Branch Code: Line of Business:                                        |                                           |
| Sort Filters                                                          |                                           |
| Sort Field 1: Branch Name 💌 Sort Order 1: Ascending 🔍 Sort Field 2: 💌 | Sort Order 2:                             |

#### How Nexsure Determines the Invoicing Carrier Commission Default

When invoicing, Nexsure determines the proper carrier commission default by first attempting to match the line of business, specific department, carrier and organization. If the match is not exact, the system will search for a default line of business within the branch. If no default line of business exists within the branch, the system will search for the specific department default within the branch. If there is no specific department default within the branch, the system will search for the carrier default within the branch. Finally, if no carrier default is found, the system will search for the organization default. If no organization default exists, the system will display the message **No valid default commissions exist** and the user must add the commission entries manually on the **policy info** tab. Commissions that default to the **policy info** tab may always be edited to accurately reflect the commission for a policy.

**Branch Name** is selected to identify the branch to which the commission is being added. Department, carrier and line of business defaults should be setup per branch.

**Carriers** are selected to identify the carrier where the commission is being added. If desired, one carrier may be selected as the commission default per parent and associated subordinate carriers within a branch. One carrier default may be setup per branch for each carrier (parent and its associated subordinate carriers = one carrier) by clicking in the check box beside **Carrier Default**.

The **Line of Business** is selected to identify the line of business to which the commission is being added. If desired, a commission for each line of business within a branch may be selected as the commission default by clicking in the check box beside **Line of Business Default**. Only one parent or subordinate carrier's commission for a specific line of business may be set as the default for that line of business within the branch. A default may be established for each line of business within a branch.

When the carrier is changed on a policy, the carrier commission defaults can be re-set on the **policy info** tab if commission schedules exist for the new carrier.

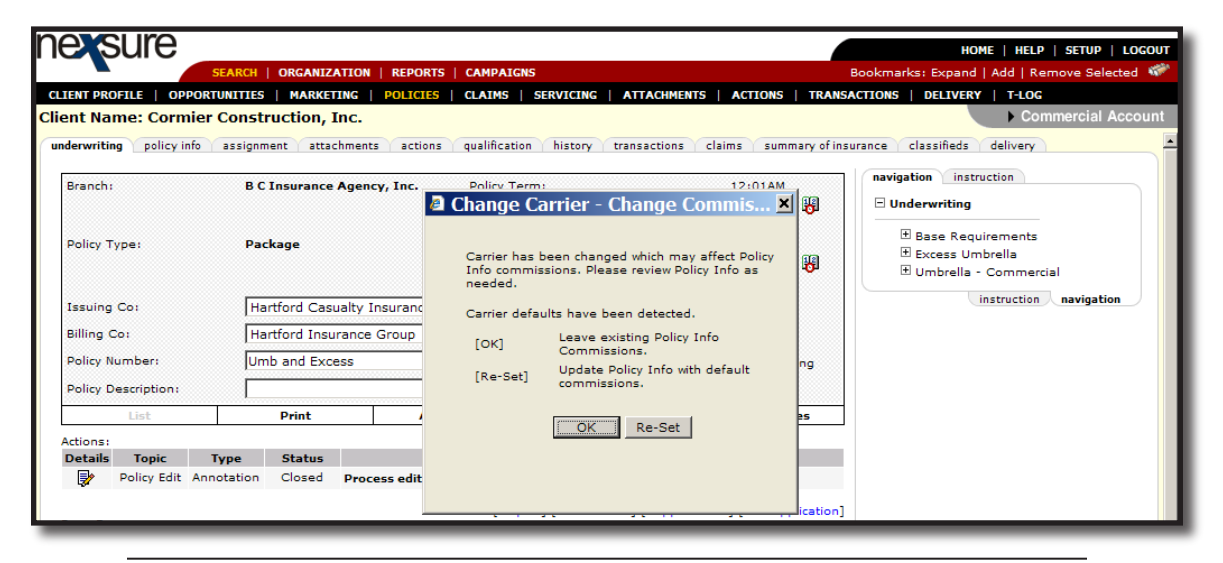

**Note:** The **Change Carrier** - **Change Commission** dialog box will only display when the policy is in a pliable state, i.e. marketing, future, edit, endorsements etc.

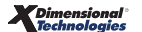

## **Financial Entity**

The **Financial Entity** records are used in Nexsure accounting when associating the bank accounts at the Organization and Territory levels. It is required that the financial entity be added to Nexsure prior to adding the bank accounts to the Organization or Territory levels. It is important to note that bank accounts are not necessarily needed at the Organization level but are necessary at Territory levels to keep track of client, carrier and employee accounting. Use the information in this section to assist in completing all the required information.

At Organization and Territory levels, clicking on the **accounting** tab brings up the Account Summary screen. This page contains the balances of the Operating and Trust accounts. Many bank accounts may be added, but only one Operating and one Trust account (assigned in the mandatory accounts) will be tracked on the Account Summary screen. Each Territory has a separate Account Summary screen to keep track of these balances.

| nexsure                                                        |                                           | Home   Help   Setup   Logou                                   |
|----------------------------------------------------------------|-------------------------------------------|---------------------------------------------------------------|
| SEARCH   ORGANIZATION                                          | REPORTS                                   | Bookmarks: Expand   Add   Remove Selecti                      |
| ORGANIZATION PROFILE   ALL EMPLOYEES   ALL LC                  | CATIONS                                   |                                                               |
| Organization Name: XDTITraining Org 9                          | 72003                                     | Organization                                                  |
| organization                                                   |                                           |                                                               |
| XDTITraining Org 972003 >> Atlantic Regio                      | on >> Atlantic Territory                  |                                                               |
| Previous Page                                                  | •                                         |                                                               |
| summary setup invoicing setup general ledge<br>Account Summary | ar bank accounts transactions batch summa | Update Account Balances<br>Last Updated: 11/9/2005 7:01:31 AM |
|                                                                | Current Through 11/30/2005                | Previous Through 10/31/2005                                   |
| Operating Account:                                             | \$988,899.55                              | (\$11,100.45)                                                 |
| Operating Payable:                                             | (\$566.45)                                | (\$566.45)                                                    |
| Carrier Payable:                                               | (\$904,165.53)                            | (\$904,165.53)                                                |
| Trust Account:                                                 | \$1,505,271.73                            | (\$9,886.01)                                                  |
| Alerts                                                         |                                           |                                                               |
| Undeposited funds:                                             | \$500.00                                  |                                                               |
| Current Period Premium Exceeds Trust Bal                       | ance: \$0.00                              |                                                               |
|                                                                |                                           |                                                               |

#### **Searching for Financial Entities**

Adding, modifying and removing the financial entities in Nexsure is done from the **Search** screen on the **Primary** menu. Begin by selecting **Financial Entity** from the **Entity** drop-down box on the **Search** screen. Notice that the search fields change with the selection of **Financial Entity**. Nexsure provides several key fields for searching to help ensure accurate results. Enter less information for broader results or more information to return less data. To activate a search, click the **Search** button or press **Enter**. If the financial entity exists,

click the **Details** icon to see the details. If the entity does not exist add the new financial entity.

#### **Adding Financial Entities**

Before adding the bank accounts, first add the financial entities. Make sure to have all required account information ready to speed up the process. Click the **SEARCH** link located on the **Primary** menu to bring up the **Search** screen. Change the **Entity** drop-down box to **Financial Entity** and enter a few characters of the entity name. In order to help prevent the addition of duplicate records, a **Search** is required to activate the **[Add New Record]** link.

| nexsure                 | е                    |            |                   |                              |                 |                            | HOME   HELP          | SETUP   LOGOU  |
|-------------------------|----------------------|------------|-------------------|------------------------------|-----------------|----------------------------|----------------------|----------------|
|                         | SEARCH   C           | ORGANIZATI | on   Reports      |                              |                 | Bool                       | kmarks: Expand   Add | Remove Selecte |
| search                  |                      |            |                   |                              |                 |                            |                      |                |
|                         |                      |            |                   |                              |                 |                            | [ Add                | New Record ]   |
| Entity:                 | Financial Entity     | V SEAR     | CH RESULTS - FINA | NCIAL ENTITY                 |                 |                            |                      |                |
| Search Type:            | Contains             | V 0 Reco   | ord(s) Found      |                              |                 |                            |                      |                |
| Financial Entity:       | citizens             | Detai      | ls Name           | Location Type                | City            | St./Prov.                  | Zip/Postal           | Remove         |
| Location Address:       |                      |            |                   | No records found on a        | specified searc | h criteria for Financial E | ntity.               |                |
| Location City:          |                      |            |                   |                              |                 |                            | Sea                  | arch Clear     |
| Location<br>Zip/Postal: |                      |            |                   |                              |                 |                            |                      |                |
| First Name:             |                      |            |                   |                              |                 |                            |                      |                |
| Last Name:              |                      |            |                   |                              |                 |                            |                      |                |
|                         |                      |            |                   |                              |                 |                            |                      |                |
| You must search         | for a record prior t | o entering | a new one. After  | the results are returned you | will be given t | the option to add a new re | cord.                |                |
|                         |                      |            |                   |                              |                 |                            |                      | search         |

Any information entered in the search fields is automatically transferred to the newly added **Financial Entity** fields. Any field with a red asterisk \* is a required field. Complete the balance of the fields and click the **Save** button in the upper right portion of the screen to complete the addition. To clear and start entry over, click the **Clear** button.

| nevsure                                              |                                    | HOME   HELP   SETUP   LOGOU                              |
|------------------------------------------------------|------------------------------------|----------------------------------------------------------|
| SEARCH UNGANIZATION REPOR                            | 15                                 | Bookmarks: Expand   Add   Kemove selecte                 |
| * indicates required field                           |                                    | Save                                                     |
| Financial Entity Information                         | Primary Contact                    |                                                          |
| Interest Type: *                                     | Apply Contact: OUse Existing I Add | New                                                      |
| Name: Citizens *                                     | Prefix:                            | MI:                                                      |
| Primary Account Address                              | Last Name: *                       |                                                          |
| Location Type: <select location="" type=""></select> | Suffix:                            |                                                          |
|                                                      | Contact Role:                      |                                                          |
| City:                                                | E-Mail:                            |                                                          |
| State:                                               | Phone Number(s) For                | mat(##########)                                          |
| Zip:                                                 | Type Number Ext                    | Description                                              |
| Country:                                             | Home Phone 💌                       |                                                          |
| Intl Address                                         | Cell Phone                         |                                                          |
| Phone:                                               | Personal Fax                       |                                                          |
|                                                      |                                    | financial entity name & locations & contacts & card file |

#### How to Use the Contact Summary Screen

The contacts tab contains all the contacts added for this entity in a summary view. Unlimited contacts may be added for each entity, but only one is designated as the primary contact. The primary contact is identified with a check box in the Primary column on the Contacts Summary screen. The primary may be reassigned but deletion of a primary contact is not allowed.

| exsure                                                                                    |                        |                                                          | HOME   HEL             | P   SETUP   LOGO   |
|-------------------------------------------------------------------------------------------|------------------------|----------------------------------------------------------|------------------------|--------------------|
| SEARCH   ORGANIZATI                                                                       | ON   REPORTS           |                                                          | Bookmarks: Expand   Ar | dd   Remove Select |
|                                                                                           |                        |                                                          | Fi                     | nancial Entity     |
|                                                                                           |                        |                                                          |                        |                    |
| and file contacts locations financial entity n                                            | ame                    |                                                          |                        | nancial Entry      |
| ard file <b>contacts</b> locations financial entity n                                     | ame                    |                                                          |                        |                    |
| rd file contacts locations financial entity n                                             | ame )                  | Showing page 1 of 1 ▷ M Page 1                           | <b>→</b>               | [Add Nev           |
| ard file contacts locations financial entity n<br>Contact Summary<br>Details Primary Name | ame )<br>∦∢≰s<br>Title | Showing page 1 of 1 ▷ >>>>>>>>>>>>>>>>>>>>>>>>>>>>>>>>>> | ▼<br>Email             | [Add New<br>Remove |

Once the new entity is stored, additional information may be added after the card file tab is displayed.

| ncial Entity Name: Citizens Bank                                                                 |                                            |                    | Financial Entity |
|--------------------------------------------------------------------------------------------------|--------------------------------------------|--------------------|------------------|
| le contacts locations financial entity nam                                                       | e                                          |                    |                  |
|                                                                                                  |                                            |                    |                  |
| Citizens Bank Information                                                                        | Mailing Address                            |                    |                  |
| Website: www.citizensb                                                                           | Address: 9 Wason Rd                        |                    |                  |
| Primary Contact                                                                                  | City: Hudson                               | State/Province: NH |                  |
| Name: Robert Banker                                                                              | Zip/Postal: 03051                          |                    |                  |
| Title: Manager                                                                                   | Phone: (603) 594-4102                      |                    |                  |
| E-Mail: Robert Banker                                                                            |                                            |                    |                  |
| Business Phone: (603) 594-4102                                                                   |                                            |                    |                  |
| Name: Robert Banker<br>Title: Manager<br>E-Mail: Robert Banker<br>Business Phone: (603) 594-4102 | Zip/Postal: 03051<br>Phone: (603) 594-4102 |                    |                  |

### Adding a New Contact

Click the [Add New] link in the upper right hand corner of the Contact Summary screen. The Search For Existing Contact Record screen is displayed.

| nexsure             |                                 |             |  |        |                              | HOME   HE     | LP   SE  | TUP   LOG   | OUT   |
|---------------------|---------------------------------|-------------|--|--------|------------------------------|---------------|----------|-------------|-------|
|                     | SEARCH   ORGANIZATION   REPORTS |             |  |        | Bookmark                     | s: Expand   / | Add   Re | emove Sele  | ected |
| card file contacts  | locations financial entity name |             |  |        |                              |               | inancia  | l Entity    |       |
| Apply Contact       | ③ Search Contact                | New Contact |  |        |                              |               |          |             |       |
| Search For Existing | Contact Record:                 | Last Name   |  | Search |                              |               |          |             |       |
|                     |                                 |             |  | financ | tial entity name $ightarrow$ | locations     | contacts | ∠ card file |       |
The **Search Contact** option is the default. This feature allows the global contacts database to be utilized so that duplicate contact records may be avoided.

Enter the last name for the contact in the space provided and then click the **Search** button. All contacts with the same matching last name are displayed along with the e-mail address. Scroll through and select the match if returned and click the **Use Selection** button to associate with this entity. Any field modified and saved on this record will affect the original record, so make sure you have the correct contact before modifying. There are four fields in the contact's details that are unique to their relationship to an entity. These four fields are: **Title, Primary Contact, Contact Role** and **Location**. Changing these four fields will not change the original record. If the contact does not exist in Nexsure, click the **New Contact** option.

**Note:** All contacts added to Nexsure are stored in a global database. A contact should be entered in Nexsure only one time. The contact can then be related throughout Nexsure as needed.

If no match is returned, click the **No Match** button. Select **New Contact** on the Apply Contact screen to display the Contact Information details screen for the new contact. The **Contact Details** screen is displayed. Enter the new contact information and click the **[Save]** link to store the record or the **[Cancel]** link to abort the entry.

| nexsure                                             |                           |                 | HOME   HELP   SETUP   LOGOUT              |
|-----------------------------------------------------|---------------------------|-----------------|-------------------------------------------|
| SEARCH   ORGANIZATION                               | I   REPORTS               |                 | Bookmarks: Expand   Add   Remove Selected |
| card file contacts locations financial entity name  | e                         |                 | Financial Entity                          |
| Contact Information                                 |                           | [Save] [Cancel] |                                           |
| Personal Information                                |                           |                 |                                           |
| Prefix First MI                                     | Last                      | Suffix Goes By  |                                           |
|                                                     |                           |                 |                                           |
|                                                     |                           |                 |                                           |
| <b></b>                                             |                           |                 |                                           |
|                                                     | Contact Roles             | <b>v</b>        |                                           |
| is this the Primary Contact for this account? Ves   | Contact Role.             |                 |                                           |
| Personal Numbers                                    |                           | E-Mail Address  |                                           |
| Type Number                                         | Ext Description           | E-Mail:         |                                           |
| Home Phone                                          |                           | E-Mail 2:       |                                           |
| Business Phone 💌                                    |                           |                 |                                           |
| Cell Phone                                          |                           |                 |                                           |
| 2nd Phone Line 🔽                                    |                           |                 |                                           |
|                                                     |                           |                 |                                           |
| Locations                                           |                           |                 |                                           |
| Select the Primary Account Location for this contac | t Branch Office - 9 Wason | Rd 💌            |                                           |
|                                                     |                           |                 | ×                                         |

**Note:** The e-mail addresses should be obtained for all Contacts as it makes searching an easier process as well as allowing the information to be used in Nexsure's Delivery address book.

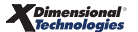

# **Editing a Contact**

Contact information may be changed or updated as needed. There are four fields in the contact's details that are unique to their relationship to an entity and if updated, will only affect this record. The four unique fields are: **Title**, **Primary Contact**, **Contact Role** and **Location**. All other fields apply to the Contact globally and when updated will change all associated contact records throughout Nexsure.

After accessing the appropriate financial entity through Search, click the Contacts tab. All contacts are

available on the summary screen. Each contact will have its own **Details** icon. Clicking the **Details** icon of a Contact brings up the **Contact Details** screen. Make the necessary changes to the record and click the **[Update]** link to save the changes.

|                                              |                            |                     |            |              |                                   | inancial Entity               |
|----------------------------------------------|----------------------------|---------------------|------------|--------------|-----------------------------------|-------------------------------|
| card file contacts locations financia        | el entity name             |                     |            |              |                                   |                               |
|                                              |                            |                     |            |              |                                   |                               |
|                                              |                            |                     |            |              |                                   |                               |
| Contact Summary                              |                            | Showing page 1 o    | f1⊳∭       | Page 1 💙     |                                   | [Add New]                     |
| Details Primary Name                         | Title                      |                     |            | Contact Role | Email                             | Remove                        |
| Robert Banker                                | Manager                    |                     |            | General      | Robert Banker                     |                               |
| Melba Teller                                 | Customer Service Mar       | ager                |            | Service      | Melba Teller                      | <b>B</b>                      |
|                                              |                            |                     |            |              |                                   |                               |
|                                              |                            |                     |            |              |                                   |                               |
|                                              |                            |                     |            |              | financial entity name / locations | <b>∠ contacts</b> ∠ card file |
|                                              |                            |                     | _          |              |                                   |                               |
|                                              |                            |                     |            |              |                                   |                               |
|                                              |                            |                     |            |              |                                   |                               |
|                                              |                            |                     |            |              | HOME   HE                         | LP   SETUP   LOGOU            |
| SEARCH   ORG                                 | ANIZATION   REPORTS        |                     |            |              | Bookmarks: Expand   /             | Add   Remove Selecte          |
|                                              |                            |                     |            |              |                                   |                               |
|                                              |                            |                     |            |              |                                   | inancial Entity               |
|                                              |                            |                     |            |              |                                   |                               |
| card file contacts locations financia        | l entity name              |                     |            |              |                                   |                               |
|                                              |                            |                     |            |              |                                   |                               |
| Contact Information                          |                            |                     |            | [Update]     | [Cancel]                          |                               |
|                                              |                            |                     |            |              |                                   |                               |
| Personal Information                         |                            |                     |            |              |                                   |                               |
| Prefix First                                 | MI Last                    | Suffix              | Goes B     | у            |                                   |                               |
| V Melha                                      | Teller                     |                     | Melha      |              |                                   |                               |
| incidu                                       |                            |                     | Wichbu     |              |                                   |                               |
| Title                                        |                            |                     |            |              |                                   |                               |
| Customer Service N                           |                            |                     |            |              |                                   |                               |
|                                              |                            |                     |            |              |                                   |                               |
|                                              |                            |                     |            |              |                                   |                               |
| Is this the Primary Contact for this account | ? 🔿 Yes 💿 No Cont          | act Role: Service   | *          |              |                                   |                               |
|                                              |                            |                     |            |              |                                   |                               |
| Personal Numbers                             | [Add                       | New] E-Mail Address |            |              |                                   |                               |
|                                              | [, los                     | E-Mail Address      |            |              |                                   |                               |
|                                              |                            | E-Mail: mtelle      | er@citizer | is.com       |                                   |                               |
| Details Primary Phone Type                   | Phone Ext Desc De          | ete F-Mail 2:       |            |              |                                   |                               |
| Business Phone (603) 5                       | 94-4102 9am-4pm            |                     |            |              |                                   |                               |
| 1                                            |                            |                     |            |              |                                   |                               |
|                                              |                            |                     |            |              |                                   |                               |
| Locations                                    |                            |                     |            |              |                                   |                               |
| Select the Primary Account Location for      | this contact Branch Office | - 9 Wason Rd 🚩      |            |              |                                   |                               |
|                                              |                            |                     |            |              |                                   |                               |
| Contact Notes                                |                            |                     |            |              |                                   |                               |
|                                              | ~                          |                     |            |              |                                   |                               |
|                                              | ~                          |                     |            |              |                                   |                               |
|                                              |                            |                     |            |              |                                   |                               |

## **Changing a Primary Contact**

The first contact entered, when adding a new entity, is designated as the primary contact. A primary contact

cannot be deleted but a new primary may be selected. To change the primary, click the **Details** icon on the **Contact Summary** screen of the new primary contact. On the **Contact Details** screen under the **Contact Role**, click the **Yes** option beside **Is this the Primary Contact for this account?**. Click the **[Update]** link in the upper right of the screen to complete the primary location change process.

| nexsure                                                                                       | Home   Help   Setup   Logout              |  |  |  |  |
|-----------------------------------------------------------------------------------------------|-------------------------------------------|--|--|--|--|
| SEARCH   ORGANIZATION   REPORTS                                                               | Bookmarks: Expand   Add   Remove Selected |  |  |  |  |
| Financial Entity Name: Wacovia card file contacts locations financial entity name             | ► Financial Entity                        |  |  |  |  |
| Apply Contact: O Search Contact O New Contact                                                 |                                           |  |  |  |  |
| Contact Information Prefix First MI Last Suffix Goes By Ms. Merrilee Weatherstrom Meri Title: | [Cancel] [Save]                           |  |  |  |  |
| Is this the Primary Contact for this company?   Yes No Contact Role:                          |                                           |  |  |  |  |

# **Deleting a Contact**

If the original primary contact needs to be removed, it is now possible since the primary contact has been changed. To remove a contact, click the **Remove** icon on the **Contact Summary** screen and confirm deletion on the confirmation pop-up window.

| nexs                              | sure               | ;                               |                        |                    | HOME   HELP           | SETUP   LOGOU |
|-----------------------------------|--------------------|---------------------------------|------------------------|--------------------|-----------------------|---------------|
|                                   |                    | SEARCH   ORGANIZATION   REPORTS | Bookmarks: Expand   Ad | d   Remove Selecte |                       |               |
| Financial<br>card file<br>Contact | Entity<br>contacts | Name: Wacovia                   | N A Showing Pa         | age 1 of 1 🔹 🕅     | Fin                   | ancial Entity |
| Details                           |                    | Name                            | Title                  | Contact Role       | E-Mail                | Remove        |
| <b>&gt;</b>                       | •                  | Merrilee Weatherstrom           |                        |                    | Merrilee Weatherstrom |               |
| <b>*</b>                          |                    | Jane Wilson                     | President              | General            | jwilson@wacovia.com   | E             |

## Locations – Financial Entity

The location added when the financial entity is first entered in Nexsure will automatically be designated as the primary location. The **locations** tab contains all locations in a summary view for this entity. Unlimited locations may be added for each entity but only one can be designated as the primary location. The primary location is identified with a check in the **Primary** column on the **Location Summary** screen. The primary location may be reassigned but deletion of a primary location is not allowed.

| exs       | ure      |                            |                |               |          | HOME   HEL  | p   setup   loo |
|-----------|----------|----------------------------|----------------|---------------|----------|-------------|-----------------|
|           |          | SEARCH   ORGANIZA          | tion   Reports | REPORTS       |          |             | dd   Remove Sel |
| nancial   | Entity N | ame: Wacovia               |                |               |          | ► Fi        | nancial Entity  |
| rd file 💦 | contacts | locations financial entity | name           |               |          |             |                 |
| ocatio    | n Summ   | ary                        | K Showing F    | Page 1 of 1 🕨 |          |             | [ Add New ]     |
|           |          | i                          | م بالله م      | Citu          | St /Drou | Zin/Doctal  | Pomouo          |
| Details   | Primary  | Location Type              | Address        | orey          | 04/1104  | Lip/ Postal | Keniove         |

## Adding a Location

To add a new location, click the [Add New] link in the upper right part of the screen. Complete the location details on the screen and click the [Save] link to store or the [Cancel] link to abort.

| nevsure                                                   |                    |                                                  | Home   Help   Setup   Logou              |
|-----------------------------------------------------------|--------------------|--------------------------------------------------|------------------------------------------|
| SEARCH   ORGANIZATION   REPO                              | RTS                |                                                  | Bookmarks: Expand   Add   Remove Selecte |
| Financial Entity Name: Wacovia                            |                    |                                                  | Financial Entity                         |
| card file contacts locations financial entity name        |                    |                                                  |                                          |
| Location Information                                      |                    |                                                  | [Cancel] [Save]                          |
| Location Type: Branch Office                              | Physical Address   |                                                  |                                          |
| Is this the Primary Location for this account? 🔿 Yes 💿 No | Address:           |                                                  |                                          |
|                                                           | Address 2:         |                                                  |                                          |
| Location Phones                                           | City:              |                                                  |                                          |
| Phone Ext.                                                | State/Province:    | Zip/Postal:                                      |                                          |
| Fax Number 💌 Ext.                                         | Country:           | United States                                    |                                          |
| Business Phone 💌 Ext.                                     | Intl Address Info: |                                                  |                                          |
|                                                           | Is above address t | he US Mail address for this location? 💿 Yes 🔵 No |                                          |
|                                                           | Mailing Address    |                                                  |                                          |
|                                                           | Address:           |                                                  |                                          |
|                                                           | Address 2:         |                                                  |                                          |
|                                                           | City:              |                                                  |                                          |
|                                                           | State/Province:    | Zip/Postal:                                      |                                          |
|                                                           | Country:           | United States                                    |                                          |
|                                                           | Intl Address Info: |                                                  |                                          |
|                                                           |                    |                                                  |                                          |

**Note:** The Location Type drop-down box is populated by each organization to ensure that the list fits all needs.

## Modifying a Location

Location information may be changed or updated as needed by clicking the **Details** icon for the location on the **Location Summary** screen. After completing the modifications, click the **[Update]** link to save the changes or the **[Cancel]** link to abort.

| nexs        | ure              | SEARCH   ORGANIZA                         | Bookr                | HOME   HE               | LP   SETUP   LOGOUT<br>Add   Remove Selected |            |                 |
|-------------|------------------|-------------------------------------------|----------------------|-------------------------|----------------------------------------------|------------|-----------------|
| Financial I | E <b>ntity N</b> | ame: Wacovia<br>locations financial entit | y name               |                         |                                              |            | inancial Entity |
| Location    | Location Summary |                                           | K Showing I          | K < Showing Page 1 of 1 |                                              |            | [ Add New ]     |
| Details     | Primary          | Location Type                             | Address              | City                    | St./Prov.                                    | Zip/Postal | Remove          |
| <b></b>     |                  | Corporate Office                          | 9800 Henderson Drive | Oxford                  | AL                                           | 36203      | <b>B</b>        |
| <b>*</b>    | N                | Branch Office                             | 12 Vinton Avenue     | Anniston                | AL                                           | 36201      |                 |

| nexsure                                                |                           | HOME   HELP   SETUP   LOGOU              |
|--------------------------------------------------------|---------------------------|------------------------------------------|
| SEARCH   ORGANIZATION                                  | REPORTS                   | Bookmarks: Expand   Add   Remove Selecte |
| Financial Entity Name: Wacovia                         |                           | ► Financial Entity                       |
| card file contacts locations financial entity name     |                           |                                          |
| Location Information                                   |                           | [Cancel] [Delete] [Update]               |
| Location Type: Corporate Office 💙                      | Physical Address          |                                          |
| Is this the Primary Location for this account? 🔘 Yes 💿 | No Address:<br>Address 2: | 9800 Henderson Drive                     |
| Location Numbers [ Ac                                  | dd New ] City:            | Oxford                                   |
| Details Phone Type Phone Ext                           | Delete State/Province:    | Alabama 🔽 Zip/Postal: 36203              |
| Phone (256) 835-6000                                   | Country:                  | · · · · · · · · · · · · · · · · · · ·    |
|                                                        | Intl Address Info:        |                                          |
|                                                        | Mailing Address           |                                          |
|                                                        | Address:                  | 9800 Henderson Drive                     |
|                                                        | Address 2:                |                                          |
|                                                        | City:                     | Oxford                                   |
|                                                        | State/Province:           | Alabama 🔽 Zip/Postal: 36203              |
|                                                        | Country:                  | ×                                        |
|                                                        | Intl Address Info:        |                                          |
|                                                        |                           |                                          |

## **Changing the Financial Entities Primary Location**

The first location entered, when adding a new entity, is designated as the primary. A primary location cannot

be deleted but a new primary may be selected. To change the primary, click the **Details** icon on the **Location Summary** screen of the new primary location. On the **Location Details** screen, click the **Yes** option beside **Is this the Primary Location for this account?**. Click the **[Update]** link in the upper right of the screen to complete the primary location change process.

| nexsure                                                                          |  |  |  |  |  |
|----------------------------------------------------------------------------------|--|--|--|--|--|
| SEARCH   ORGANIZATION   REPO                                                     |  |  |  |  |  |
|                                                                                  |  |  |  |  |  |
| Financial Entity Name: Wacovia                                                   |  |  |  |  |  |
| card file contacts locations financial entity name                               |  |  |  |  |  |
| Location Information                                                             |  |  |  |  |  |
| Location Type: Branch Office 💌<br>Is this the Primary Location for this account? |  |  |  |  |  |
| Location Phones                                                                  |  |  |  |  |  |
| Phone 💌 Ext.                                                                     |  |  |  |  |  |
| Fax Number 💌 Ext.                                                                |  |  |  |  |  |
| Business Phone 💌 Ext.                                                            |  |  |  |  |  |

In the **locations** tab summary view the newly appointed primary location will be displayed with a checkmark in the **Primary** check box. The old primary location will now have a **Remove** icon.

| -           | ue       | SEARCH   ORGANIZA          | HOME   HELP   SETUP<br>Bookmarks: Expand   Add   Remov |               |           |            |                 |
|-------------|----------|----------------------------|--------------------------------------------------------|---------------|-----------|------------|-----------------|
|             |          |                            |                                                        |               |           |            |                 |
| ancial      | Entity N | ame: Wacovia               |                                                        |               |           | ► F        | inancial Entity |
| d file 🛛 c  | ontacts  | locations financial entity | name                                                   |               |           |            |                 |
| ocatior     | n Summ   | ary                        | K Showing                                              | Page 1 of 1 🕨 |           |            | [ Add New ]     |
| Details     | Primary  | Location Type              | Address                                                | City          | St./Prov. | Zip/Postal | Remove          |
|             |          | Corporate Office           | 9800 Henderson Drive                                   | Oxford        | AL        | 36203      | <b>B</b>        |
| <b>&gt;</b> |          |                            |                                                        |               | A1        | 26201      |                 |
| <b>*</b>    | <b>v</b> | Branch Office              | 12 Vinton Avenue                                       | Anniston      | AL        | 36201      |                 |

## **Deleting a Location**

After accessing the appropriate financial entity **locations** tab, click the **Remove** icon on the **Location Summary** screen to remove the location. Click **OK** to confirm the removal of the location or click **Cancel** to abort the process.

|              | ure      |                                                           |                                                            |                                   |                      | Home   Hel                   | .p   setup   lo |
|--------------|----------|-----------------------------------------------------------|------------------------------------------------------------|-----------------------------------|----------------------|------------------------------|-----------------|
| _            |          | SEARCH   ORGANIZA                                         | TION   REPORTS                                             |                                   | Bookr                | marks: Expand   A            | dd   Remove Sel |
| ancial       | Entity N | ame: Wacovia                                              |                                                            |                                   |                      | ► F                          | inancial Entity |
| l file c     | ontacts  | locations financial entity                                | name                                                       |                                   |                      |                              |                 |
| ocatior      | n Summa  | ary                                                       | K Showing I                                                | Page 1 of 1 ▶▶                    |                      |                              | [ Add New ]     |
|              |          |                                                           |                                                            |                                   |                      |                              |                 |
| Details      | Primary  | Location Type                                             | Address                                                    | City                              | St./Prov.            | Zip/Postal                   | Remove          |
| Details      | Primary  | Location Type<br>Corporate Office                         | Address<br>9800 Henderson Drive                            | City<br>Oxford                    | St./Prov.            | Zip/Postal<br>36203          | Remove          |
| Details      | Primary  | Location Type<br>Corporate Office<br>Branch Office        | Address<br>9800 Henderson Drive<br>12 Vinton Avenue        | <b>City</b><br>Oxford<br>Anniston | St/Prov.<br>AL<br>AL | Zip/Postal<br>36203<br>36201 | Remove          |
| Details<br>📝 | Primary  | <b>Location Type</b><br>Corporate Office<br>Branch Office | <b>Address</b><br>9800 Henderson Drive<br>12 Vinton Avenue | <b>City</b><br>Oxford<br>Anniston | St/Prov.<br>AL<br>AL | Zip/Postal<br>36203<br>36201 | Remove          |

If the **Remove** icon is not available and the location is not identified as primary, the necessary security to remove locations has not been granted.

## Modifying the Financial Entity Name

To modify the financial entity name, click the **financial entity name** tab. Enter the correction and click the **[Update]** link on the upper right of the screen or click the **[Cancel]** link to abort the change.

| nexsure                                            |                                            | HOME   HELP   SETUP   LOGOUT              |
|----------------------------------------------------|--------------------------------------------|-------------------------------------------|
| SEARCH   ORGANIZATION   RE                         | PORTS                                      | Bookmarks: Expand   Add   Remove Selected |
| card file contacts locations financial entity name |                                            | Financial Entity                          |
| Financial Entity                                   |                                            | [Update] [Cancel]                         |
| Financial Entity Name:<br>Website:                 | Wachovia www.wacovia.com [www.wacovia.com] |                                           |

### **Bank Accounts at Accounting Level**

The **bank accounts** tab lists all bank accounts that have been added at the respective levels (Organization or Territory). Bank accounts added at the Organization level are for bank activity having to do with the operations for the Organization and Region. Adding a trust account at Organization level does not allow access to any premium related activity. Bank accounts for premium related activities are added at Territory level. Bank account activity at Territory level includes both operations accounting and any premium accounting activity for the associated branches. To access the bank accounts, click on the **ORGANIZATION** link on the **Primary** 

menu, click on the **territories** link and the **Details** icon of a territory, click the **accounting** tab and then click on the **bank accounts** tab.

If there are more bank accounts added than will fit on the first screen, navigation arrows are available. The **Search Filter** may also be used to search for a specific account by clicking on the [Show] link on the upper right portion of the **Bank Accounts** screen. In the search criteria fields, enter specific information needed for the search and click the **Search** button to return the results. Clicking the [Hide] link will close the search criteria.

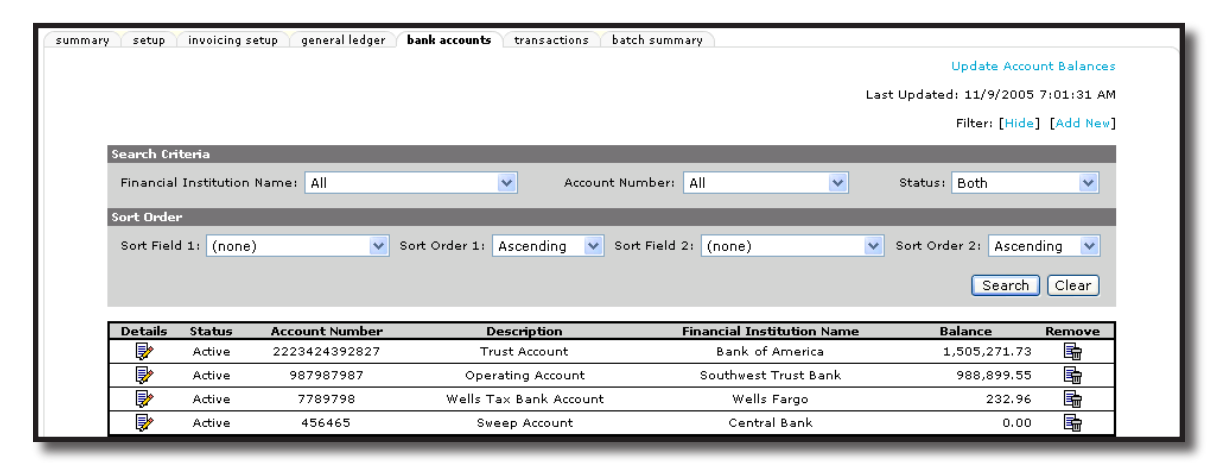

Depending on the number of results returned, **Navigation Controls** will appear at the top center portion of the tab. Click on the Single Page Back  $\triangleleft$ , Single Page Forward  $\triangleright$ , Last Page  $\triangleright$  | or First Page | $\triangleleft$  arrows to display the desired page or click on the **Go to page** drop-down box and skip to a specific page.

## Adding Bank Accounts

Financial entities must be added prior to adding a bank account, for detailed instructions refer to Adding Financial Entities in this chapter. To access the bank accounts, click on the ORGANIZATION link on the

**Primary** menu, click on the **territories** link and the **Details** icon of a territory, click the **accounting** tab and then click on the **bank accounts** tab.

| nexsure                            |                                                         | HOME   HELP   SETUP   LOGOUT              |
|------------------------------------|---------------------------------------------------------|-------------------------------------------|
| SEARCH   ORG                       | ANIZATION   REPORTS                                     | Bookmarks: Expand   Add   Remove Selected |
| ORGANIZATION PROFILE   ALL EMPLOYE | ES   ALL LOCATIONS                                      |                                           |
|                                    |                                                         | Organization                              |
| organization                       |                                                         |                                           |
| XDTITraining Org >> B C Region     | >> B C Territory                                        |                                           |
| Previous Page                      |                                                         |                                           |
| card file branches locations emplo | yees accounting vendors entity associations             |                                           |
| summary setup invoicing setup      | general ledger bank accounts transactions batch summary |                                           |
|                                    |                                                         | Update Account Balances                   |
|                                    |                                                         | Last Updated: 12/21/2007 10:09:31 AM      |
|                                    |                                                         | Filter: [Show] [Add New]                  |
|                                    |                                                         |                                           |

Click on the [Add New] link in the upper right portion of the screen to display the **bank account detail** tab and enter **Bank Account Information**.

| nexsure                       |                                                          |                                                   | но                                              | ome   Help   Setup   Logout      |
|-------------------------------|----------------------------------------------------------|---------------------------------------------------|-------------------------------------------------|----------------------------------|
|                               | SEARCH   ORGANIZATION   REPORTS   CAMPAIGNS              |                                                   | Bookmarks: Expand                               | i   Add   Remove Selected 🟾 🏶    |
| ORGANIZATION PROFILE          | ALL EMPLOYEES   ALL LOCATIONS                            |                                                   |                                                 |                                  |
| Organization Name             | e: Training ORG                                          |                                                   |                                                 | <ul> <li>Organization</li> </ul> |
| Training ORG >> Tr<br>Previou | aining Org Region >> Training Org Agency, Inc.<br>Page   |                                                   |                                                 |                                  |
| card file branches            | locations employees accounting vendors entity assoc      | ciations                                          |                                                 |                                  |
| summary setup                 | invoicing setup general ledger bank accounts transaction | ns batch summary                                  |                                                 |                                  |
| bank account deta             | accounting transactions bank reconciliation              |                                                   |                                                 |                                  |
| Bank Accour                   | t Information * indic                                    | ates required field                               | [Update]                                        | [Cancel]                         |
| *Name:                        |                                                          | Contact:                                          |                                                 |                                  |
| Address:                      | •                                                        | Status:                                           | Active                                          |                                  |
| *Account                      |                                                          | Balance:                                          |                                                 |                                  |
| * GL                          |                                                          | Starting Balance:                                 |                                                 |                                  |
| *Account                      |                                                          | Name to Print on Check:                           | Training ORG                                    |                                  |
| ABA Routing                   |                                                          |                                                   |                                                 | <b>a</b>                         |
| Number<br>*Next Check         |                                                          | Location Address:                                 |                                                 |                                  |
| #                             |                                                          | Phone Number:                                     | None                                            |                                  |
|                               | Default Check:                                           |                                                   |                                                 |                                  |
|                               | 2nd Signature Line<br>(MICR checks only):                | 2nd Signature Line Messa<br>(50 character lim     | age<br>it):                                     |                                  |
|                               | Fractional ABA<br>Routing Number:                        | Enter "/" [forward-<br>stacked.<br>For example 59 | slash] if numbers should be<br><u>438</u><br>79 |                                  |

Complete the **Bank Account Information** fields. Note that all fields with a red asterisk \* beside them are required data entry fields. The **Name** field has an **Ellipsis** button on the right side of this field. The **Ellipsis** button identifies this as a lookup field. This means that the bank name cannot be typed but must be looked up. The bank names are the financial entities entered at the **Search** level. To select the entity name, click on the **Ellipsis** button next to **Name** and enter a few characters of the name of the financial entity in the search field and then click the **Search** button to return the results.

| Nexsure Accounting                                  | ne sure |
|-----------------------------------------------------|---------|
| Enter at least 3 characters of the name and search: | d click |
| citi                                                | Search  |
| Select Name:                                        |         |
| Citizens Bank                                       |         |
|                                                     |         |
|                                                     |         |
|                                                     |         |
| l                                                   |         |
| ОК                                                  | Cancel  |
|                                                     |         |
|                                                     |         |
|                                                     |         |
|                                                     |         |

To select the entity, click to highlight and then click the **OK** button on the bottom of the window. The name populates the **Name** field for the new bank account. In the **Address** drop-down box, select the proper address to use for this bank. Enter an appropriate description for the bank. To select the general ledger account number, click the **Ellipsis** button to the right of the **GL Account** field, enter the criteria necessary to find the account number and click the **Search** button to return the results. Select the general ledger account number for the bank account and click the **OK** button to populate the field.

| Territory:                                                 | B C Region<br>B C Territory                        | ~                  | Department: |                  | ×      |
|------------------------------------------------------------|----------------------------------------------------|--------------------|-------------|------------------|--------|
|                                                            |                                                    |                    | Unit:       |                  | ~      |
| Classification:                                            | All                                                | *                  |             |                  |        |
| Group:                                                     |                                                    | ~                  |             |                  |        |
| Type:                                                      |                                                    | *                  |             |                  |        |
| Eiltor part of th                                          | ie general ieuger                                  | number of i        | ame or both | and click bearen | ·      |
| Filter part of th                                          | Name                                               |                    | Genera      | al Ledger Number | ]      |
| Filter part of th                                          | Name<br>eral ledger numb                           | er:                | Genera      | al Ledger Number | Search |
| Filter part of th<br>sav<br>Select the gen<br>70.001.0000. | <u>Name</u><br>eral ledger numb<br>000.00.100300 - | er:<br>Savings Act | Genera      | al Ledger Number | Search |

| Other Fields                                    | Fields Description                                                                                                    |
|-------------------------------------------------|----------------------------------------------------------------------------------------------------|
| Account Number                                  | Enter the account number for the bank.                                                                                                    |
| ABA Routing Number                              | Enter the bank routing number found on the bottom of the check.                                                                                                    |
| Next Check                                      | Enter the next check number to print on checks.                                                                                                    |
| Contact                                         | If multiple bank contacts have been added to the financial entity, use the drop-down box to select the appropriate contact. This is used as reference information.                                                                                                    |
| Status                                          | When new bank accounts are added, <b>Active</b> is the default status and indicates that the bank account is still open and active. Once a bank account is used, it may not be removed. To inactivate a bank account, change the status to inactive.                                                                                                    |
| Balance                                         | The balance is automatically calculated based on entries for the account.                                                                                                    |
| Beginning Balance                               | The area used to enter a one-time beginning balance to accommodate manually balanced statements prior to Nexsure 1.94.5 Release. Account Managers work with agencies new to Nexsure to determine if a beginning balance is entered here.                                                                                                    |
| Name to Print on Check                          | Use this fill-in enabled box to designate the name that prints on checks exactly as it will appear on the check. The organization name will default.                                                                                                    |
| Location Address                                | Use the location address drop-down box to select an address added to the organization or territory level. If no location name has been added to the address, the actual address is displayed in the drop-down box. Otherwise, the location name is listed. Multiple financial entities with the same name can be distinguished by selecting a different address from the Location Address list. |
| Phone Number                                    | Only the phone numbers added to the selected location are available for selection.                                                                                                    |
| Default Check                                   | Choose a check from this drop-down box to set the print check selection to always default to the selected check type when printing checks. However, any type check may be selected when printing the check.                                                                                                    |
| 2nd Signature Line (MICR checks only)           | Select the check box to indicate that a second signature line is necessary when a check is printed. If this check box is selected, the second signature line message described below will also be printed on the checks.                                                                                                    |
| 2nd Signature Line Message (50 character limit) | Enter a memo to print on the check that relates to the second signature line.                                                                                                    |
| Fractional ABA Routing Number                   | Enter the fractional ABA routing number to appears on the MICR check. Enter a (/) forward-slash if numbers should be stacked.                                                                                                    |
| Enter Account Number for<br>MICR Check          | If (during MICR check printing) the Nexsure account placement default does not match the checks, enter the account number information to change print placement.                                                                                                    |

After entering the balance of the information, click the **[Update]** link in the upper right portion of the screen to keep the new bank account or **[Cancel]** to abort the addition.

| Training ORG >> B C Region >> B C Insurance<br>Previous Page                                                                                | Agency, Inc.                                                                                        |          |          |
|----------------------------------------------------------------------------------------------------|----------------------------------------------------------------------------------------------------|----------|----------|
| card file branches locations employees acco<br>summary setup involcing setup general ledge<br>bank account detail accounting transactions b | nting vendors entity associations<br>bank accounts transactions batch summary<br>unk reconciliation |          |          |
| Bank Account Information                                                                                                    | * indicates required field                                                                          | [Update] | [Cancel] |

### Modifying Bank Account Detail

Once the bank accounts have been added and the **bank accounts** tab is selected, the added accounts display

on the summary screen. To edit the detail, click the **Details** icon beside the bank account to display the bank information. Edit as necessary and click the **[Update]** link in the upper right portion of the screen to keep the modifications or **[Cancel]** to abort the changes.

| summary setup invoicing setup general ledger bank accounts<br>bank account detail accounting transactions bank reconciliation | transactions batch summary                                    |                                                 |          |
|----------------------------------------------------------------------------------------------------|---------------------------------------------------------------|-------------------------------------------------|----------|
| Bank Account Information                                                                                                    | * indicates required field                                    | [Update]                                        | [Cancel] |
| *Name: Bank of America                                                                                                    | Contact:                                                      | No Name                                         |          |
| Address: 157 Main St 💌                                                                                                    | Status:                                                       | Active                                          |          |
| *Account<br>Description:                                                                                                    | Balance:                                                      | \$0.00                                          |          |
| * GL<br>Account: 02.001.0000.000.00 100000 - Trust Account                                                                    | Starting Balance:                                             |                                                 |          |
| *Account 209902025                                                                                                    | Name to Print on Check:                                       | Training ORG                                    |          |
| ABA Routing 011100011                                                                                                    | Location Address:                                             | Hudson Office                                   |          |
| *Next Check                                                                                                    | Phone Number:                                                 | 603-555-5555                                    |          |
| Default C                                                                                                    | heck: MICR Coding 80180 Top Check                             | •                                               |          |
| 2nd Signatur<br>(MICR checks                                                                                                  | e Line 2nd Signature Line Messa<br>only): ☑ (50 character lim | it): Signature Required for drafts ove          |          |
| Fraction<br>Routing Nu                                                                                                    | al ABA 62-7/114<br>nber: 62-7/114<br>For example 59           | slash] if numbers should be<br><u>438</u><br>79 |          |
| Enter Account Nu                                                                                                    | mber A011100011A 209902025C ####                              |                                                 |          |

### **Reconciling the Bank Accounts**

Once an account is setup and in use, the bank account's **accounting transactions** tab keeps a log of transactions that are associated with the bank account. Transactions are cleared through a **bank reconciliation** on the **bank reconciliation** tab. For complete detailed instructions on reconciling bank accounts refer to "Month-End Review", in Chapter 16, of this manual.

### Notes

**Dimensional**<sup>®</sup> **Technologies** 

# Premium Finance Company

Note that full functionality of premium finance integration will be completed in a future release. Certain setup aspects are available at this time and are covered in this section. Currently, the name on a client invoice may be changed to a premium finance company but the receivable still resides in the client's account receivable. Receipts and disbursements are available for premium finance companies but are not integrated with receivables. For detailed instructions on handling premium financing in Nexsure refer to **Chapter 10** - **Premium Finance and Additional Interest** in the Accounting Training manual.

Adding, modifying and removing Premium Finance Companies in Nexsure is done from the **Search** screen and is accessed by clicking the **SEARCH** link on the **Primary** menu. Begin by selecting the Premium Finance Company from the **Entity** drop-down box. Notice that the search fields change with the selection of Premium Finance Company. Nexsure provides several key fields for searching to help ensure accurate results. Enter less information for broader results or more information to return less data. To activate a search, click the

**Search** button or press **Enter**. If the Premium Finance Company exists, click the **Details** icon to see the details.

|                         | SEARCH   ORGA                                                                                                    | NIZATION      | REPORTS                       |             |                             |           | Bookmarks: E> | pand   Add   R | emove Select |
|-------------------------|----------------------------------------------------------------------------------------------------|---------------|-------------------------------|-------------|-----------------------------|-----------|---------------|----------------|--------------|
| ello, Mary C            | )berleitner                                                                                                    |               |                               |             |                             |           |               |                |              |
| aarch                   |                                                                                                    |               |                               |             |                             |           |               |                |              |
| ∕ou must search         | for a record prior to en                                                                                                    | tering a new  | one. After the results are re | eturned you | will be given the option to | add a new | record.       |                |              |
| Entitu                  |                                                                                                    | HISTORY RE    | SULTS - DREMTUM ETNANCE COM   | DANY        |                             |           |               |                |              |
| Search Tuper            | Contains                                                                                                    | 1 Record(s) B | iound                         | H d         | Showing Page 1 of 1         | b N       |               | Go To P        | ana 1 🔽      |
|                         |                                                                                                    | 1 ((0))       | ound                          |             | Shoring Fuge For F          | P PI      |               | 00101          | age I ·      |
| Finance Co.:            |                                                                                                    | Details       | Name                          |             | Location Type               | City      | St./Prov.     | Zip/Postal     | Remove       |
| Location Address:       |                                                                                                    | <b>&gt;</b>   | AFCO Finance Company          |             | Corporate Headquarters      | Brea      | CA            | 92821          | <b>E</b>     |
| _ocation City:          |                                                                                                    |               |                               |             |                             |           |               |                |              |
| Location<br>Zip/Postal: |                                                                                                    |               |                               |             |                             |           |               |                |              |
| First Name:             |                                                                                                    |               |                               |             |                             |           |               |                |              |
| ast Name:               |                                                                                                    |               |                               |             |                             |           |               |                |              |
|                         | Clear Search                                                                                                    |               |                               |             |                             |           |               |                |              |
|                         |                                                                                                    |               |                               |             |                             |           |               |                |              |
|                         | for the second second s | tering a new  | one. After the results are re | sturned you | will be given the option to | add a new | record.       |                |              |

## Adding Premium Finance Companies

In the **Entity** drop-down box, select Premium Finance Company. Premium Finance Companies added are available for the entire Organization. Prior to adding Premium Finance Companies, a **Search** must be done. Searching activates the availability of the **[Add New Record]** link. Click the **[Add New Record]** link to add the new Premium Finance Company.

| nexsur                  | е                        |             |                |                                |                   |                                | HOME   HELP          | SETUP   LOGOUT  |
|-------------------------|--------------------------|-------------|----------------|--------------------------------|-------------------|--------------------------------|----------------------|-----------------|
|                         | SEARCH   ORGA            | NIZATION    | REPORTS        |                                |                   | Boo                            | kmarks: Expand   Add | Remove Selected |
| Hello, Mary C           | Oberleitner              |             |                |                                |                   |                                |                      |                 |
| search                  |                          |             |                |                                |                   |                                |                      |                 |
|                         |                          |             |                |                                |                   | [1]                            | mport Record ] [ Add | New Record ]    |
| <b>F</b> acility        |                          | CEADCU D    |                |                                |                   |                                |                      | _               |
| Entity:                 | Premium Finance (        | SEARCHIN    | ESUE IS - PREF | 100 FINANCE COMPANT            |                   |                                |                      |                 |
| Search Type:            | Contains 🛛 👻             | 0 Record(s  | ;) Found       |                                |                   |                                |                      |                 |
| Finance Co.:            | Premium Finance of A     | Details     | Name           | Location Type                  | City              | St./Prov.                      | Zip/Postal           | Remove          |
| Location Address:       | 9000 River Drive         |             |                | No records found on specifi    | ed search criteri | ia for <b>Premium Financ</b> o | e Company.           |                 |
| Location City:          | Oxford                   |             |                |                                |                   |                                |                      |                 |
| Location<br>Zip/Postal: | 36203                    |             |                |                                |                   |                                |                      |                 |
| First Name:             | Nancy                    |             |                |                                |                   |                                |                      |                 |
| Last Name:              | Clementine               |             |                |                                |                   |                                |                      |                 |
|                         | Clear Search             |             |                |                                |                   |                                |                      |                 |
| You must search         | for a record prior to en | tering a ne | ew one. After  | r the results are returned you | will be given the | e option to add a new rec      | cord.                |                 |

Any information entered in the search fields is automatically transferred to the newly added Premium Finance Company fields. Any field with a red asterisk \* is a required field. Complete the balance of the fields and click the **Save** button in the upper right portion of the screen to add to Nexsure. To clear and start entry over, click the **Clear** button.

| nexsure                                                   | HOME   HELP   SETUP   LOGOUT                |
|-----------------------------------------------------------|---------------------------------------------|
| SEARCH   ORGANIZATION   REPORT                            | S Bookmarks: Expand   Add   Remove Selected |
| Add A New Premium Finance Company                         |                                             |
| card file contacts locations premium finance company name |                                             |
| * indicates required field                                | Clear Save                                  |
| Premium Finance Company                                   | Primary Contact                             |
| Company Name: Premium Finance of America *                | Apply Contact: 🔘 Use Existing 💿 Add New     |
| Website:                                                  | Prefix: None                                |
| Primary Account Address                                   | First Name: Nancy * MI:                     |
| Location Type: Corporate Headquarters 💌                   | Last Name: Clementine *                     |
| Address: 9000 River Drive                                 | Suffix: None 💌                              |
|                                                           | Title:                                      |
| City: Oxford                                              | Contact Role:                               |
| State:                                                    | E-Mail:                                     |
| Zip: 36203                                                | Phone Number(s) Format (#########)          |
| Phone:                                                    | Type Number Ext Descriptioin                |
|                                                           | Home Phone                                  |
|                                                           | Cell Phone 💙                                |
|                                                           | Personal Fax 💌                              |
|                                                           |                                             |

Once the new entity is stored, additional information may be added after the **card file** tab is displayed.

|                                                                                        |                                            |                    |         | Home   Help      | SETUP   LOG    |
|----------------------------------------------------------------------------------------|--------------------------------------------|--------------------|---------|------------------|----------------|
| SEARCH   ORGANIZATI                                                                    | on   Reports                               |                    | Bookmar | ks: Expand   Add | Remove Sele    |
| nium Finance Company Name: Pre                                                         | emium Finance of America                   |                    |         | ► Pren           | nium Finance C |
| file contacts locations premium finance                                                | company name                               |                    |         |                  |                |
| Primary Contact                                                                        | Mailing Address                            |                    |         |                  |                |
| Name: Nancy Clementine                                                                 | Address: 9000 River Drive                  |                    |         |                  |                |
|                                                                                        | 0.100 0.000                                |                    |         |                  |                |
| Title: Vice President                                                                  | City: Oxford                               | State/Province: AL |         |                  |                |
| Title: Vice President<br>E-Mail: nclementine@pfa.com                                   | Zip/Postal: 36203                          | State/Province: AL |         |                  |                |
| Title: Vice President<br>E-Mail: nclementine@pfa.com<br>Business Phone: (256) 835-2000 | Zip/Postal: 36203<br>Phone: (256) 835-2000 | State/Province: AL |         |                  |                |

## How to Use the Contact Summary Screen

The contacts tab contains all the contacts added for this entity in a summary view. Unlimited contacts may be added for each entity, but only one is designated as the primary contact. The primary contact is identified with a check box in the Primary column on the Contacts Summary screen. The primary may be reassigned but deletion of a primary contact is not allowed.

| exsur                                    | re                                            |                                      |                    | Home   He             | ilp   setup   log     |
|------------------------------------------|-----------------------------------------------|--------------------------------------|--------------------|-----------------------|-----------------------|
|                                          | SEARCH   ORGANIZA                             | TION   REPORTS                       |                    | Bookmarks: Expand   . | Add   Remove Sele     |
| emium Fina                               | ance Company Name: Pi                         | remium Finance of America            | 3                  | ► F                   | Premium Finance Co    |
|                                          |                                               |                                      |                    |                       |                       |
| rd file contac                           | cts locations premium financ                  | ce company name                      |                    |                       |                       |
| rd file contac                           | cts locations premium financ                  | ce company name                      | wing Page 1 of 1 🕨 |                       | [ Add New ]           |
| rd file contac<br>Contact Sur<br>Details | cts locations premium financ<br>mmary<br>Name | ce company name )<br>K≮ She<br>∏ttle | wing Page 1 of 1 🕨 | E-Mail                | [ Add New ]<br>Remove |

# Adding a New Contact

The contact added when the Premium Finance Company was first entered in Nexsure will automatically be designated as **Primary**. The **contacts** tab displays all contacts in a summary view for this entity. Unlimited contacts may be added for each entity but only one can be designated as the primary contact. The primary contact will be identified with a check box in the **Primary** column. The primary contact may be reassigned but deletion of a primary contact is not allowed.

Click the [Add New] link in the upper right hand corner of the Contacts Summary screen. The Search For Existing Contact Record screen is displayed.

| nexsure                                                  | Home   Help   Setup   Logout                   |
|----------------------------------------------------------|------------------------------------------------|
| SEARCH   ORGANIZATION   REPORTS                          | Bookmarks: Expand   Add   Remove Selected      |
| Premium Finance Company Name: Premium Finance of America | ► Premium Finance Co.                          |
| Apply Contact:   New Contact                             |                                                |
| Search For Existing Contact Record: Last Name Search     |                                                |
| premium finance cor                                      | npany name locations <b>contacts</b> card file |

The **Search Contact** option is the default. This feature allows the global contacts database to be utilized so that duplicate contact records may be avoided.

Enter the last name for the contact in the space provided and then click the **Search** button. All contacts with the same matching last name are displayed along with the e-mail address. Scroll through and select the match if returned and click the **Use Selection** button to associate with this entity. Any field modified and saved on this record will affect the original record, so make sure you have the correct contact before modifying. There are four fields in the contact's details that are unique to their relationship to an entity. These four fields are: **Title, Primary Contact, Contact Role** and **Location**. Changing these four fields will not change the original record.

**Note:** All contacts added to Nexsure are stored in a global database. A contact should be entered in Nexsure only one time. The contact can then be related throughout Nexsure as needed.

After searching the existing contacts list and confirming the contact does not exist in Nexsure, click the **New Contact** option. The **Contact Details** screen is displayed. Enter the new contact information and click the [Save] link to store the record or the [Cancel] link to abort the entry.

| nexsure                              |                                    | HOME   HELP   SETUP   LOGOUT                                 |
|--------------------------------------|------------------------------------|--------------------------------------------------------------|
| SEARCH                               | ORGANIZATION   REPORTS             | Bookmarks: Expand   Add   Remove Selected                    |
|                                      |                                    | Drowium Einango Co                                           |
| Premium Finance Compan               | 7 Name: Premium Finance of America | Premium Pinance Co.                                          |
| card file <b>contacts</b> locations  | premium finance company name       |                                                              |
| Apply Contact: O Search Contact      | New Contact                        |                                                              |
| Contact Information                  |                                    | [Cancel][Save]                                               |
| Prefix First                         | MI Last Suffix G                   | oes By                                                       |
| *                                    |                                    |                                                              |
| Title: 🗸 🗸                           |                                    |                                                              |
| Is this the Primary Contact for this | ompany? 🔘 Yes 💿 No 🛛 Contact Role: | ×                                                            |
| Personal Numbers                     | E-1                                | tail Address                                                 |
| Home Phone 🛛 👻                       | Ext. Desc.                         | -Mail:                                                       |
| Business Phone 🐱                     | Ext. Desc. E-                      | Aail 2:                                                      |
| Cell Phone 🛛 👻                       | Ext. Desc.                         |                                                              |
| 2nd Phone Line 💌                     | Ext. Desc.                         |                                                              |
| Contact Notes                        |                                    |                                                              |
|                                      | <u>^</u>                           |                                                              |
|                                      | ~                                  |                                                              |
|                                      |                                    | premium finance company name locations contacts card file    |
|                                      |                                    | premium mence company name ( locations ( concaces ( care me) |

**Note:** E-mail addresses should be obtained for all contacts. E-mail addresses are placed in a global address book and made available on the Delivery screen.

# Editing a Contact

Contact information may be changed or updated as needed. There are four fields in the contact's details that are unique to their relationship to an entity and if updated, will only affect this record. The four unique fields are **Title**, **Primary Contact**, **Contact Role** and **Location**. All other fields apply to the contact globally and if updated, it will update all records of this contact throughout Nexsure.

After accessing the Premium Finance Company through **Search**, click the **contacts** tab for access to all contacts. Each contact has its own **Details** icon and clicking the icon for a contact will bring up the detail screen. Make the necessary changes to the record and click the **[Update]** link to save the changes.

# **Changing a Primary Contact**

When adding a new entity, the first contact entered is designated as the primary contact. A primary contact

cannot be deleted, but a new primary may be selected. To change the primary, click the **Details** icon on the **Contact Summary** screen of the new primary contact. On the **Contact Details** screen under the **Contact Role**, click the **Yes** option beside **Is this the Primary Contact for this account?**. Click the **[Save]** link in the upper right of the screen to complete the primary contact change process.

| nexs      | ure                          |              |                 |                 | Home   Help   Setup   Logout              |
|-----------|------------------------------|--------------|-----------------|-----------------|-------------------------------------------|
|           | SEAR                         | H   ORGANIZA | ATION   REPORTS |                 | Bookmarks: Expand   Add   Remove Selected |
| Premium   | Finance Compa                | any Name: F  | Premium Finan   | ce of America   | ► Premium Finance Co.                     |
| Contact I | Information                  |              |                 |                 | [Cancel][Delete][Update]                  |
| Prefix    | First                        | MI           | Last            | Suffix Goes By: |                                           |
| Mr.       | 🖌 James                      |              | Henderson       | Jim             |                                           |
| Title:    | ♥<br>Primary Contact for thi | s Company? 🧕 | ) Yes 🔵 No      | Contact Role:   |                                           |

# **Deleting a Contact**

If the original primary contact needs to be removed, it is now possible since the primary contact has been

changed. To remove a contact, click the **Remove** icon on the **Contact Summary** screen and confirm deletion on the confirmation pop-up window.

| nexs        | ure          | 3                       |                           |                     | HOME   HE             | LP   SETUP   LOGOUT   |
|-------------|--------------|-------------------------|---------------------------|---------------------|-----------------------|-----------------------|
|             |              | SEARCH   ORGANIZ        | ATION   REPORTS           |                     | Bookmarks: Expand   A | Add   Remove Selecter |
|             |              |                         |                           |                     |                       |                       |
| Premium     | Finan        | ce Company Name: F      | Premium Finance of Americ | a                   | ► P                   | remium Finance Co.    |
| card file o | ontacts      | locations premium finar | ice company name          |                     |                       |                       |
| Contact     | Sumr         | nary                    | l€ € sh                   | owing Page 1 of 1 🕨 |                       | [ Add New ]           |
| Details     |              | Name                    | Title                     | Contact Role        | E-Mail                | Remove                |
| <b>P</b>    | $\mathbf{V}$ | James Henderson         |                           |                     | jhenderson@email.com  |                       |
|             |              | Nancy Clementine        | Vice President            | General             | nclementine@pfa.com   |                       |

# Locations – Premium Finance Company

The location added when the Premium Finance Company is first entered in Nexsure will automatically be designated as the **Primary** location. The **locations** tab contains all locations in a summary view for this entity. Unlimited locations may be added for each entity but only one can be designated as the primary location. The primary location is identified with a check in the **Primary** column on the summary screen. The primary location may be reassigned but deletion of a primary location is not allowed.

| nexs      | ure                 |                                                      |                       |                    |           | Home   He         | LP   SETUP   LOGOUT   |
|-----------|---------------------|------------------------------------------------------|-----------------------|--------------------|-----------|-------------------|-----------------------|
|           |                     | SEARCH   ORGANIZATION                                | REPORTS               |                    | Bookm     | harks: Expand   ) | Add   Remove Selected |
| Card file | Finance<br>contacts | Company Name: Premi<br>locations premium finance com | um Finance of America |                    |           | ► P               | Premium Finance Co.   |
| Locatio   | n Summ              | ary                                                  | K 4 Shov              | ving Page 1 of 1 🕨 |           |                   | [ Add New ]           |
| Details   | Primary             | Location Type                                        | Address               | City               | St./Prov. | Zip/Postal        | Remove                |
|           | ~                   | Corporate Headquarters                               | 9000 River Drive      | Oxford             | AL        | 36203             |                       |

## Adding a Location

To add a new location, click the [Add New] link in the upper right part of the screen. Complete the location details on the screen and click the [Save] link to store or the [Cancel] link to abort.

| nexsure                                                   |                                                                    |                                          |
|-----------------------------------------------------------|--------------------------------------------------------------------|------------------------------------------|
| SEARCH   ORGANIZATION   REPO                              | RTS                                                                | Bookmarks: Expand   Add   Remove Selecte |
|                                                           | · · ·                                                              |                                          |
| Premium Finance Company Name: Premium Fi                  | nance of America                                                   | Premium Finance Co.                      |
| card file contacts locations premium finance company na   | me                                                                 |                                          |
|                                                           |                                                                    | [ Cancer ] [ Save ]                      |
| Location Type: Corporate Headquarters 💌                   | Physical Address                                                   |                                          |
| Is this the Primary Location for this account? 💿 Yes 🔘 No | Address: 9876 Henry Rd                                             |                                          |
|                                                           | Address 2:                                                         |                                          |
| Location Phones                                           | City: Oxford                                                       |                                          |
| Phone Ext.                                                | State/Province: Alabama 🛛 🖌 Zip/Postal: 36203                      |                                          |
| Fax Number 💌 Ext.                                         | Country: United States                                             |                                          |
| Business Phone 🖌 Ext.                                     | Intl Address Info:                                                 |                                          |
|                                                           | Is above address the US Mail address for this location? ④ Yes 🔿 No |                                          |
|                                                           | Mailing Address                                                    |                                          |
|                                                           | Address:                                                           |                                          |
|                                                           | Address 2:                                                         |                                          |
|                                                           | City:                                                              |                                          |
|                                                           | State/Postal: Zip/Postal:                                          |                                          |
|                                                           | Country: United States                                             |                                          |
|                                                           | Intl Address Info:                                                 |                                          |
|                                                           |                                                                    |                                          |

**Note:** The Location Type drop-down box is populated by each organization to ensure that the list fits all needs.

### Modifying a Location

Location information may be changed or updated as needed by clicking the **Details** icon for the location on the **Location Summary** screen. After completing the modifications, click the **[Update]** link to save the changes or the **[Cancel]** link to abort.

## Changing the Primary Location

When adding a new entity, the first location entered is designated as the Primary location. A primary location

cannot be deleted, but a new primary may be selected. To change the primary, click the **Details** icon on the **Location Summary** screen of the new primary location. On the **Location Details** screen, click the **Yes** option beside **Is this the Primary Location for this account?**. Click the **[Update]** link in the upper right of the screen to complete the primary location change process.

| Premium Financ        | e Compa        | ny Name: Premium Fi        |
|-----------------------|----------------|----------------------------|
| card file contacts    | locations      | premium finance company na |
| Location Informa      | ation          |                            |
| Location Type:        | Corporate      | Headquarters 💌             |
| Is this the Primary L | ocation for th | is account? 💿 Yes 🔘 No     |

In the **locations** tab summary view, the newly appointed primary location will be displayed with a check mark in the **Primary** check box. The old primary location will now have a **Remove** icon.

## **Deleting a Location**

After accessing the appropriate Premium Finance Company **locations** tab, click the **Remove** icon on the **Location Summary** screen to remove the location. Click **OK** to confirm the removal of the location or click **Cancel** to abort the process.

If the **Remove** icon is not available and the location is not identified as primary, the necessary security to remove locations has not been granted.

| Premium F   | inance  | Company Name: Prer     | nium Finance of America |                  |          | ) P        | remium Finance Co. |
|-------------|---------|------------------------|-------------------------|------------------|----------|------------|--------------------|
| Location    | Summa   | ary                    | K Show                  | ng Page 1 of 1 🕨 |          |            | [ Add New ]        |
| Details     | Primary | Location Type          | Address                 | City             | St/Prov. | Zip/Postal | Remove             |
| <b>&gt;</b> |         | Home Office            | 9000 River Drive        | Oxford           | AL       | 36203      | <b>B</b>           |
| <b>*</b>    | ~       | Corporate Headquarters | 9876 Henry Rd           | Oxford           | AL       | 36203      |                    |

## Modifying the Premium Finance Company Name

To modify the Premium Finance Company name, click the **premium finance company name** tab. Enter the correction and click the **[Update]** link on the upper right of the screen or click the **[Cancel]** link to abort the change.

| nexsure                                                   | Home   Help   Setup   Logout              |
|-----------------------------------------------------------|-------------------------------------------|
| SEARCH   ORGANIZATION   REPORTS                           | Bookmarks: Expand   Add   Remove Selected |
|                                                           |                                           |
| Premium Finance Company Name: Premium Finance of America  | Premium Finance Co.                       |
| card file contacts locations premium finance company name |                                           |
| Premium Finance Company Name                              | [Cancel] [Update]                         |
| Company Name: Premium Finance of America                  |                                           |
| WebSite:                                                  |                                           |
|                                                           |                                           |

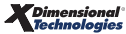

# **Retail Agent**

Retail Agent provides the Nexsure agency the ability to transact business as a **Wholesaler**, **General Agent** or **Managing General Agency** with a Retail Agent, the source of the business. The Nexsure entities involved for this type of business are:

- Nexsure Agency (Wholesaler, General Agency, Managing General Agency)
- Client (Insured)
- Retail Agent (Agency requesting the Nexsure agency to place the business for their client)
- Carrier

The retail agent is added on the **Search** screen. Access the **Search** screen clicking the **SEARCH** link on the **Primary** menu. Begin by selecting the **Retail Agent** from the **Entity** drop-down box. Notice that the search fields change with the selection of Retail Agent. Nexsure provides several key fields for searching to help ensure accurate results. Enter less information for broader results or more information to return less data.

To activate a **Search**, click the **Search** button or press **Enter**. If the retail agent exists, click the **Details** icon to see the details.

| search                  |                    |       |                   |                                                 |                                    |          |           |            |          |
|-------------------------|--------------------|-------|-------------------|-------------------------------------------------|------------------------------------|----------|-----------|------------|----------|
| You must search         | for a record prior | to en | tering a new one. | After the results are returned you will be give | en the option to add a new record. |          |           |            |          |
|                         |                    |       |                   |                                                 |                                    |          |           |            |          |
| Entity:                 | Retail Agent       | *     | HISTORY RESULT    | 5 - RETAIL AGENT                                |                                    |          |           |            |          |
| Search Type:            | Contains           | *     | 6 Record(s) Found | М М                                             | Showing Page 1 of 1                |          |           | Go To P    | age 1 💌  |
| Status:                 | All                | *     | Details           | Name                                            | Location Type                      | City     | St./Prov. | Zip/Postal | Remove   |
| Retail Agent:           |                    |       |                   | Commercial Carriers Insurance Agency, Inc.      | Corporate Headquarters             | Cerritos | CA        | 90703      | <b>B</b> |
| Location Address:       |                    |       | <b>*</b>          | 11078 Retail                                    | Corporate Headquarters             | Brea     | CA        | 92821      | <b>B</b> |
| Location City:          |                    |       | <b>*</b>          | Brad's Retail Agency                            | Corporate Headquarters             | Nowhere  | IL        | 60606      | <b>B</b> |
| Location<br>Zip/Postal: |                    |       | <b>*</b>          | Bender Insurance Broker                         | Corporate Headquarters             | Brea     | CA        | 92821      | <b>B</b> |
| First Name:             |                    |       | <b>*</b>          | Hudson Insurance Agency, Inc.                   | Corporate Headquarters             | Hudson   | NH        | 03051      | <b>B</b> |
| Last Name:              |                    |       | <b>*</b>          | Brea Home and Auto                              | Home Office                        | Brea     | CA        | 92821      | <b>B</b> |
| Enterprise Code:        |                    |       |                   |                                                 |                                    |          |           | Search     | Clear    |
|                         |                    |       |                   |                                                 |                                    |          |           |            |          |
| You must search         | for a record prior | to en | tering a new one. | After the results are returned you will be give | en the option to add a new record. |          |           |            |          |
|                         |                    |       |                   |                                                 |                                    |          |           |            | search   |

### **Removing Retail Agents**

To remove a Retail Agent, click the **Remove** icon on the Search screen. Retail Agents added to invoices cannot be deleted.

## Adding Retail Agents

In the **Entity** drop-down box, select **Retail Agent**. Retail agents added are available for the entire organization. Prior to adding Retail Agents, a **Search** must be done. Searching activates the availability of the **[Add New Record]** link. Click the **[Add New Record]** link to add the new retail agent.

| search                  |                      |       |             |                  |                                     |                 |                                 |            |                    |
|-------------------------|----------------------|-------|-------------|------------------|-------------------------------------|-----------------|---------------------------------|------------|--------------------|
|                         |                      |       |             |                  |                                     |                 |                                 |            | [ Add New Record ] |
| Entity:                 | Retail Agent         | *     | SEARCH RE   | SULTS - RETAIL A | GENT                                |                 |                                 |            |                    |
| Search Type:            | Contains             | *     | 0 Record(s) | Found            |                                     |                 |                                 |            |                    |
| Status:                 | All                  | *     | Details     | Name             | Location Type                       | City            | St./Prov.                       | Zip/Postal | Remove             |
| Retail Agent:           | First Choice Insura  | ance  |             |                  | No records found                    | on specified se | earch criteria for Retail Agent |            |                    |
| Location Address:       | 2846 North Southp    | ort   |             |                  |                                     |                 |                                 |            | Search Clear       |
| Location City:          | Chicago              |       |             |                  |                                     |                 |                                 |            |                    |
| Location<br>Zip/Postal: | 60657                |       |             |                  |                                     |                 |                                 |            |                    |
| First Name:             |                      |       |             |                  |                                     |                 |                                 |            |                    |
| Last Name:              |                      |       |             |                  |                                     |                 |                                 |            |                    |
| Enterprise Code:        |                      |       |             |                  |                                     |                 |                                 |            |                    |
| You must search         | for a record prior t | o ent | ering a ne  | w one. After the | results are returned you will be gi | ven the option  | to add a new record.            |            |                    |

Any information entered in the search fields are automatically transferred to the newly added Retail Agent fields. Any field with a red asterisk \* is a required field. Complete the balance of the fields and click the **Save** button in the upper right portion of the screen to add to Nexsure. To clear and start the entry over, click the **Clear** button.

| file contacts locations retail agent name assignments                                |                                                                    |
|--------------------------------------------------------------------------------------|--------------------------------------------------------------------|
| dicates required field                                                               | Save Clear                                                         |
| Retail Agent Information                                                             | Primary Contact                                                    |
| Name: First Choice Insurance Agency, Inc. *                                          | Apply Contact: <ul> <li>Use Existing</li> <li>O Add New</li> </ul> |
| Website:                                                                             | Search For An Existing Contact                                     |
| rimary Account Address                                                               | Last Name Search                                                   |
| .ocation Type: <pre><select location="" type=""> *</select></pre>                    |                                                                    |
| Address: 2846 N Southport Ave                                                        |                                                                    |
|                                                                                      |                                                                    |
| City: Chicago                                                                        |                                                                    |
| State:                                                                               |                                                                    |
| Zip: 60657                                                                           |                                                                    |
| Country:                                                                             | -                                                                  |
| Intl Address                                                                         |                                                                    |
| Phone:                                                                               |                                                                    |
| ·                                                                                    |                                                                    |
| is the above the US Mail address for this location? $\odot$ Yes $ \bigcirc  { m No}$ |                                                                    |
|                                                                                      |                                                                    |
|                                                                                      |                                                                    |
| Branch: < Please Select A Branch>                                                    | *                                                                  |
| Department: Unassigned                                                               |                                                                    |
| Unit: Unassigned                                                                     |                                                                    |
| Responsibility: Unassigned                                                           |                                                                    |
| Names: Unassigned                                                                    |                                                                    |

Once the new entity is stored, additional information may be added after the **card file** tab is displayed.

| Mailing Address<br>Address: 2846 North Southport Av<br>City: Chicago State/P<br>Zip/Postal: 65607<br>Country: United States<br>International Info:<br>Business Phone: (773) 555-1900 | e<br>rovince: IL                                                       |
|----------------------------------------------------------------------------------------------------|------------------------------------------------------------------------|
|                                                                                                    |                                                                        |
| ent Unit Responsibility F<br>PP Invoiced Unassigned Producer Mary G                                                                                                    | tame<br>Dbafaitner                                                     |
|                                                                                                    |                                                                        |
|                                                                                                    |                                                                        |
|                                                                                                    | nent Unit Responsibility r<br>, PP Invoiced Unassigned Producer Mary C |

### How to Use the Contact Summary Screen

The **contacts** tab contains all the contacts added for this entity in a summary view. Unlimited contacts may be added for each entity, but only one is designated as the primary contact. The primary contact is identified with a check box in the **Primary** column on the **Contacts Summary** screen. The primary may be reassigned, but deletion of a primary contact is not allowed.

| card file | contacts | le: First C | retail agent name | ce Agency | classifieds | contracts | commissions    | posting rules |           |   |                            | → Re                                     | etail Agen | ıts       |
|-----------|----------|-------------|-------------------|-----------|-------------|-----------|----------------|---------------|-----------|---|----------------------------|------------------------------------------|------------|-----------|
| Contac    | t Summar | v           |                   |           |             | I Showin  | ng page 1 of 3 | 1 ⊨ M Page    | . •       |   |                            |                                          | I          | [Add New] |
| Details   | Primary  |             | Na                | me        |             | Title     | e              | Con           | tact Role |   | E-ma                       | il                                       |            | Remove    |
| <b>*</b>  |          |             | Lawrenc           | e Burns   |             | Presid    | lent           | C             | Seneral   |   | Lawrence                   | Burns                                    |            |           |
|           |          |             |                   |           |             |           |                |               |           |   |                            |                                          |            |           |
|           |          |             |                   |           |             |           |                |               | 1 10 1    | 1 | and all a second as second | 1.1.1.1.1.1.1.1.1.1.1.1.1.1.1.1.1.1.1.1. |            | and Ala   |

### Adding a New Contact

The contact added when the retail agent is first entered in Nexsure will automatically be designated as **Primary**. The **contacts** tab displays all contacts in a summary view for this entity. Unlimited contacts may be added for each entity but only one can be designated as the primary contact. The primary contact will be identified with a check box in the **Primary** column. The primary contact may be reassigned but deletion of a primary contact is not allowed.

Click the [Add New] link in the upper right hand corner of the Contacts Summary screen. The Search For Existing Contact Record screen is displayed.

| file contacts loc    | ations retail agent name | assignments classifieds | contracts commissions | posting rules | retail Agents |
|----------------------|--------------------------|-------------------------|-----------------------|---------------|---------------|
| tact details         |                          |                         |                       |               |               |
|                      |                          |                         |                       |               |               |
| ply Contact          | Search Contact           | O New Contact           |                       |               |               |
| earch For Existing C | ontact Record:           | Last Name               |                       | Search        |               |
|                      |                          |                         |                       |               |               |
|                      |                          |                         |                       |               |               |

The **Search Contact** option is the default. This feature allows the global contacts database to be utilized so that duplicate contact records may be avoided.

Enter the last name for the contact in the space provided and then click the **Search** button. All contacts with the same matching last name are displayed along with the e-mail address. Scroll through and select the match if returned and click the **Use Selection** button to associate with this entity. Any field modified and saved on this record will affect the original record, so make sure you have the correct contact before modifying. There are four fields in the contact's details that are unique to their relationship to an entity. These four fields are: **Title, Primary Contact, Contact Role** and **Location**. Changing these four fields will not change the original record.

**Note**: All contacts added to Nexsure are stored in a global database. A contact should be entered in Nexsure only one time. The contact can then be related throughout Nexsure as needed.

After searching the existing contacts list and confirming the contact does not exist in Nexsure, click the **New Contact** option. The **Contact Details** screen is displayed. Enter the new contact information and click the [Save] link to store the record or the [Cancel] link to abort the entry.

| -                                                                                                    | rst Choice Insuran                                                                                                    | ce Agency   |                  |                                                                          |                 |          |  | Re | an Agents |
|----------------------------------------------------------------------------------------------------|----------------------------------------------------------------------------------------------------|-------------|------------------|--------------------------------------------------------------------------|-----------------|----------|--|----|-----------|
| file contacts locat                                                                                                    | tions retail agent name                                                                                                    | assignments | classifieds cont | racts commis                                                             | sions posting r | ules     |  |    |           |
| ntact details                                                                                                    |                                                                                                    |             |                  |                                                                          |                 |          |  |    |           |
|                                                                                                    |                                                                                                    |             |                  |                                                                          |                 |          |  |    |           |
| ontact Information                                                                                                    |                                                                                                    |             |                  |                                                                          | [Save]          | [Cancel] |  |    |           |
| ersonal Information                                                                                                    |                                                                                                    |             |                  |                                                                          |                 |          |  |    |           |
| refix First                                                                                                    | 1                                                                                                    | 4I Last     |                  | Suffix                                                                   | Goes By         |          |  |    |           |
| *                                                                                                    |                                                                                                    |             |                  | ~                                                                        |                 |          |  |    |           |
| itle                                                                                                    |                                                                                                    |             |                  |                                                                          |                 |          |  |    |           |
|                                                                                                    | *                                                                                                    |             |                  |                                                                          |                 |          |  |    |           |
|                                                                                                    |                                                                                                    |             |                  |                                                                          |                 |          |  |    |           |
|                                                                                                    | 0                                                                                                    | ~           |                  |                                                                          |                 |          |  |    |           |
| this the Drimany Cente                                                                                                    | and for a high second second s | (•) No.     | Contact Role:    | ~                                                                        |                 |          |  |    |           |
| s this the Prinary Conta                                                                                                    | ter for this account?                                                                                                    |             |                  |                                                                          |                 |          |  |    |           |
|                                                                                                    | ct for this account? Ve                                                                                                    |             |                  | C 14 1 4 1 1                                                             |                 |          |  |    |           |
| Personal Numbers                                                                                                    | Number                                                                                                    | Ext         | Description      | E-Mail Addre                                                             | :55             |          |  |    |           |
| Personal Numbers<br>Type<br>Business Phone                                                                                                    | Number                                                                                                    | Ext         | Description      | E-Mail Addre<br>E-Mail:                                                  | :55             |          |  |    |           |
| Personal Numbers<br>Type<br>Business Phone                                                                                                    | Number                                                                                                    | Ext         | Description      | E-Mail Addre<br>E-Mail:<br>E-Mail 2:                                     | 155             |          |  |    |           |
| Personal Numbers<br>Type<br>Business Phone                                                                                                    | Number                                                                                                    | Ext         | Description      | E-Mail Addre<br>E-Mail:<br>E-Mail 2:                                     | :55             |          |  |    |           |
| Personal Numbers<br>Type<br>Business Phone V<br>Cell Phone V<br>Home Phone V                                                                      | Number                                                                                                    | Ext         | Description      | E-Mail Addre<br>E-Mail :<br>E-Mail 2:                                    | 155             |          |  |    |           |
| Personal Numbers Type Business Phone Cell Phone Home Phone Personal Fax                                                                           | Number                                                                                                    | Ext         | Description      | E-Mail Addre<br>E-Mail: [<br>E-Mail 2: [                                 | 155             |          |  |    |           |
| Personal Numbers<br>Type<br>Business Phone V<br>Cell Phone V<br>Home Phone V<br>Personal Fax V                                                    | Number                                                                                                    | Ext         | Description      | E-Mail Addre<br>E-Mail:<br>E-Mail 2:                                     | 155             |          |  |    |           |
| Personal Numbers<br>Type<br>Business Phone V<br>Cell Phone V<br>Home Phone V<br>Personal Fax V<br>ocations                                        | Number                                                                                                    | Ext         | Description      | E-Mail Addre<br>E-Mail: [<br>E-Mail 2: [                                 | 155             |          |  |    |           |
| Personal Numbers<br>Type<br>Business Phone V<br>Cell Phone V<br>Home Phone V<br>Personal Fax V<br>ocations<br>elect the Primary Acco              | Number                                                                                                    | Ext         | Description      | E-Mail Addre<br>E-Mail : [<br>E-Mail 2: [<br>]<br>]<br>s - 2846 Nor      | th Southport /  | Ave 🗸    |  |    |           |
| Personal Numbers<br>Fype<br>Business Phone<br>Cell Phone<br>Home Phone<br>Personal Fax<br>cations<br>elect the Primary Account                    | Number                                                                                                    | Ext         | Description      | E-Mail Addre<br>E-Mail : [<br>E-Mail 2: [<br>]<br>]<br>;s - 2846 Nor     | th Southport /  | Ave v    |  |    |           |
| Personal Numbers<br>Fype<br>Business Phone<br>Cell Phone<br>Home Phone<br>Personal Fax<br>coations<br>elect the Primary According<br>ontact Notes | Number                                                                                                    | Ext         | Description      | E-Mail Addr<br>E-Mail : [<br>E-Mail 2: [<br>]<br>]<br>;s - 2846 Nor      | th Southport A  | Ave v    |  |    |           |
| Personal Numbers Fype Business Phone Cell Phone Phone Personal Fax Cocations elect the Primary Accco ontact Notes                                 | Number                                                                                                    | Ext         | Description      | E-Mail Addre<br>E-Mail : [<br>E-Mail 2: [<br>]<br>]<br>]<br>s - 2846 Nor | th Southport /  | Ave v    |  |    |           |

**Note**: E-mail addresses should be obtained for all contacts. E-mail addresses are placed in a global address book and made available on the Delivery screen.

## **Editing a Contact**

Contact information may be changed or updated as needed. There are four fields in the contact's details that are unique to their relationship to an entity and if updated, will only affect this record. The four unique fields are: **Title**, **Primary Contact**, **Contact Role** and **Location**. All other fields apply to the contact globally and if updated, it will update all records of this contact throughout Nexsure.

After accessing the retail agent through Search, click the contacts tab for access to all contacts. Each contact

has its own **Details** icon and clicking the icon for a contact will bring up the detail screen. Make the necessary changes to the record and click the [Update] link to save the changes.

### Changing a Primary Contact

When adding a new entity, the first contact entered is designated as the primary contact. A primary contact

cannot be deleted but a new primary may be selected. To change the primary, click the **Details** icon on the **Contact Summary** screen of the new primary contact. On the **Contact Details** screen under the **Contact Role**, click the **Yes** option beside **Is this the Primary Contact for this account?** question. Click the **[Save]** link in the upper right of the screen to complete the process to change the primary contact.

|                                                                                                    | Insurance Agency              |                                                                                         | Retail Agents |
|----------------------------------------------------------------------------------------------------|-------------------------------|-----------------------------------------------------------------------------------------|---------------|
| d file contacts locations retail ac                                                                                                    | pent name assignments classif | fieds contracts commissions posting rules                                               | Rotan Ligente |
| ontact details                                                                                                    |                               |                                                                                         |               |
|                                                                                                    |                               |                                                                                         |               |
|                                                                                                    |                               |                                                                                         |               |
| Contact Information                                                                                                    |                               | [Save] [Cancel]                                                                         |               |
| Personal Information                                                                                                    |                               |                                                                                         |               |
| Prefix First                                                                                                    | MI Last                       | Suffix Goes By                                                                          |               |
| Mrs. 🚩 Marilyn                                                                                                    | Bronson                       | Marilyn                                                                                 |               |
| Title                                                                                                    |                               |                                                                                         |               |
| Producer 👻                                                                                                    |                               |                                                                                         |               |
| ·                                                                                                    |                               |                                                                                         |               |
| Is this the Brimany Contact for this account                                                                                                    | Int? Ves No Conta             |                                                                                         |               |
| is any and it many contact of any second                                                                                                    |                               |                                                                                         |               |
|                                                                                                    |                               |                                                                                         |               |
| Personal Numbers                                                                                                    |                               | E-Mail Address                                                                          |               |
| Personal Numbers Type Number                                                                                                    | Ext Descrip                   | E-Mail Address<br>ption E-Mail:                                                         |               |
| Personal Numbers<br>Type Number<br>Business Phone                                                                                                    | Ext Descrip                   | ption E-Mail 2                                                                          |               |
| Personal Numbers       Type     Number       Business Phone        Cell Phone                                                                                                    | Ext Descrip                   | E-Mail Address           ption         E-Mail:           E-Mail 2:                      |               |
| Personal Numbers       Type     Number       Business Phone     •       Cell Phone     •       Home Phone     •                                                                                                    | Ext Descrij                   | ption E-Mail 2:                                                                         |               |
| Personal Numbers Type Number Business Phone  Cell Phone  Home Phone                                                                                                    | Ext Descrip                   | E-Mail Address           ption         E-Mail:           E-Mail 2:                      |               |
| Personal Numbers Type Number Business Phone  Cell Phone  Home Phone  Personal Fax                                                                                                    | Ext Descri                    | E-Mail Address<br>ption E-Mail:<br>E-Mail 2:                                            |               |
| Personal Numbers Type Number Business Phone  Cell Phone  Personal Fax                                                                                                    | Ext Descri                    | E-Mail Address ption E-Mail: E-Mail 2:                                                  |               |
| Personal Numbers Type Number Business Phone  Cell Phone  Personal Fax  Cocations                                                                                                    | Ext Descrip                   | E-Mail Address           ption         E-Mail:           E-Mail:                        |               |
| Personal Numbers       Type     Number       Business Phone     Image: Cell Phone       Cell Phone     Image: Cell Phone       Home Phone     Image: Cell Phone       Personal Fax     Image: Cell Phone       Locations     Select the Primary Account Location for the Phone | Ext Description               | e-Mail Address ption E-Mail: E-Mail: E-Mail 2: adquarters - 2846 North Southport Ave    |               |
| Personal Number<br>Type Number<br>Business Phone<br>Cell Phone<br>Home Phone<br>Personal Fax<br>Locations<br>Select the Primary Account Location for<br>Contact Notes                                                                                                    | Ext Description               | E-Mail Address<br>ption E-Mail:<br>E-Mail 2:<br>adquarters - 2846 North Southport Ave Y |               |
| Personal Numbers Type Number Business Phone  Cell Phone  Personal Fax  Cell Phone  Cell Phone  Cell Phone  Cell Phone  Centact Notes                                                                                                    | Ext Descri                    | e-Mail Address ption E-Mail 2: E-Mail 2: adquarters - 2846 North Southport Ave          |               |

## **Deleting a Contact**

If the original primary contact needs to be removed, it is now possible since the primary contact has been

changed. To remove a contact, click the **Remove** icon on the **Contact Summary** screen and confirm deletion on the confirmation pop-up window.

| RETAIL AG | RETAIL AGENT PROFILE   ACTIONS   OPPORTUNITIES   MARKETING   POLICIES   ATTACHMENTS   TRANSACTIONS   DELIVERY   T-LOG |                 |           |              |                 |          |  |  |  |
|-----------|----------------------------------------------------------------------------------------------------|-----------------|-----------|--------------|-----------------|----------|--|--|--|
| Retail Ag | etail Agent Name: First Choice Insurance Agency                                                                       |                 |           |              |                 |          |  |  |  |
| card file | card file contacts locations retail agent name assignments classifieds contracts commissions posting rules            |                 |           |              |                 |          |  |  |  |
| Contac    | Contact Summary K 4 Showing page 1 of 1 b H Page 1 v [Add New]                                                        |                 |           |              |                 |          |  |  |  |
| Details   | Primary                                                                                                    | Name            | Title     | Contact Role | E-mail          | Remove   |  |  |  |
|           |                                                                                                    | Lawrence Burns  | President | General      | Lawrence Burns  |          |  |  |  |
|           |                                                                                                    | Marilyn Bronson | Producer  | Service      | Marilyn Bronson | <b>B</b> |  |  |  |

## Locations – Retail Agent Name

The location added when the retail agent is first entered in Nexsure will automatically be designated as the primary location. The **locations** tab contains all locations in a summary view for this entity. Unlimited locations may be added for each entity but only one can be designated as the primary location. The primary location is identified with a check in the **Primary** column on the summary screen. The primary location may be reassigned but deletion of a primary location is not allowed.

| card file | contacts               | locations retail agent name | $\gamma$ assignments $\gamma$ classifieds $\gamma$ | contracts Y o | commissions 🍸  | posting rules    |                                                  |                                              |                     |
|-----------|------------------------|-----------------------------|----------------------------------------------------|---------------|----------------|------------------|--------------------------------------------------|----------------------------------------------|---------------------|
|           |                        |                             |                                                    |               |                |                  |                                                  |                                              | 1                   |
| Locatio   | on <mark>Su</mark> mma | ary                         | ИЧ                                                 | Showing pag   | e 1 of 1 ⊨ M   | Page 1 🗸         |                                                  | Filters: [ S                                 | ihow ] [Add New]    |
| Details   | Primary                | Location Type               | Address                                            | City          | St./Prov.      | Zip/Postal       | Phone Number                                     | Fax Number                                   | Remove              |
|           | $\checkmark$           | Corporate Headquarters      | 420 W Lambert Rd                                   | Brea          | CA             | 92821            | (714) 672-7923                                   |                                              |                     |
|           |                        | Satellite Office            | 624 Tamarack Av                                    | Brea          | CA             | 92821            | (714) 672-5895                                   |                                              | <b>B</b>            |
|           |                        |                             |                                                    |               |                |                  |                                                  |                                              |                     |
|           |                        |                             |                                                    | posting rules | s 🙏 commission | is 👃 contracts 🖉 | classifieds $\wedge$ assignments $\wedge$ retail | agent name $\lambda$ locations $\lambda$ com | tacts 🙏 card file 🗸 |
|           |                        |                             |                                                    |               |                |                  |                                                  |                                              |                     |

## Adding a Location

To add a new location, click the [Add New] link in the upper right part of the screen. Complete the location details on the screen and click the [Save] link to store or the [Cancel] link to abort.

| RETAIL AGENT PROFILE   ACTIONS   OPPORTUNITIES   MARKETING   POLICIES   ATTACHMEN    | ITS   TRANSACTIONS   DELIVERY   T-LOG                   |
|--------------------------------------------------------------------------------------|---------------------------------------------------------|
| Retail Agent Name: First Choice Insurance Agency                                     | ► Retail Agents                                         |
| card file contacts locations retail agent name assignments classifieds contracts com | nissions posting rules                                  |
|                                                                                      |                                                         |
| Location Information (* indicates required field)                                    | [Save] [Cancel]                                         |
|                                                                                      |                                                         |
| Location Type: [Select Location Type] 💉 *                                            | Physical Address                                        |
| This Location Is Set To Primary For The Account. Ores 💿 No                           | Address: *                                              |
|                                                                                      | Address 2:                                              |
| Location Numbers                                                                     | City: *                                                 |
| Type Number Ext Description                                                          |                                                         |
| Business Phone 💟                                                                     | State Province.                                         |
| Fax Number                                                                           | Country: United States                                  |
| After hours                                                                          | Intl Address Info:                                      |
|                                                                                      | Is above address the US Mail address for this location? |
|                                                                                      |                                                         |
|                                                                                      | Mailing Address                                         |
|                                                                                      | Address:                                                |
|                                                                                      | Address 2                                               |
|                                                                                      |                                                         |
|                                                                                      |                                                         |
|                                                                                      | State/Province: Zip/Postal:                             |
|                                                                                      | Country: United States                                  |
|                                                                                      | Intl Address Info:                                      |

CHAPTER 5

Note: The Location Type drop-down box is populated by each organization to ensure that the list fits all needs. Add Location Types in SETUP > Lookup Management > Retail Agent Category > Location Types (Retail Agent).

### Modifying a Location

Location information may be changed or updated as needed by clicking the **Details** icon for the location on the **Location Summary** screen. After completing the modifications, click the **[Update]** link to save the changes or the **[Cancel]** link to abort.

### **Changing the Primary Location**

When adding a new entity, the first location entered is designated as the primary. A primary location cannot be deleted but a new primary may be selected. To change the primary location, click the **Details** icon on the **Location Summary** screen of the new primary location. On the **Location Details** screen, click the **Yes** option beside **Is this the Primary Location for this account?**. Click the **[Update]** link in the upper right of the screen to complete the primary location change process.

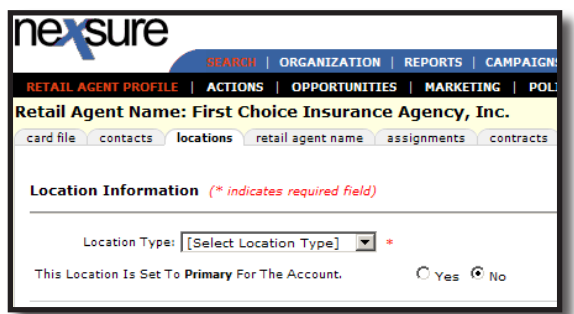

In the **locations** tab summary view, the newly appointed primary location will be displayed with a check mark in the **Primary** check box. The old primary location will now have a **Remove** in con.

## **Deleting a Location**

After accessing the appropriate retail agent **locations** tab, click the **Remove** is icon on the **Location Summary** screen to remove the location. Click **OK** to confirm the removal of the location or click **Cancel** to abort the process. Locations cannot be removed once the retail agent is associated to an invoice.

If the **Remove** icon is not available and the location is not identified as primary, the necessary security to remove locations has not been granted.

| RETAIL AG | RETAIL ACENT PROFILE   ACTIONS   OPPORTUNITIES   MARKETING   POLICIES   ATTACHMENTS   TRANSACTIONS   DELIVERY   T-LOG |                        |                          |                     |                     |                     |                |               |                 |
|-----------|----------------------------------------------------------------------------------------------------|------------------------|--------------------------|---------------------|---------------------|---------------------|----------------|---------------|-----------------|
| Retail Ag | stail Agent Name: First Choice Insurance Agency                                                                       |                        |                          |                     |                     |                     |                |               |                 |
| card file | card file contacts locations retail agent name assignments classifieds contracts commissions posting rules            |                        |                          |                     |                     |                     |                |               |                 |
| Locatio   | on Summa<br>Primary                                                                                                   | ry<br>Location Type    | Address                  | g page 1 of<br>City | 1 Page<br>St./Prov. | a 1 💌<br>Zip/Postal | Phone Number   | Filters: [ Si | iow ] [Add New] |
|           |                                                                                                    | Corporate Headquarters | 2846 North Southport Ave | Chicago             | IL                  | 65607               | (773) 555-1900 |               |                 |
|           | Satellite Office         125 Randolph         Brea         CA         92821         (714) 672-8800         Em         |                        |                          |                     |                     |                     |                |               |                 |

## Modifying the Retail Agent Name

To modify the retail agent name, click the **retail agent name** tab. Enter the correction and click the **[Update]** link on the upper right of the screen or click the **[Cancel]** link to abort the change.

| nevsure                                                    |                                                               | HOME   HELP   SETUP   SUPPORT   LOGOUT      |  |  |  |  |  |
|------------------------------------------------------------|---------------------------------------------------------------|---------------------------------------------|--|--|--|--|--|
| SEARCH   ORGANIZATION   REPORTS                            | CAMPAIGNS   ELINKS                                            | Bookmarks: Expand   Add   Remove Selected 🗤 |  |  |  |  |  |
| RETAIL AGENT PROFILE   ACTIONS   OPPORTUNITIES   MARKET    | NG   POLICIES   ATTACHMENTS   TRANSACTIONS   DELIVERY   T-LOG |                                             |  |  |  |  |  |
| Retail Agent Name: Bender Insurance Broker                 | ail Agent Name: Bender Insurance Broker                       |                                             |  |  |  |  |  |
| card file contacts locations retail agent name assignments | classifieds contracts commissions posting rules               |                                             |  |  |  |  |  |
| Retail Agent                                               |                                                               | [Update] [ Inactivate] [Cancel]             |  |  |  |  |  |
| Retail Agent Name:                                         | Bender Insurance Broker                                       |                                             |  |  |  |  |  |
| Organization Legal Entity Type:                            | <b>v</b>                                                      |                                             |  |  |  |  |  |
| ◯ FEIN ◯ Social Security Number                            |                                                               |                                             |  |  |  |  |  |
| Website:                                                   | BIB.com [BIB.com]                                             |                                             |  |  |  |  |  |
| Enterprise Code:                                           | flex712 1099                                                  |                                             |  |  |  |  |  |

**Organization Legal Entity Type** - The **Organization Legal Entity Type** drop-down box is content that is defined by each organization in **Lookup Management**. For specific instructions on additions to this field, see "Lookup Management", in Chapter 6, *Admin Training Manual*.

**FEIN/Social Security Number** - To enter the Federal Identification Number, select the **FEIN** option and enter the number. To enter the Social Security Number instead, select the **Social Security Number** option and enter the number. In both cases the correct number of characters and formatting is required in order to update the record.

**Website** - To enter the **Website** address, type in the URL. This field is limited to 90 characters. If more than 19 characters are entered for the website address the word **Website** is displayed as the link identifier on the card file. After saving, the modified website address link is displayed. Clicking the link will launch the website in a new window.

**Enterprise Code** - The **Enterprise Code** may be used to enter a prior system code number or any number that will help identify the entity when searching (on the Search screen) or when associating to clients and policies. Both alpha and numeric values may be entered.

**1099** - The **1099** check box has been added for future functionality.

**Links** - Once the record has been updated, click the **[Update]** link to save any changes to the record. To identify an inactive Retail Agent, click the **[Inactivate]** link. After inactivating the record, this link changes to an **[Activate]** link. When clicked, the record is re-activated. The inactivation of the record does not prohibit any functionality or use of the record.

### Adding Assignments to Retail Agent

The retail agent **assignments** tab stores the agent's assignment information. The retail agent branch assignment is used to identify the availability of retail agents at the client and policy levels. So when adding assignments, make sure to add an assignment for each branch the retail agent will be used on.

Adding branch personnel assignments to the retail agent is done by clicking the assignment tab and clicking the [add assignment] link in the upper right portion of the screen.

| RETAIL AG | RETAIL AGENT PROFILE   ACTIONS   OPPORTUNITIES   MARKETING   POLICIES   ATTACHMENTS   TRANSACTIONS   DELIVERY   T-LOG |                           |                              |              |                |                  |                  |              |           |
|-----------|----------------------------------------------------------------------------------------------------|---------------------------|------------------------------|--------------|----------------|------------------|------------------|--------------|-----------|
| Retail Ag | etail Agent Name: First Choice Insurance Agency    Retail Agents  Retail Agents                                       |                           |                              |              |                |                  |                  |              |           |
| card file | card file contacts locations retail agent name assignments classifieds contracts commissions posting rules            |                           |                              |              |                |                  |                  |              |           |
|           |                                                                                                    |                           |                              |              |                |                  |                  |              |           |
| Assign    | nent                                                                                                    |                           |                              |              |                |                  |                  | [ add as     | signment] |
|           |                                                                                                    |                           | Showing page                 | e 1 of 1 ▶ 🕅 | Page 1 💌       |                  |                  |              |           |
| Details   | Primary                                                                                                    | Branch                    | Department                   | Unit         | Responsibility | Name             | Updated By       | Updated Date | Remove    |
| <b>1</b>  |                                                                                                    | Anniston Insurance Agency | 1 AB/DB Accrual, PP Invoiced | Unassigned   | Producer       | Mary Oberleitner | Mary Oberleitner | 07/24/2009   |           |
|           |                                                                                                    |                           |                              |              |                |                  |                  |              |           |

Complete the **Assign Account Management** fields in the pop-up window, making sure one is assigned as the primary assignment. Click the **Save** button to store the assignment or the **Cancel** button to abort the assignment addition.

| Assign Account                                                                                                    | Management | ne sure |  |  |  |  |  |  |
|----------------------------------------------------------------------------------------------------|------------|---------|--|--|--|--|--|--|
|                                                                                                    |            |         |  |  |  |  |  |  |
| Assign account management by selecting the branch that the<br>responsibility will be handled by. After the branch is selected,<br>Department, Responsibility, and Name will become active. |            |         |  |  |  |  |  |  |
| Branch:                                                                                                    |            | ▼       |  |  |  |  |  |  |
| Department:                                                                                                    | Unassigned | 7       |  |  |  |  |  |  |
| Unit:                                                                                                    | Unassigned | 7       |  |  |  |  |  |  |
| Responsibility:                                                                                                    | Unassigned | 7       |  |  |  |  |  |  |
| Name:                                                                                                    | Unassigned | 7       |  |  |  |  |  |  |
| Primary:                                                                                                    |            |         |  |  |  |  |  |  |
|                                                                                                    |            |         |  |  |  |  |  |  |
| Nexsure Tip<br>If you would like to add a new Responsibility code this can be done<br>from Setup. If you do not have rights to do this, please contact your<br>system administrator.       |            |         |  |  |  |  |  |  |
|                                                                                                    |            |         |  |  |  |  |  |  |
|                                                                                                    | Save       | Cancel  |  |  |  |  |  |  |

As with on the other tabs such as **location**, **contacts**, etc., the primary may not be removed but may be reassigned to allow removal. Add another assignment and click the **Primary** box to reassign the primary. On the assignment summary screen, click the **Remove** icon to remove the assignment that is no longer necessary.

| RETAIL AG<br>Retail Ag | ent Profil<br>ent Nam | E   ACTIONS   OPPORTUNITION<br>e: First Choice Insurance | es   Marketing   Policies   Attachi<br>Agency | MENTS   TRANSA  | CTIONS   DELIVERY | T-LOG            |                  | Retail Age   | nts         |
|------------------------|-----------------------|----------------------------------------------------------|-----------------------------------------------|-----------------|-------------------|------------------|------------------|--------------|-------------|
| card file              | contacts              | locations retail agent name                              | assignments classifieds contracts c           | ommissions pos  | ting rules        |                  |                  |              |             |
| Assign                 | ment                  |                                                          | K 4 Showing                                   | page 1 of 1 ⊨ M | Page 1 🗸          |                  |                  | [ add a:     | ssignment ] |
| Details                | Primary               | Branch                                                   | Department                                    | Unit            | Responsibility    | Name             | Updated By       | Updated Date | Remove      |
|                        | V                     | Anniston Insurance Agency                                | 1 AB/DB Accrual, PP Invoiced                  | Unassigned      | Producer          | Mary Oberleitner | Mary Oberleitner | 07/24/2009   |             |
| Þ                      |                       | Anniston Insurance Agency                                | 1 AB/DB Accrual, PP Invoiced                  | Unassigned      | Account Manager   | Cathy Ober       | Mary Oberleitner | 07/24/2009   | <b>B</b>    |

# Adding Classifieds to Retail Agents

The **classifieds** tab is available to add classifications to the Retail Agent. Retail Agent classified Code Classes and Code Designations are added in **SETUP** > **Lookup Management** > **Retail Agent Category**. Classifieds can be used to limit viewing of announcements in a Retail Agent portal by assigned Retail Agent classifications. For information on using classifieds for announcements in a Retail Agent portal, see the *Retail Agent Access Training Manual*.

Add classifieds to the Retail Agent by clicking the [Add New] link on the classifieds tab.

| RETAIL AGE                                       | NT PROFILE                                                                                                    |     |  | IES   MARKETI |  | IES   ATTA | ACHMENTS   1  | RANSACTION | IS   DELIVERY   T-LOG |  |           |  |  |  |
|--------------------------------------------------|----------------------------------------------------------------------------------------------------|-----|--|---------------|--|------------|---------------|------------|-----------------------|--|-----------|--|--|--|
| Retail Agent Name: First Choice Insurance Agency |                                                                                                    |     |  |               |  |            |               |            |                       |  |           |  |  |  |
| card file                                        | card file contacts locations retail agent name assignments <b>classifieds</b> contracts commissions posting rules |     |  |               |  |            |               |            |                       |  |           |  |  |  |
| Classifi                                         | ed Summ                                                                                                    | ary |  |               |  | I Showi    | ing page 0 of | 0 ► M Pa   | ige 🔽                 |  | [Add New] |  |  |  |
| D                                                | Details Code Class Code Description Designation Type Remove                                                       |     |  |               |  |            |               |            |                       |  |           |  |  |  |
|                                                  | No records found for your search.                                                                                 |     |  |               |  |            |               |            |                       |  |           |  |  |  |
|                                                  | _                                                                                                    |     |  |               |  |            |               |            |                       |  |           |  |  |  |

The **Account Level Code Classes & Designations** screen displays. Select the appropriate **Code Description** from the drop-down box. **Code Description** selection will populate the **Code Designations** list. For more information on creating Retail Agent Code Classes and Designations, see "Lookup Management", Chapter 6, *Admin Training Manual*.

| RETAIL AGENT PROFILE   ACTIONS   OPPORTUNITIES   MARKETING   POLICIES   ATTACHMENTS   1          | RANSACTIONS   DELIVERY   T-LOG |
|--------------------------------------------------------------------------------------------------|--------------------------------|
| Retail Agent Name: First Choice Insurance Agency                                                 | Retail Agents                  |
| card file contacts locations retail agent name assignments classifieds contracts commissions     | posting rules                  |
|                                                                                                  |                                |
| Account Level Code Classes & Designations                                                        | [Save] [Cancel]                |
| Code Description: New Business Submissions 💽 Code Class: NWBIZ                                   |                                |
| Code Designation: Real Time                                                                      |                                |
| Note - Additional Class Codes & Designations may be added through Setup under Lookup Management. |                                |

Click the [Save] link to add the classification to the Retail Agent record and return to the Classified Summary screen. Click [Cancel] to abort.

From the **Classified Summary** screen, click the **Details** icon of an existing code to modify the code class and description. Click the **[Update]** link on the **Account Level Code Classes & Designations** screen to save any changes to the classified.

From the **Classified Summary** screen, click the **[Add New]** link to continue adding classifieds as appropriate. An unlimited number of classifieds can be added to the Retail Agent record.

| RETAIL AGENT PR | OFILE   ACTIONS   OPPORTU                                                                                 | ITIES   MARKETING   POLICIES   ATTACHMENTS   TRANSACTIONS   DELIVERY   T-LOG |             |        |  |  |  |  |  |  |  |  |  |
|-----------------|----------------------------------------------------------------------------------------------------|------------------------------------------------------------------------------|-------------|--------|--|--|--|--|--|--|--|--|--|
| Retail Agent N  | etail Agent Name: First Choice Insurance Agency   Retail Agents                                           |                                                                              |             |        |  |  |  |  |  |  |  |  |  |
| card file conta | ard file contacts locations retail agent name assignments classifieds contracts commissions posting rules |                                                                              |             |        |  |  |  |  |  |  |  |  |  |
| Classified S    | Classified Summary N Showing page 1 of 1 M Page 1 v [Add New]                                             |                                                                              |             |        |  |  |  |  |  |  |  |  |  |
| Details         | Code Class                                                                                                | Code Description                                                             | Designation | Remove |  |  |  |  |  |  |  |  |  |
| <b>1</b>        | NWBIZ                                                                                                    | New Business Submissions                                                     | Real Time   |        |  |  |  |  |  |  |  |  |  |
|                 |                                                                                                    |                                                                              |             |        |  |  |  |  |  |  |  |  |  |

Classifieds can be removed by clicking the **Remove**  $\exists t$  icon of the classified to be removed. Click **OK** to confirm the deletion of the record or **Cancel** to keep the classified associated to the Retail Agent.

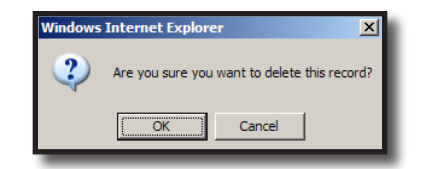

### Adding Contracts to Retail Agents

Adding contracts to the retail agent is done by clicking the **contracts** tab and clicking the **[Add New]** link in the upper right portion of the screen.

| REFAIL AGENT PROFILE   ACTIONS   OPPORTUNITIES   MARKETING   POLICIES   ATTACHMENTS   TRANSACTIONS   DELIVERY   T-LOG |                                   |                           |                 |        |  |  |  |  |  |  |  |  |
|----------------------------------------------------------------------------------------------------|-----------------------------------|---------------------------|-----------------|--------|--|--|--|--|--|--|--|--|
| tetail Agent Name: First Choice Insurance Agency    Retail Agents                                                     |                                   |                           |                 |        |  |  |  |  |  |  |  |  |
| card file contacts locations retail agent name                                                                        | assignments classifieds contracts | commissions posting rules |                 |        |  |  |  |  |  |  |  |  |
| Contract Summary K 4 Showing page 1 of 1 M Page 1 v [Add New]                                                         |                                   |                           |                 |        |  |  |  |  |  |  |  |  |
| Details Contract #                                                                                                    | Contract Name                     | Effective Date            | Expiration Date | Remove |  |  |  |  |  |  |  |  |

Complete the contract fields in the **Contract Details** screen. Click the **[Save Contract]** link in the upper right portion of the screen to store the information or the **[Cancel]** link to abort. To add license information after saving the contract, click the **[Add New]** link in the **License Information** section and populate the available fields. Additional **License Types** may be created through **SETUP** > **Lookup Management** > **Retail Agent Category** > **License Types** (**Retail Agent**). Click **Save** to store the entry. To remove the license information, click the **Remove** in icon and confirm deletion.

| rd file contacts locations re | etail agent name   assignments   classifie | ds contracts co | mmissions posting rule | 5             |                       | , , , , , , , , , , , , , , , , , , , |
|-------------------------------|--------------------------------------------|-----------------|------------------------|---------------|-----------------------|---------------------------------------|
| ontract Details               |                                            |                 |                        |               | [Save Co              | ontract] [Copy] [Cancel]              |
| ontract Information           |                                            | 1               | Errors & Omissio       | ns Coverage   |                       |                                       |
| Contract Number: 12589877     | * Effective Date: 1/1/2009                 | <b>10</b> *     | Carrier Name:          | The Hartford  |                       |                                       |
| Contract Name: All Lines      | Expiration Date: 1/1/2020                  |                 | Policy Number:         | TH-9877767    | Effective Date:       | 7/1/2009                              |
| Description:                  |                                            | ~               | Limit of Liability:    | \$5,000,000   | Expiration Date:      | 7/1/2010                              |
| cense Information             |                                            |                 |                        |               | [Add                  | Newl                                  |
|                               |                                            |                 |                        |               |                       | _                                     |
| Details State/Province        | License Number                             | Lic             | ense Type              | Effective Dat | e Expiration Date Del | ete<br>L                              |

To remove the entire contract, access the **Contract Summary** screen and click the **Remove** icon and confirm deletion.

| RETAIL AGENT PROFIL                              | RETAIL AGENT PROFILE   ACTIONS   OPPORTUNTITES   MARKETING   POLICIES   ATTACHMENTS   TRANSACTIONS   DELIVERY   T-LOG |               |                |                 |        |  |  |  |  |  |  |  |  |
|--------------------------------------------------|----------------------------------------------------------------------------------------------------|---------------|----------------|-----------------|--------|--|--|--|--|--|--|--|--|
| Retail Agent Name: First Choice Insurance Agency |                                                                                                    |               |                |                 |        |  |  |  |  |  |  |  |  |
| card file contacts                               | card file contacts locations retail agent name assignments classifieds contracts commissions posting rules            |               |                |                 |        |  |  |  |  |  |  |  |  |
| Contract Summary                                 | Contract Summary 🕅 4 Showing page 1 of 1 🕨 Page 1 💌                                                                   |               |                |                 |        |  |  |  |  |  |  |  |  |
| Details                                          | Contract #                                                                                                    | Contract Name | Effective Date | Expiration Date | Remove |  |  |  |  |  |  |  |  |
| <b></b>                                          | I2589877         All Lines         01/01/2009         01/01/2020                                                      |               |                |                 |        |  |  |  |  |  |  |  |  |

# Adding Commissions to Retail Agent

To add commission information for the retail agent, click the [Add New] link in the upper right portion of the screen.

| RETAIL AGENT P                                                   | RETAIL AGENT PROFILE   ACTIONS   OPPORTUNITIES   MARKETING   POLICIES   ATTACHMENTS   TRANSACTIONS   DELIVERY   T-LOC                                                                                                    |  |  |  |        |                |            |  |  |  |  |             |   |  |
|------------------------------------------------------------------|----------------------------------------------------------------------------------------------------|--|--|--|--------|----------------|------------|--|--|--|--|-------------|---|--|
| Retail Agent Name: First Choice Insurance Agency   Retail Agents |                                                                                                    |  |  |  |        |                |            |  |  |  |  |             |   |  |
| card file cont                                                   | card file contacts locations retail agent name assignments classifieds contracts commissions posting rules                                                                                                    |  |  |  |        |                |            |  |  |  |  |             |   |  |
| Commission                                                       | Summary                                                                                                    |  |  |  | M Show | ving page 0 of | 0 🕨 Page 🔽 |  |  |  |  | [ Add New ] | 1 |  |
| Details                                                          | Retail         Retail         Retail         Retail         Retail         Remove           Details         Agent         Agent         Branch         Carrier         LOB         Line of Business         New         Renew         Rewritten         Quota         Remove |  |  |  |        |                |            |  |  |  |  |             |   |  |

Complete all fields for the commission defaults and click the **[Update]** link in the upper right portion of the screen. Click **[Cancel]** to abort or **[Delete]** to remove.

| RETAIL AGENT PRO                                                     | OFILE   ACTIONS   OPPORT    | UNITIES   MARKETI  |                 | ATTACHME    | NTS   TRANSACTIONS | DELIVERY   T-LOG |       |                 |              |  |  |  |
|----------------------------------------------------------------------|-----------------------------|--------------------|-----------------|-------------|--------------------|------------------|-------|-----------------|--------------|--|--|--|
| Retail Agent N                                                       | ame: First Choice Insu      | rance Agency       |                 |             |                    |                  |       | ► R             | etail Agents |  |  |  |
| card file conta                                                      | acts locations retail ager  | it name 🔷 assignme | nts classified: | s contracts | commissions post   | ing rules        |       |                 |              |  |  |  |
| Add New Cor                                                          | mmission (* indicates requi | red field)         |                 |             |                    |                  |       | [Save] [Cancel] |              |  |  |  |
| Branch Name: Anniston Insurance Agency 💽 = 🗹 Retail Agent Default    |                             |                    |                 |             |                    |                  |       |                 |              |  |  |  |
| Carriers: Auto-Owners Insurance Company(18988) 👻 * 🗌 Carrier Default |                             |                    |                 |             |                    |                  |       |                 |              |  |  |  |
| Lines of Busine                                                      | Auto - Commercial           | * *                |                 |             | Line of Business D | efault           |       |                 |              |  |  |  |
| Retail Agent Co                                                      | de: 12589 *                 |                    |                 |             |                    |                  |       |                 |              |  |  |  |
|                                                                      | Rate Type                   | Rate               | Min.            | Max.        | Eff. Date          | Exp. Date        | Quota | Status          |              |  |  |  |
| New:                                                                 | % of Fee 🛛 👻                | 10 *               |                 |             | 7/24/2009          | 0                | \$    | Active 🗸        |              |  |  |  |
| Renew:                                                               | % of Fee 💌                  | 10 *               |                 |             | 7/24/2009          | 0                | \$    | Active 🖌        |              |  |  |  |
| Rewritten:                                                           | % of Fee 💌                  | 10 *               |                 |             | 7/24/2009          | 6                | \$    | Active 💌        |              |  |  |  |

To remove a line of commission, access the **Commissions Summary** screen and click the **Remove** icon and confirm deletion.

| RETAIL A                                                                                                   | TAIL AGENT PROFILE   ACTIONS   OPPORTUNTIES   MARKETING   POLICIES   ATTACHMENTS   TRANSACTIONS   DELIVERY   T-LOG                                                                                                    |          |                           |  |                               |  |                   |               |               |               |  |          |  |  |
|----------------------------------------------------------------------------------------------------|----------------------------------------------------------------------------------------------------|----------|---------------------------|--|-------------------------------|--|-------------------|---------------|---------------|---------------|--|----------|--|--|
| Retail A                                                                                                   | عادة المعادية عنه المعادية عنه المعادية عنه المعادية عنه المعادية عنه المعادية عنه المعادية عنه المعادية المعادية المعادي |          |                           |  |                               |  |                   |               |               |               |  |          |  |  |
| card file contacts locations retail agent name assignments classifieds contracts commissions posting rules |                                                                                                    |          |                           |  |                               |  |                   |               |               |               |  |          |  |  |
| Comm                                                                                                    | Commission Summary K 4 Showing page 1 of 1 b M Page 1 v [Add New]                                                                                                    |          |                           |  |                               |  |                   |               |               |               |  |          |  |  |
| Detail                                                                                                    | Retail         Retail         Carrier         LOB         LOB         Default         Line of Business         New         Renew         Rewritten         Quota         Remove           Octable         Default         Default         Line of Business         New         Renew         Rewritten         Quota         Remove                                                                                                    |          |                           |  |                               |  |                   |               |               |               |  |          |  |  |
| <b>*</b>                                                                                                   | 12589                                                                                                    | <b>V</b> | Anniston Insurance Agency |  | Auto-Owners Insurance Company |  | Auto - Commercial | 10.00% of Fee | 10.00% of Fee | 10.00% of Fee |  | <b>B</b> |  |  |

## How Nexsure Determines the Proper Retail Agent Commission Default When Invoicing:

Set the defaults by using the check boxes beside each default type which are used as follows:

- One **Retail Agent Default** for each retail agent within a branch.
- One **Carrier Default** for each carrier within a branch.
- One Line of Business Default for each specific line of business within a branch.

If a default exists within the branch and another default is selected, it will overwrite the existing default and become the current default within that branch only.

Nexsure first tries to match the retail agent, carrier and line of business. If the match is not exact, the system will search for a default line of business within the branch. If no default line of business exists within the

branch, the system will search for the carrier default within the branch. Finally, if there is no carrier default, the system will search for the retail agent default within the branch.

The **Branch Name** is selected to identify the branch to which the commission is being added. If there are any branches that have a different commission default, they may be added. When other branches are added, they replace the global default for those branches only.

If desired, one carrier may be selected as the commission default for each retail agent within a Branch by clicking in the check box beside **Carrier Default**.

The **Line of Business** is selected to identify the line of business to which the commission is being added. If desired, each line of business may be added as a separate default within a Branch by clicking in the check box beside **Line of Business Default**.

| RETAIL AGE                                                                   | NT PROFIL | ACTIONS   OPP      | ORTUNITIES    | MARKETING  | POLICIES    | ATTACHMENT | TS   TRANSACTIONS    | DELIVERY   T-LOG |       |          |  |  |  |
|------------------------------------------------------------------------------|-----------|--------------------|---------------|------------|-------------|------------|----------------------|------------------|-------|----------|--|--|--|
| tetail Agent Name: First Choice Insurance Agency   Retail Agents             |           |                    |               |            |             |            |                      |                  |       |          |  |  |  |
| card file                                                                    | contacts  | locations retail a | gent name 🔪 a | ssignments | classifieds | contracts  | commissions postin   | g rules          |       |          |  |  |  |
| View/Edit Existing Commission (* indicates required field) [Update] [Cancel] |           |                    |               |            |             |            |                      |                  |       |          |  |  |  |
| Branch Name: Anniston Insurance Agency 🔽 * 🕑 Retail Agent Default            |           |                    |               |            |             |            |                      |                  |       |          |  |  |  |
| Carriers: Auto-Owners Insurance Company(18988) 🛛 Carrier Default             |           |                    |               |            |             |            |                      |                  |       |          |  |  |  |
| Lines of B                                                                   | Business: | Auto - Commercial  | *             | *          |             |            | Line of Business Def | ault             |       |          |  |  |  |
| Retail Age                                                                   | nt Code:  | 12589 *            |               |            |             |            |                      |                  |       |          |  |  |  |
|                                                                              | F         | late Type          | R             | ate        | Min.        | Max.       | Eff. Date            | Exp. Date        | Quota | Status   |  |  |  |
| Ne                                                                           | ew: %     | of Fee 🛛 👻         | 10            | .00 *      |             |            | 7/24/2009            |                  | \$    | Active 🗸 |  |  |  |
| Rene                                                                         | ew: %     | of Fee 💌           | 10            | .00 *      |             |            | 7/24/2009            |                  | \$    | Active 🗸 |  |  |  |
| Rewritte                                                                     | en: %     | of Fee 💌           | 10            | ).00 *     |             |            | 7/24/2009            |                  | \$    | Active 💌 |  |  |  |

# Adding Posting Rules Default to Retail Agents

Clicking the **posting rules** tab for the selected retail agent will display the **Posting Rules Summary** screen. Cash and accrual posting rules for retail agent transactions remain the same as your **Cash/Accrual** settings. However, posting rules for **Net** and **Gross** invoicing methods may be specified for each retail agent, or set globally for all retail agents. If these global posting rules are set correctly, there is no need to add a default setting to the retail agent **posting rules** tab. However, if the retail agent contract is different from the global default setting a new one can be added to the appropriate retail agent on the **posting rules** tab by clicking the **[Add New]** link. The active posting rule will default to the policy info screen for policies with an assigned retail agent. Only one active default may be added, so if a change is needed, make sure to inactivate the current default prior to adding a new one. To inactivate the current default, click the **Details** icon, click the **Active** check box to remove the check and click the **[Save]** link. If all rules added here by the agency are set to inactive, the global default will be used.

| RETAIL    | AGENT PROFI  | ILE   ACTIONS   OPPORTUNITIE  | S   MARKETING   POLICIES   ATTACHMENTS   TRAN | NSACTIONS   DELIVERY   T-LOG | Dotail Agosto                     |
|-----------|--------------|-------------------------------|-----------------------------------------------|------------------------------|-----------------------------------|
| card file | contacts     | locations retail agent name a | assignments classifieds contracts commissions | posting rules                | <ul> <li>Retail Agents</li> </ul> |
| Postir    | ıg Rules Sum | mary                          |                                               |                              | [Add New]                         |
|           |              |                               | 🕅 🖣 Showing Page 1 of                         | f1  >    1 🔽 Total Rows: 3   | Display: Default (10) 💟           |
|           | Details      | Agency Bill<br>Default        | Created By                                    | Date Created                 | Status                            |
|           | <b>&gt;</b>  | Gross                         |                                               |                              |                                   |
|           | <b>*</b>     | Net                           | Mary Oberleitner                              | 1/11/2010 11:44:47 AM CST    | Active                            |
|           | Þ            | Gross                         | Mary Oberleitner                              | 1/11/2010 11:44:04 AM CST    | Inactive                          |

Make sure the **Active** check box is seleted, choose the appropriate default according to the retail agent contract which will either be **Net** or **Gross**.

### Agency Bill

**Net Billing** - A retail agent net invoice is used when the retail agent is allowed to deduct their commissions and remit the remaining net amount due to the agency. The invoice shows the retail agent's commission deducted from the total, resulting in a net amount due from the retail agent.

**Gross Billing** - A retail agent gross invoice is used when the retail agent is required to remit the entire invoice amount, including earned commissions. After receiving payment from the retail agent, the agency then pays the retail agent commissions due.

### Direct Bill

**Net Billing** - This method is not available because no receivable exists for the retail agent in direct bill workflow.

**Gross Billing** - A retail agent gross invoice is used for all retail agent direct bill invoicing. The agency receives commission from the carrier, and pays commissions to the retail agent.

| etail Agent Name: Ann        | iston Insurors                           |                                        | Retail Agents |
|------------------------------|------------------------------------------|----------------------------------------|---------------|
| card file contacts locations | retail agent name assignments classified | ds contracts commissions posting rules |               |
| Add Retail Agent Override P  | osting Rule                              | [Save] [Cancel]                        |               |
| Created By:                  |                                          |                                        |               |
| Date Created:                |                                          | Active                                 |               |
| Retail Agent Agency Bill     |                                          |                                        |               |
| V Net                        | Default Net                              |                                        |               |
| Gross                        | O Default Gross                          |                                        |               |

# **Retail Agent Menu**

Clicking the **ACTIONS** link on the Retail Agent Menu displays all open actions assigned to the logged on user for clients assigned to the Retail Agent. Click the filter's **[Show]** link to change the search criteria. For information on actions and using filters, see Chapter 2, "Keeping Track From Home" and Chapter 16, "Actions", in the *CRM Training Manual*.

| RETAIL AGENT PROFILE   ACTIONS   OPPORTUNITIES   MARKETING   POLICIES   ATTACHMENTS   TRANSACTIONS   DELIVERY   T-LOG |                                    |                           |                 |                            |                                  |                    |                        |                                  |    |
|----------------------------------------------------------------------------------------------------|------------------------------------|---------------------------|-----------------|----------------------------|----------------------------------|--------------------|------------------------|----------------------------------|----|
| ketali Ayent                                                                                                    | Name: Benuer Insura                | ance broker               |                 |                            |                                  |                    |                        | <ul> <li>Retail Agent</li> </ul> | IS |
| actions                                                                                                    |                                    |                           |                 |                            |                                  |                    |                        |                                  |    |
|                                                                                                    |                                    |                           | k               | Showing page 1 o           | f 25 🕨 Page 1 💌                  |                    |                        | Filter: [Sho                     | w] |
| Details                                                                                                    | ActionTopic<br>Action Type         | Policy Info<br>Priority   | Status          | Due Date<br>Due Time       | Days Left<br>(Overdue by) Assign | ned To Cro         | eated By<br>eated On   | Updated By<br>Updated On         |    |
| <b></b>                                                                                                    | Marketing                          | Roomi; All Terrain Vehicl | e (ATV); [07/2  | 21/2008 - 07/21/2009       | ]                                |                    |                        |                                  | ^  |
|                                                                                                    | Annotation                         |                           | Closed          | 07/21/2008<br>12:01 AM PST | Admin                            | Nexsure Adr<br>07/ | nin Nexsure<br>21/2008 | Admin Nexsure<br>07/21/2008      |    |
|                                                                                                    | Process new marketing application. |                           |                 |                            |                                  |                    |                        |                                  |    |
| 5                                                                                                    | Process new marketing              | g application.            |                 |                            |                                  | *                  |                        |                                  |    |
|                                                                                                    | Marketing                          | WC654321; Workers Cor     | mpensation (W   | ORK); [08/13/2008 -        | 08/13/2009]                      |                    |                        |                                  |    |
|                                                                                                    | Annotation                         |                           | Closed          | 08/13/2008<br>12:00 AM PST | Pamela                           | a Stein Pan<br>02/ | nela Stein<br>05/2009  | Pamela Stein<br>02/05/2009       |    |
|                                                                                                    | Process new marketing              | application.              |                 |                            |                                  |                    |                        |                                  |    |
| <b>E</b>                                                                                                    | Process new marketing              | g application.            |                 |                            |                                  | *                  |                        |                                  |    |
| <b></b>                                                                                                    | Marketing                          | 7611 9-11-08 change ab    | ort; Auto - Cor | mmercial (CAUTO); [0       | 8/25/2007 - 08/25/2008]          |                    |                        |                                  |    |
|                                                                                                    | Annotation                         |                           | Closed          | 08/25/2008<br>12:01 AM PST | Admin                            | Nexsure Adr<br>08/ | nin Nexsure<br>25/2008 | Tina M Thorne<br>09/18/2008      |    |
|                                                                                                    | history > actions test             |                           |                 |                            |                                  |                    |                        |                                  |    |
| B                                                                                                    | history > actions test             |                           |                 |                            |                                  | *                  |                        |                                  |    |

| RETAIL AGENT PROFILE   ACTIO | NS   OPPORTUNIT                            | IES   MARKETING   PO | OLICIES   ATTACHME | ENTS   TRANSACTIONS   DELIVERY   T-LOG |                             |  |  |  |  |
|------------------------------|--------------------------------------------|----------------------|--------------------|----------------------------------------|-----------------------------|--|--|--|--|
| Retail Agent Name: Bende     | tetail Agent Name: Bender Insurance Broker |                      |                    |                                        |                             |  |  |  |  |
| actions                      |                                            |                      |                    |                                        |                             |  |  |  |  |
|                              |                                            |                      |                    |                                        |                             |  |  |  |  |
|                              |                                            |                      | I Showin           | ng page 1 of 25 🕨 Page 1 💌             | Filter: [Hide]              |  |  |  |  |
| Search Filters               |                                            |                      |                    |                                        | Filter Settings: Save Reset |  |  |  |  |
| Action Topic:                |                                            | Assigned To:         |                    | Created By:                            | Updated By:                 |  |  |  |  |
| Action Type:                 |                                            | Due Date (Fr):       | iii 🗗              | Due Date (To):                         | Policy No:                  |  |  |  |  |
| Action Status: All           | ~                                          | Memo:                |                    | Certificate No:                        |                             |  |  |  |  |
| Sort Filters                 |                                            |                      |                    |                                        |                             |  |  |  |  |
| Sort Field 1: Due Date       | <b>~</b>                                   | Sort Order 1: ASCE   | nding 🔽            | Sort Field 2: Line of Business 💙       | Sort Order 2: Ascending 💙   |  |  |  |  |
| Files Per Page: 10 💌         |                                            |                      |                    |                                        | Search Restore Clear        |  |  |  |  |

Clicking **OPPORTUNITIES** on the **Retail Agent** menu will display all Opportunities for clients assigned to the Retail Agent and the logged on user. Click the filter's [Show] link to change the search criteria.

| RETAIL AGENT PROFILE   ACT | TIONS   OPPOR                              | TUNITIES   MARKETING   POLICIES | ATTACHM    | IENTS   TRANSACTIONS   DELIVERY   T- | LOG |                    |                    |  |  |
|----------------------------|--------------------------------------------|---------------------------------|------------|--------------------------------------|-----|--------------------|--------------------|--|--|
| Retail Agent Name: Ben     | Retail Agent Name: Bender Insurance Broker |                                 |            |                                      |     |                    |                    |  |  |
| opportunities              |                                            |                                 |            |                                      |     |                    |                    |  |  |
|                            |                                            | И «                             | Showing Pa | ige 1 of 1 ▶ 🕅 🛛 🕹 🔰                 |     |                    | Filters: [Hide]    |  |  |
| Search Filters             |                                            |                                 |            |                                      |     | Sa                 | ve Filter Settings |  |  |
| Client Name:               |                                            | X-Date/BOR Date (Fr): 6/1/2009  | 🔯 🗖        | X-Date/BOR Date (To): 7/1/2009       | 🔯 🗖 | Assignment: Logged | i on User Name     |  |  |
| User Grade: All            | ~                                          | Updated Date (Fr):              |            | Updated Date (To):                   | 2   | Responsibility:    |                    |  |  |
| System Grade: All          | ~                                          | Commission (Fr):                |            | Commission (To):                     |     | Updated By:        |                    |  |  |
| Status: All                | ~                                          | Program:                        |            | Score:                               |     | LOB:               |                    |  |  |
| Bill Method: All           | *                                          |                                 |            | Business Type(s):                    |     |                    |                    |  |  |
| Sort Filters               |                                            |                                 |            |                                      |     |                    |                    |  |  |
| Sort Field 1:              | ~                                          | Sort Order 1:                   | *          | Sort Field 2:                        | ~   | Sort Order 2:      | ~                  |  |  |
|                            |                                            |                                 |            |                                      |     |                    | Search Clear       |  |  |

Clicking **MARKETING** on the **Retail Agent** menu will display all Marketing for clients assigned to the Retail Agent and the logged on user. Click the filter's **[Show]** link to change the search criteria.

| RETAIL AGENT PROFIL | ACTIONS   OPPORT    | TUNITIES   MARKETING   POLICIES | ATTACHME | NTS   TRANSACTIONS   DELIVERY   T- | LOG  |                 |                        |
|---------------------|---------------------|---------------------------------|----------|------------------------------------|------|-----------------|------------------------|
| Retail Agent Name   | e: Bender Insurance | e Broker                        |          |                                    |      |                 | Retail Agents          |
| marketing           |                     |                                 |          |                                    |      |                 |                        |
|                     |                     |                                 | I Showin | g Page 0 of 0 🕨 🕅                  |      |                 | Filters: [Hide]        |
| Search Filters      |                     |                                 |          |                                    |      |                 | Save Filter Settings 📃 |
| Client Name:        |                     | Eff. Date (Fr): 7/24/2009       | 1 🖸      | Eff. Date (To): 8/24/2009          | ie 🗅 | Assignment:     | logged on User Name    |
| Client Type:        | All                 | Exp. Date (Fr):                 | 19 L     | Exp. Date (To):                    | 19 L | Responsibility: |                        |
| Policy Status:      | All                 | Issuing Carrier:                |          | LOB:                               |      | Updated By:     |                        |
| Bill Method:        | All                 | Updated Date (Fr):              | 1 in 1   | Updated Date (To):                 | 19 L |                 |                        |
| Business Type(s):   |                     |                                 |          |                                    |      |                 |                        |
| Sort Filters        |                     |                                 |          |                                    |      |                 |                        |
| Sort Field 1:       | Eff Date 💌          | Sort Order 1: Ascending         | ~        | Sort Field 2:                      | ~    | Sort Order 2:   | Search Clear           |

Clicking **POLICIES** on the **Retail Agent** menu will display all In Force policies for clients assigned to the Retail Agent and the logged on user. Access the **Retail Agent** binder log, edits, audits, endorsements, cancellations and claims by clicking on the appropriate tab from the **POLICIES** link. Click the filter's **[Show]** link to change the search criteria.

| g Page 1 of 1 🕨 1 💌 Filte                  |                                                                                                    |
|--------------------------------------------|----------------------------------------------------------------------------------------------------|
|                                            | ers: [Hi                                                                                                    |
| Save Filter Se                             | ttings                                                                                                    |
| Eff. Date (To): Assignment: Logged on User | Name                                                                                                    |
| Exp. Date (To): Responsibility:            |                                                                                                    |
| Billing Carrier Updated By:                |                                                                                                    |
| Updated Date (To): LOB:                    |                                                                                                    |
|                                            |                                                                                                    |
|                                            |                                                                                                    |
|                                            | Eff. Date (To): Assignment: Logged on User I<br>Exp. Date (To): Epi Responsibility:<br>Billing Carrier Updated By:<br>Updated Date (To): Epi LOB: |

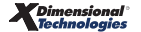

| ail Agent  | Name: B      | ender Insu               | rance Broker   | •                             |                 |                 |                            |                                 |                | ▶ Retail Agents                    |
|------------|--------------|--------------------------|----------------|-------------------------------|-----------------|-----------------|----------------------------|---------------------------------|----------------|------------------------------------|
| olicies bi | nder log 🔰 e | dits audits              | endorsements   | cancellations                 | claims          |                 |                            |                                 |                |                                    |
| All        |              |                          |                | *                             | I Showi         | ing Page 1 of 1 | H 1 💌                      |                                 |                | Filters: [Show]                    |
| Details    | Assign       | Client Nam<br>Policy Nun | ie<br>iber Lii | Policy Type<br>ne of Business | Stage<br>Status | Mode            | Updated By<br>Updated Date | Annualized \$<br>Billed Premium | Policy Term    | Billing Carrier<br>Issuing Carrier |
|            |              | James Cren               | shaw (P        | ersonal Lines)                |                 |                 |                            |                                 |                | <u>^</u>                           |
| 2          |              |                          |                | Manaktan                      | Policy          |                 | Mary Oberleitn             | \$0.0                           | 0 A 06/24/2009 | AIG National Insuran               |
| <b>₽</b>   | 1            | IM-9809890               | 809<br>Inlai   | nd Marine - Pers              | In Force        | e New           | 07/21/2009                 | \$0.0                           | 0 A 06/24/2010 | AIG National Insuran               |

Clicking **ATTACHMENTS** on the **Retail Agent** menu will display existing attachments. Click the **[Add New]** link to add a new attachment. Refer to Chapter 17 of the *CRM Training Manual* to learn more about Attachments in Nexsure.

| etail Agent    | Name: Bender Insurance | Broker |                                                                                                    |                |                     |      | Retail Agents                |
|----------------|------------------------|--------|----------------------------------------------------------------------------------------------------|----------------|---------------------|------|------------------------------|
| [Add New]      |                        |        | K 4 st                                                                                                    | owing Page 1 o | f1) ≥ 1 ∨           |      | [DMS] Filters: [Hide] [Add N |
| Search Filters |                        |        |                                                                                                    |                |                     |      | Save Filter Settings Save    |
|                | Description:           |        | Date<br>Created From:                                                                                                    | 80             | Date Created<br>To: | 18 🕞 | Created By:                  |
|                | DocType: All           | ~      | Policy No.:                                                                                                    |                | Attachment<br>Name: |      | Updated By:                  |
|                | Status: All            | ~      | Issuing<br>Carrier:                                                                                                    |                | LOB:                |      |                              |
| Sort Orders    | and Selling            |        | Control of the Control of Control of Control | _              | 0.45-110            |      |                              |

Selecting the **TRANSACTIONS** link opens the transaction list for the retail agent. Retail agent transactions include client invoices billed to the retail agent, reconciliations, receipts, and disbursements. The following transaction views are available:

- Balance Detail (default) This list includes client invoices billed to the retail agent, receivable reconciliations, receipts, and disbursements. Agency billed invoice amounts reflect what the retail agent owes the agency. Agency bill Gross invoices include premiums, fees and taxes in the amount due. Agency bill Net invoices include premiums, fees, and taxes, less the retail agent's commission amount. Direct bill invoices are shown only if they include agency bill items, such as agency fees or tax authority taxes. This view also shows retail agent receipts, receivable reconciliations, and disbursements.
- Invoice Summary This view lists all invoices according to filter settings.
- Payables This view shows commissions due to the retail agent from agency bill and direct bill Gross invoices. Net invoices do not have any commissions due because the retail agent retains their commission and remits the Net amount. This view also shows retail agent payable reconciliations.

Clicking **DELIVERY** on the **Retail Agent** menu will display all unsuccessful deliveries sent from the Retail Agent **DELIVERY** link created from the current date. Click the filter [Show] link to change the search criteria.

RETAIL AGENT PROFILE | ACTIONS | OPPORTUNITIES | MARKETING | POLICIES | ATTACHMENTS | TRANSACTIONS | DELIV Retail Agent Name: Bender Insurance Broker Retail Agents delivery Showing Page 0 of 0 Filters: [Hide] [Add N gs 📃 Title: Regarding: Created By: Logged on User Nam Sent By: Date Created Date Created 🚺 🚺 Retail Agent Name: 🛛 6 Via: Both Date Delivered To: Date Delivered From: iii 🖸 iii 🗗 Sent To: Status: Not Successful Sort Field 1: Status 🗴 Sort Order 1: Ascending 👻 Sort Field 2: Date Created 💌 Sort Order 2: Descending 💟 Files per Page: 50 💌 Search Clea

Note: Client related deliveries are not displayed at the Retail Agent level.

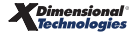

 Click the [Add New] link to create a new email or fax delivery associated to the Retail Agent entity. Use the Address Book to search for and select Retail Agent Location, Retail Agent Contacts and Retail Agent Delivery History email addresses and fax numbers.

| address book                                                 |                                               |         |              |
|--------------------------------------------------------------|-----------------------------------------------|---------|--------------|
| Entity<br>Delivery History                                   | Search] [Clear]                               |         |              |
| Add. Interest Loca<br>Carrier Location<br>Certificate Holder | Send To Sender                                | er      |              |
| Contacts<br>Delivery History<br>Organization Loca            | Search Results                                | Via     | Sen          |
| Policy Assignment<br>Retail Agents Loca                      | tion contact@aol.com                          | EMail   | Bet:▲<br>Cor |
| Bruce<br>Williams                                            | nexsurecontact@aol.com                        | EMail   | Bet:<br>Cor  |
| George<br>Powers;John<br>Powers                              | gpowers@powerscc.biz;jpowers@powerscc.biz     | EMail   | Bet:<br>Cor  |
| Hartford<br>Underwriter                                      | nexsurecontact@aol.com                        | EMail   | Bet:<br>Cor  |
| John Powers                                                  | jpowers@powerscc.biz                          | EMail   | Bet:<br>Cor  |
| Ronald<br>Wood;Wells<br>Farno Home                           | nexsurecontact@aol.com;nexsurecontact@aol.cor | n EMail | Bet:         |
| C From ⊙ To C                                                | CC C BCC [Select] [D                          | elete]  | [Close]      |

 Only the Retail Agent's ATTACHMENTS are available to add to the delivery. For more information on Delivery by fax or email, see "Miscellaneous", Chapter 19, CRM Training Manual.

| etail Agent Name: Ber | der Insurance Broker                             |                                     | Retail Agents        |
|-----------------------|--------------------------------------------------|-------------------------------------|----------------------|
| delivery              |                                                  |                                     |                      |
| email fax             |                                                  |                                     |                      |
|                       |                                                  | [Send] [Save Draft] [Print] [Close] |                      |
|                       | E-Mail Informat                                  | ion                                 | Others Add 🛨         |
| Title                 |                                                  | * 3                                 | Total Attachments: 0 |
| From                  | Mary Oberleitner                                 | ] <b>*</b>                          |                      |
| From Email Address    | mary.oberleitner@xdti.com                        | ]•                                  |                      |
| То                    | Janet Kingston                                   | •                                   |                      |
| To Email Address      | maryo@xdti.com                                   | ]•                                  |                      |
| cc                    | :                                                | ]                                   |                      |
| BCC                   |                                                  | ]                                   |                      |
| Subject               |                                                  |                                     |                      |
| Message               |                                                  | *                                   |                      |
|                       | Anniston Insurance Agency<br>Phone: 256-237-7541 |                                     |                      |
|                       |                                                  | 100                                 |                      |
|                       | * Required Field                                 |                                     |                      |
|                       |                                                  | [Send] [Save Draft] [Print] [Close] |                      |

Retail Agent deliveries can be tracked from the HOME menu > DELIVERY link. The default view will display client related deliveries. Click the filter's [Show] link to change Entity Type search criteria to All or Retail Agent. Refine search criteria to a specific Retail Agent by entering some of the Retail Agent's name in the Entity Name box.

| nevsure                                 |                                                                   |                                   | HOME   HELP                    | SETUP   LOGOUT |
|-----------------------------------------|-------------------------------------------------------------------|-----------------------------------|--------------------------------|----------------|
| SEARCH   ORGANIZATION   F               | EPORTS   CAMPAIGNS<br>EDITS   AUDITS   EXPIRATIONS   ENDORSEMENTS | CANCELLATIONS   CLAIMS   INTEREAC | Bookmarks: Expand   Add   Remo | ove Selected 🛛 |
| Hello, Betsy Cormier                    |                                                                   |                                   | Home                           |                |
| delivery                                |                                                                   |                                   |                                |                |
|                                         | Showing Page 0                                                    | of 0 🕨 🕅                          | F                              | ilters: [Hide] |
| Search Filters                          |                                                                   |                                   | Save Filter                    | Settings 📃     |
| Title:                                  | Regarding:                                                        | Created By: Betsy Cormier         | Sent By:                       |                |
| Date Created 03/04/2009                 | Date Created To:                                                  | Entity Name:                      | Via: Both                      |                |
| Date Delivered From:                    | Date Delivered                                                    | Entity Type: Client               | Status: All                    |                |
| Policy No:                              | Sent To:                                                          | All<br>Client                     |                                |                |
| Sort Filters                            |                                                                   | Ketail Agent                      |                                |                |
| Sort Field 1: Date Created 💌 Sort       | Order 1: Descending Sort Field 2:                                 | Sort Order 2:                     | Files per Page: 50 💌           |                |
|                                         |                                                                   |                                   | Search                         | Clear          |
| From Name To Name<br>From Email Sent To | Entity Name<br>Created By                                         | Title Stat<br>Regarding Mess      | sage Date Created              | Via            |

**Note**: Retail Agent Access automated delivery of user name and password notifications are stored only at the Retail Agent record level and will not be accessible from **HOME** menu > **DELIVERY**.

Clicking on the **T-LOG** link displays T-log entries for the selected Retail Agent. Clicking the [Show] link allows searching for specific entries.

| RETAIL / | GENT PROFILE   ACT | IONS   OPPORTUNITI | ES   MARKETING   POLICIES | ATTACHMENTS   TRAN | ISACTIONS   DELIVERY   T-LOG             |                                   |                      |
|----------|--------------------|--------------------|---------------------------|--------------------|------------------------------------------|-----------------------------------|----------------------|
| Retail A | gent Name: Ben     | der Insurance Bro  | ker                       |                    |                                          | ,                                 | Retail Agents        |
| T-Log    |                    |                    |                           |                    |                                          |                                   |                      |
|          |                    |                    |                           |                    |                                          |                                   |                      |
|          |                    |                    | Showing 1                 | ng page 1 of 4 ▶ N | Page 1 💌                                 | Export]                           | Filter: [Hide]       |
| Search   | Criteria           |                    |                           |                    |                                          | _                                 |                      |
|          | Task:              |                    | Operati                   | on:                | Retail Agent                             | Name: Bender Insurance            | Broker               |
|          | Policy No:         |                    | Mer                       | no:                | User                                     | Name:                             |                      |
|          | Date Time From:    | 19                 | Date Time                 | To:                | User I                                   | Rights:                           |                      |
| Paging   | and Sorting        | ate Time           | Sort By Directi           | on: Descending 🗙   |                                          |                                   | Search Clear         |
|          | Sort by Name. Do   |                    | Sort by Direct            |                    |                                          | User Name                         |                      |
| Detail   | Task               | Operation          | Retail Agent Name         | Policy No.         | Memo                                     | User Rights                       | Date lime            |
| <b>1</b> | T-Log              | View               | Bender Insurance Broker   | N/A                | View TLog                                | Administrator                     | 7/24/2009 2:23:12PM  |
|          | Deliveries         | View               | Bender Insurance Broker   | N/A                | View Retail Agent Delivery<br>Summary    | Mary Oberleitner<br>Administrator | 7/24/2009 12:53:38PM |
|          | Deliveries         | Add                | Bender Insurance Broker   | N/A                | Add Retail Agent Delivery Email /<br>Fax | Mary Oberleitner<br>Administrator | 7/24/2009 12:51:44PM |
|          | Deliveries         | View               | Bender Insurance Broker   | N/A                | View Retail Agent Delivery<br>Summary    | Mary Oberleitner<br>Administrator | 7/24/2009 12:51:42PM |
|          | T-Log              | View               | Bender Insurance Broker   | N/A                | View TLog                                | Mary Oberleitner<br>Administrator | 7/24/2009 12:50:55PM |
|          | Deliveries         | View               | Bender Insurance Broker   | N/A                | View Retail Agent Delivery<br>Summary    | Mary Oberleitner<br>Administrator | 7/24/2009 12:48:26PM |
|          | Card File          | View               | Bender Insurance Broker   | N/A                | View Retail Agent Card file              | Mary Oberleitner<br>Administrator | 7/24/2009 12:48:19PM |
|          | Policies           | View               | Bender Insurance Broker   | N/A                | View Retail Agent Policies               | Mary Oberleitner<br>Administrator | 7/24/2009 11:24:57AM |
|          | Marketing          | View               | Bender Insurance Broker   | N/A                | View Retail Agent Marketing              | Mary Oberleitner<br>Administrator | 7/24/2009 11:23:11AM |
|          | Opportunities      | View               | Bender Insurance Broker   | N/A                | View Retail Agent Opportunities          | Mary Oberleitner<br>Administrator | 7/24/2009 11:18:47AM |

Note: The T-Log may also be accessed on the TLog tab under SETUP > Security Administration if security is provided, which displays all activity conducted on the agent's Nexsure site by their users.
#### Notes

| <br> |
|------|
|      |
|      |
|      |
|      |
|      |
|      |
|      |
|      |
|      |
|      |
|      |
|      |
|      |
|      |
|      |
|      |
|      |
|      |
|      |
|      |
|      |
|      |
|      |
|      |
|      |
|      |
|      |
|      |
|      |
|      |
|      |
|      |
|      |
|      |
|      |
|      |
|      |
|      |
|      |
|      |
|      |
|      |
|      |
|      |
|      |

# **Tax Authority**

The tax authority is added on the **Search** screen and taxes associated with them are added in accounting for use on client invoices.

The **Search** screen is accessed by clicking the **SEARCH** link on the **Primary** menu. Begin by selecting the **Tax Authority** from the **Entity** drop-down box. Notice that the search fields change with the selection of Tax Authority. Nexsure provides several key fields for searching to help ensure accurate results. Enter less information for broader results or more information to return less data. To activate a **Search**, click the **Search** 

| nexsure                 | B                  | ORGAN  | VIZATION    | REPORTS                                                           |                                                        | Book                            | HOME<br>marks: Expa | HELP SE     | TUP   LOGOU |
|-------------------------|--------------------|--------|-------------|-------------------------------------------------------------------|--------------------------------------------------------|---------------------------------|---------------------|-------------|-------------|
| Hello, Mary C           | Derleitner         |        |             |                                                                   |                                                        |                                 |                     |             |             |
| search                  |                    |        |             |                                                                   |                                                        |                                 |                     |             |             |
|                         |                    |        |             |                                                                   |                                                        | [ Im                            | port Record         | ] [ Add Nev | v Record ]  |
| Entity:                 | Tax Authority      | *      | SEARCH R    | ESULTS - TAX AUTHORITY                                            |                                                        |                                 |                     |             |             |
| Search Type:            | Contains           | *      | 20 Record(  | s) Found 🛛                                                        | Showing Page 1 of 2                                    | : <b>&gt;</b> N                 |                     | Go To Pa    | ge 1 💙      |
| Tax Authority:          |                    |        | Details     | Name                                                              | Location Type                                          | City                            | St./Prov.           | Zip/Postal  | Remove      |
| Location Address:       |                    |        | <b>&gt;</b> | Acme Tax Authority                                                | Corporate Headquarters                                 | atlanta                         | GA                  | 30305       | E           |
| Location City:          |                    |        | <b>&gt;</b> | Acme Tax Authority                                                | Satellite Office                                       | Fontana                         | CA                  | 92334       | E I         |
| Location<br>Zip/Postal: |                    |        | <b>&gt;</b> | Arizona State Tax                                                 | Home Office                                            | Phoenix                         | AZ                  | 87678       | E           |
| First Name:             |                    |        | <b>*</b>    | Brea Sales Tax                                                    | Corporate Headquarters                                 |                                 |                     |             | E:          |
| Last Name:              |                    |        | <b>&gt;</b> | California State Tax                                              | Corporate Headquarters                                 | Brea                            | CA                  | 92821       | E .         |
|                         | Clear Sea          | irch   | <b>&gt;</b> | delaware state tax authority                                      | Corporate Headquarters                                 | Grand Canyon                    | DE                  | 12345       | E:          |
|                         |                    |        | <b>&gt;</b> | Indiana Tax Authority                                             | Corporate Headquarters                                 | Indianapolis                    | IN                  | 46206       | E:          |
|                         |                    |        | <b>&gt;</b> | Los Alamitos Tax                                                  | Corporate Headquarters                                 |                                 |                     |             | E:          |
|                         |                    |        | <b>&gt;</b> | Massachusetts Dept. of Revenue                                    | Corporate Headquarters                                 | Boston                          | MA                  | 02103       | E           |
|                         |                    |        | <b>*</b>    | Minnesota State Authority                                         | Corporate Headquarters                                 | Bemidji                         | MN                  | 56619       | E:          |
| You must search         | for a record prior | to ent | ering a ne  | Minnesota State Authority<br>w one. After the results are returne | Corporate Headquarters<br>d you will be given the opti | Bemidji<br>on to add a new reco | MN                  | 56619       | Ē.          |

button or press **Enter**. If the tax authority exists, click the **Details** icon to see the details.

# Adding Tax Authorities

In the **Entity** drop-down box, select **Tax Authority**. Tax authorities added are available for the entire organization. Prior to adding tax authorities, a **Search** must be done. Searching activates the availability of the **[Add New Record]** link. Click the **[Add New Record]** link to add the new tax authority.

| nexsur                  | e<br>search I orga       | NIZATION    | REPORTS          |                            |                 | Boo                        | HOME   HELP                 | SETUP   LOGOUT |
|-------------------------|--------------------------|-------------|------------------|----------------------------|-----------------|----------------------------|-----------------------------|----------------|
| Hello, Mary (           | Dberleitner              |             |                  |                            |                 |                            |                             |                |
| search                  |                          |             |                  |                            |                 |                            |                             |                |
|                         |                          |             |                  |                            |                 | [ ]                        | mport Record ] [ <u>Add</u> | New Record ]   |
| Entity:                 | Tax Authority 🛛 👻        | SEARCH R    | ESULTS - TAX AU  | THORITY                    |                 |                            |                             |                |
| Search Type:            | Contains 🛛 👻             | 0 Record(s  | s) Found         |                            |                 |                            |                             |                |
| Tax Authority:          | Alabama State Tax Aı     | Details     | Name             | Location Type              | City            | St./Prov.                  | Zip/Postal                  | Remove         |
| Location Address:       | 345 Winter Drive         |             |                  | No records found or        | n specified sea | rch criteria for Tax Autho | rity.                       |                |
| Location City:          | Oxford                   |             |                  |                            |                 |                            |                             | k              |
| Location<br>Zip/Postal: | 36203                    |             |                  |                            |                 |                            |                             | . 0            |
| First Name:             | Hilda                    |             |                  |                            |                 |                            |                             |                |
| Last Name:              | Bumbershoot              |             |                  |                            |                 |                            |                             |                |
|                         | Clear Search             |             |                  |                            |                 |                            |                             |                |
| You must search         | for a record prior to en | tering a ne | ew one. After th | e results are returned you | will be given t | he option to add a new rec | cord.                       |                |

Any information entered in the search fields are automatically transferred to the newly added Tax Authority fields. Any field with a red asterisk \* is a required field. Complete the balance of the fields and click the **Save** button in the upper right portion of the screen to add to Nexsure. To clear and start entry over, click the **Clear** button.

| nexsure                                            |                                                      |                                                                                   | HOME   HELP   SETUP   LOGOU                  |
|----------------------------------------------------|------------------------------------------------------|-----------------------------------------------------------------------------------|----------------------------------------------|
|                                                    | SEARCH   ORGANIZATION   REPORTS                      |                                                                                   | Bookmarks: Expand   Add   Remove Selecte     |
| Add A New Tax                                      | Authority                                            |                                                                                   |                                              |
| card file contacts                                 |                                                      |                                                                                   |                                              |
| * indicates required field                         |                                                      |                                                                                   | Clear Save                                   |
| Tax Authority Inform                               | ation                                                | Primary Contact                                                                   |                                              |
| Tax Authority Name:<br>Website:                    | Alabama State Tax Authority *                        | Apply Contact: OUse Existing ③ Ad                                                 | d New                                        |
| Primary Location Add<br>Location Type:<br>Address: | ress<br>Corporate Headquarters 💙<br>345 Winter Drive | First Name: Hilda * MI;<br>Last Name: Bumbershoot *<br>Suffix: None V<br>Title: V |                                              |
| City:<br>State:<br>7io:                            | Oxford                                               | Contact Role:  E-Mail: Phone Number(s)                                            | Format (#################################### |
| 21p:<br>Phone:                                     |                                                      | Type     Number     Ext.       Home Phone         Cell Phone         Personal Fax | Desc                                         |

Once the new entity is stored, additional information may be added after the **card file** tab is displayed.

| nexsure                                         |                                 | Home   Help   Setup   Logout              |
|-------------------------------------------------|---------------------------------|-------------------------------------------|
| SEARCH   ORGANIZATION                           | REPORTS                         | Bookmarks: Expand   Add   Remove Selected |
|                                                 |                                 |                                           |
| Tax Authority Name: Alabama State Tax Au        | uthority                        | Tax Authority                             |
| card file contacts locations tax authority name | states terms                    |                                           |
|                                                 |                                 |                                           |
| Primary Contact                                 | Mailing Address                 |                                           |
| Name: Hilda Bumbershoot                         | Address: 345 Winter Drive       |                                           |
| Title: Accountant                               | City: Oxford State/Province: AL |                                           |
| E-Mail: hilda@AL.com                            | Zip/Postal: 36203               |                                           |
| Business Phone: (256) 789-0987                  | Business Phone: (256) 876-3000  |                                           |
|                                                 |                                 |                                           |

# How to Use the Contact Summary Screen

The contacts tab contains all the contacts added for this entity in a summary view. Unlimited contacts may be added for each entity, but only one is designated as the primary contact. The primary contact is identified with a check box in the Primary column on the Contacts Summary screen. The primary may be reassigned but deletion of a primary contact is not allowed.

|             |                                 |                     |                      | HOME         | HELP   SETUP   LOGOUT    |
|-------------|---------------------------------|---------------------|----------------------|--------------|--------------------------|
|             | SEARCH   ORGANIZATION   REPORTS |                     |                      |              | d   Add   Remove Selecte |
| Tax Authori | ty Name: Alabama State 1        | <b>ax Authority</b> |                      |              | Tax Authority            |
| Contact S   | ummary                          | K∢ si               | howing Page 1 of 1 🕨 |              | [ Add New ]              |
| Details     | Name                            | Title               | Contact Role         | E-Mail       | Remove                   |
| <b>P</b>    | ▼ Hilda Bumbershoot             | Accountant          | Billing              | hilda@AL.com |                          |

# Adding a New Contact

The contact added when the tax authority is first entered in Nexsure will automatically be designated as primary. The **contacts** tab displays all contacts in a summary view for this entity. Unlimited contacts may be added for each entity but only one can be designated as the primary contact. The primary contact will be identified with a check box in the **Primary** column. The primary contact may be reassigned but deletion of a primary contact is not allowed.

Click the [Add New] link in the upper right hand corner of the Contacts Summary screen. The Search For Existing Contact Record screen is displayed.

| nexsure                                                                                                  | HOME   HELP   SETUP   LOGOUT                                                                                                    |
|----------------------------------------------------------------------------------------------------|----------------------------------------------------------------------------------------------------|
| SEARCH   ORGANIZATION   REPORTS                                                                          | Bookmarks: Expand   Add   Remove Selected                                                                                        |
| Tax Authority Name: Alabama State Tax Authority                                                          | Tax Authority                                                                                                    |
| card file contacts locations tax authority name states terms Apply Contact:  Search Contact  New Contact |                                                                                                    |
| Search For Existing Contact Record: Last Name Search                                                     |                                                                                                    |
|                                                                                                    | $$ terms $igstar{\ }$ states $igstar{\ }$ tax authority name $igstar{\ }$ locations $igstar{\ }$ contacts $igstar{\ }$ card file |

The **Search Contact** option is the default. This feature allows the global contacts database to be utilized so that duplicate contact records may be avoided.

Enter the last name for the contact in the space provided and then click the **Search** button. All contacts with the same matching last name are displayed along with the e-mail address. Scroll through and select the match if returned and click the **Use Selection** button to associate with this entity. Any field modified and saved on this record will affect the original record, so make sure you have the correct contact before modifying. There are four fields in the contact's details that are unique to their relationship to an entity. These four fields are: **Title, Primary Contact, Contact Role** and **Location**. Changing these four fields will not change the original record.

**Note:** All contacts added to Nexsure are stored in a global database. A contact should be entered in Nexsure only one time. The contact can then be related throughout Nexsure as needed.

After searching the existing contacts list and confirming the contact does not exist in Nexsure, click the **New Contact** option. The **Contact Details** screen is displayed. Enter the new contact information and click the [Save] link to store the record or the [Cancel] link to abort the entry.

| exsure                                                   |                            |                               | Home   Help   Setup   Logou             |
|----------------------------------------------------------|----------------------------|-------------------------------|-----------------------------------------|
| SEARCH                                                   | I   ORGANIZATION   REPORTS |                               | Bookmarks: Expand   Add   Remove Select |
| ax Authority Name: Alab                                  | ama State Tax Authorit     | y                             | ► Tax Authority                         |
| ard file <b>contacts</b> locations                       | tax authority name states  | terms                         |                                         |
| Apply Contact: 🔘 Search Contac                           | :t 💿 New Contact           |                               |                                         |
| Contact Information                                      |                            |                               | [Cancel][Save]                          |
| Prefix First                                             | MI Last                    | Suffix Goes By                |                                         |
| ~                                                        |                            | ×                             |                                         |
| Title: 🗸 🗸                                               |                            |                               |                                         |
| Is this the Primary Contact for this<br>Personal Numbers | company? 🔘 Yes 💿 No        | Contact Role:  E-Mail Address |                                         |
| Home Phone 🛛 🖌                                           | Ext. Desc.                 | E-Mail:                       |                                         |
| Business Phone 💌                                         | Ext. Desc.                 | E-Mail 2:                     |                                         |
| Cell Phone 🛛 🔽                                           | Ext. Desc.                 |                               |                                         |
|                                                          |                            |                               |                                         |
| 2nd Phone Line 🔽                                         | Ext. Desc.                 |                               |                                         |
| 2nd Phone Line 💌                                         | Ext. Desc.                 |                               |                                         |
| 2nd Phone Line 💌                                         | Ext. Desc.                 |                               |                                         |

**Note:** E-mail Addresses should be obtained for all contacts. E-mail addresses are placed in a global address book and made available on the Delivery screen.

# Editing a Contact

Contact information may be changed or updated as needed. There are four fields in the contact's details that are unique to their relationship to an entity and if updated, will only affect this record. The four unique fields are: **Title**, **Primary Contact**, **Contact Role** and **Location**. All other fields apply to the contact globally and if updated, it will update all records of this contact throughout Nexsure.

After accessing the tax authority through **Search**, click the **contacts** tab for access to all contacts. Each contact has its own **Details** icon and clicking the icon for a contact will bring up the detail screen. Make the necessary changes to the record and click the **[Update]** link to save the changes.

# **Changing a Primary Contact**

When adding a new entity, the first contact entered is designated as the primary contact. A primary contact

cannot be deleted, but a new primary may be selected. To change the primary, click the **Details** icon on the **Contact Summary** screen of the new primary contact. On the **Contact Details** screen under the **Contact Role**, click the **Yes** option beside **Is this the Primary Contact for this account?**. Click the **[Save]** link in the upper right of the screen to complete the process to change the primary contact.

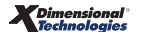

| nexsure                                                                                                    | HOME   HELP   SETUP   LOGOUT              |
|----------------------------------------------------------------------------------------------------|-------------------------------------------|
| SEARCH   ORGANIZATION   REPORTS                                                                                                    | Bookmarks: Expand   Add   Remove Selected |
| Tax Authority Name: Alabama State Tax Authority<br>card file contacts locations tax authority name states terms                                            | Tax Authority                             |
| Contact Information                                                                                                    | [Cancel] [Delete] [Update]                |
| Prefix First MI Last Suffix Goes By<br>Mr. Occar Maloney V<br>Titele: Accountant V<br>Is this the Primary Contact for this Company? • Yes No Contact Role: |                                           |
| Personal Numbers [Add New ] E-Mail Address                                                                                                    |                                           |
| No phone record(s) found. E-Mail: E-Mail:                                                                                                    |                                           |
| Contact Notes                                                                                                    |                                           |

# **Deleting a Contact**

If the original primary contact needs to be removed, it is now possible since the primary contact has been

changed. To remove a contact, click the **Remove** icon on the **Contact Summary** screen and confirm deletion on the confirmation pop-up window.

| nexs        | ure     | ;                       |                   |                      | HOME              | HELP   SETUP   LOGOUT |
|-------------|---------|-------------------------|-------------------|----------------------|-------------------|-----------------------|
|             |         | SEARCH   ORGANIZA       | ATION   REPORTS   |                      | Bookmarks: Expand | Add   Remove Selected |
|             |         |                         |                   |                      |                   |                       |
| Tax Autho   | ority N | ame: Alabama State      | Tax Authority     |                      |                   | Tax Authority         |
| card file c | ontacts | locations tax authority | name states terms |                      |                   |                       |
| Contact     | Sumr    | nary                    | ii∢ s             | howing Page 1 of 1 🕨 |                   | [ Add New ]           |
| Details     |         | Name                    | Title             | Contact Role         | E-Mail            | Remove                |
| <b>P</b>    | •       | Oscar Maloney           | Accountant        |                      | Oscar Maloney     |                       |
| <b>P</b>    |         | Hilda Bumbershoot       | Accountant        | Billing              | hilda@AL.com      | <b>B</b>              |

# Locations – Tax Authority

The location added when the Tax Authority is first entered in Nexsure will automatically be designated as the primary location. The **locations** tab contains all locations in a summary view for this entity. Unlimited locations may be added for each entity but only one can be designated as the primary location. The primary location is identified with a check in the **Primary** column on the summary screen. The primary location may be reassigned but deletion of a primary location is not allowed.

| nexsure                                                                                                    |                  |                    |           | Home   He         | ELP   SETUP   LOGOUT  |
|----------------------------------------------------------------------------------------------------|------------------|--------------------|-----------|-------------------|-----------------------|
| SEARCH   ORGANIZATION   REPORTS                                                                              |                  |                    |           | harks: Expand   / | Add   Remove Selected |
| Tax Authority Name: Alabama State Tax Authority Card file Contacts locations tax authority name states terms |                  |                    |           |                   |                       |
| Location Summary                                                                                             | K Shov           | ving Page 1 of 1 🕨 |           |                   | [ Add New ]           |
| Details Primary Location Type                                                                                | Address          | City               | St./Prov. | Zip/Postal        | Remove                |
| 📝 🗹 Corporate Headquarters                                                                                   | 345 Winter Drive | Oxford             | AL        | 36203             |                       |

### Adding a Location

To add a new location, click the [Add New] link in the upper right part of the screen. Complete the location details on the screen and click the [Save] link to store or the [Cancel] link to abort.

| nexsure                                                   |                                                                    | HOME   HELP   SETUP   LOG             |
|-----------------------------------------------------------|--------------------------------------------------------------------|---------------------------------------|
| SEARCH   ORGANIZATION   REPO                              | DRTS                                                               | Bookmarks: Expand   Add   Remove Sele |
|                                                           |                                                                    |                                       |
| Tax Authority Name: Alabama State Tax Autho               | prity                                                              | Tax Authority                         |
| card file contacts locations tax authority name state:    | s terms                                                            |                                       |
| Location Information                                      |                                                                    | [Cancel] [Save]                       |
| Location Type: Home Office                                | Physical Address                                                   |                                       |
| Is this the Primary Location for this account? 🔘 Yes 💿 No | Address:                                                           |                                       |
|                                                           | Address 2:                                                         |                                       |
| Location Phones                                           | City:                                                              |                                       |
| Phone Ext.                                                | State/Province: Vip/Postal:                                        |                                       |
| Fax Number 💙 Ext.                                         | Country: United States                                             |                                       |
| Business Phone 💟 Ext.                                     | Intl Address Info:                                                 |                                       |
|                                                           | Is above address the US Mail address for this location? ④ Yes 🔘 No |                                       |
|                                                           | Mailing Address                                                    |                                       |
|                                                           | Address:                                                           |                                       |
|                                                           | Address 2:                                                         |                                       |
|                                                           | City:                                                              |                                       |
|                                                           | State: Zip:                                                        |                                       |
|                                                           | Country: United States                                             |                                       |
|                                                           | Intl Address Info:                                                 |                                       |

**Note:** The **Location Type** list is populated by each organization to ensure that the list fits all needs.

### Modifying a Location

Location information may be changed or updated as needed by clicking the **Details** icon for the location on the **Location Summary** screen. After completing the modifications, click the **[Update]** link to save the changes or the **[Cancel]** link to abort.

#### **Changing the Primary Location**

The first location entered, when adding a new entity, is designated as the Primary. A primary location

cannot be deleted but a new primary may be selected. To change the primary, click the **Details** icon on the **Location Summary** screen of the new primary location. On the **Location Details** screen, click the **Yes** option beside **Is this the Primary Location for this account?**. Click the **[Update]** link in the upper right of the screen to complete the primary location change process.

| SEARCH   ORGANIZATION   R                                                                      | EPOI         |
|------------------------------------------------------------------------------------------------|--------------|
| Tax Authority Name: Alabama State Tax Au<br>card file contacts locations tax authority name st | :hoi<br>ates |
| Location Information                                                                           |              |
| Location Type: Home Office 💌                                                                   |              |
| Is this the Primary Location for this account? 💿 Yes 🔘                                         | No           |

#### CHAPTER 5

In the **locations** tab summary view the newly appointed primary location will be displayed with a check mark in the **Primary** check box. The old primary location will now have a **Remove** icon.

### **Deleting a Location**

After accessing the appropriate tax authority **locations** tab, click the **Remove** icon on the **Location Summary** screen to remove the location. Click **OK** to confirm the removal of the location or click **Cancel** to abort the process.

If the **Remove** icon is not available and the location is not identified as primary, the necessary security to remove locations has not been granted.

| nexs      | ure      |                                                      |                             |                    |                      | HOME   HE  | LP   SETUP   LOGOUT |
|-----------|----------|------------------------------------------------------|-----------------------------|--------------------|----------------------|------------|---------------------|
|           |          | SEARCH   ORGANIZATIO                                 | Bookn                       | harks: Expand   /  | Add   Remove Selecte |            |                     |
| Tax Autho | rity Nar | ne: Alabama State Ta<br>locations tax authority name | x Authority<br>states terms |                    |                      |            | ax Authority        |
| Location  | Summ     | ary                                                  | N Show                      | ring Page 1 of 1 🕨 |                      |            | [ Add New ]         |
| Details   | Primary  | Location Type                                        | Address                     | City               | St./Prov.            | Zip/Postal | Remove              |
| <b>*</b>  |          | Corporate Headquarters                               | 345 Winter Drive            | Oxford             | AL                   | 36203      | <b>B</b>            |
|           | <b>N</b> | Home Office                                          | 1200 Hanes Rd.              | Oxford             | AL                   | 36203      |                     |

### Modifying the Tax Authority Name

To modify the tax authority name, click the **tax authority name** tab. Enter the correction and click the **[Update]** link on the upper right of the screen or click the **[Cancel]** link to abort the change.

| nexsure                                                                                                    | Home   Help   Setup   Logout              |
|----------------------------------------------------------------------------------------------------|-------------------------------------------|
| SEARCH   ORGANIZATION   REPORTS                                                                                 | Bookmarks: Expand   Add   Remove Selected |
| Tax Authority Name: Alabama State Tax Authority<br>card file contacts locations tax authority name states terms | Tax Authority                             |
| Tax Authority Name                                                                                              | [ Cancel ] [ Update ]                     |
| Name: Alabama State Tax Authority<br>WebSite:                                                                   |                                           |

# **Tax Authority States**

For information purposes add the states that apply to this Tax Authority. Click the states tab and then click the [Add State/Province] link. Add State/Provinces by clicking on each one individually or click the [Add All States/Provinces] link at the bottom left of the list. Click the [Close] link to return back to the list of states.

| nexsure                                                                                                    | Home   Help   Setup   Logout              |
|----------------------------------------------------------------------------------------------------|-------------------------------------------|
| SEARCH   ORGANIZATION   REPORTS                                                                                 | Bookmarks: Expand   Add   Remove Selected |
| Tax Authority Name: Alabama State Tax Authority<br>card file contacts locations tax authority name states terms | Tax Authority                             |
| Tax Authority States/Provinces                                                                                  | [ Add State/Province ]                    |
| There are no states/provinces for this Tax Authority. Click here to add a state/province                        |                                           |

| ne sure                                                     | SEARCH   OR                                                                                                    | GANIZATION   R                                                                                                    | EPORTS                                                                                                    |                                                                                                    |                                                                                                    |                                                                                                    | E                                                                                                    | HOME  <br>Bookmarks: Expan                                                                          | HELP   SETUP   LOGOU<br>d   Add   Remove Selecte |
|-------------------------------------------------------------|----------------------------------------------------------------------------------------------------|----------------------------------------------------------------------------------------------------|----------------------------------------------------------------------------------------------------|----------------------------------------------------------------------------------------------------|----------------------------------------------------------------------------------------------------|----------------------------------------------------------------------------------------------------|----------------------------------------------------------------------------------------------------|----------------------------------------------------------------------------------------------------|--------------------------------------------------|
| ax Authority Nar<br>ard file contacts<br>Tax Authority Stat | https://nexv                                                                                                    | veb14.nexsure<br>tate/province                                                                                                    | .com - Add Sta<br>to add                                                                                                    | ates/Province                                                                                                    | es - Microsoft Int                                                                                                    | ernet Explorer                                                                                                    | į                                                                                                    | ne sure                                                                                             | Tax Authority<br>Add State/Province ]            |
| [ Delete All States/F<br>• Alabama                          | [USA]<br>Alaska<br><u>Alabama</u><br>Arkansas<br>Arizona<br>California<br>Colorado<br>Connecticut<br>Washington<br>DC<br>Dela cre<br>Florida<br>Georgia<br>Hawaii<br>Iowa | Idaho<br>Illinois<br>Indiana<br>Kansas<br>Kentucky<br>Louisiana<br>Masachusetts<br>Maryland<br>Maine<br>Michigan<br>Minnesota<br>Missouri<br>Missouri | Montana<br>North<br>Carolina<br>North Dakota<br>Nebraska<br>New<br>Hampshire<br>New Jersey<br>New Mexico<br>Nevada<br>New York<br>Ohio<br>Oklahoma<br>Oregon<br>Pennsylvania | Puerto Rico<br>Rhode<br>Island<br>South<br>Dakota<br>Tennessee<br>Texas<br>Utah<br>Virginia<br>Virginia<br>Virgini<br>Islands<br>Vermont<br>Washington<br>Wisconsin<br>Wisginia | Wyoming<br>[CANADA]<br>Alberta<br>British<br>Columbia<br>Manitoba<br>New Brunswick<br>Newfoundland<br>Nova Scotia<br>Northwest<br>Territories<br>Ontario<br>Prince Edward<br>Quebec<br>Saskatchewan<br>Yukon Territory | [MEXICO]<br>Aguqscalientes<br>Baja<br>Baja Sur<br>Chiapas<br>Chihuahua<br>Colima<br>Campeche<br>Coahuila<br>Distrito<br>Federal<br>Durango<br>Edo de Mexico<br>Guanajuato<br>Guerrero | Hidalgo<br>Jalisco<br>Michoacan de<br>Ocampo<br>Morelos<br>Navajoa<br>Nuevo Leon<br>Navarit<br>Oaxaca<br>State<br>Unknown<br>Puebla<br>Queretaro<br>Quintana Rod<br>Sinaloa | San Luis<br>Potosi<br>Jabasco<br>Tlaxcala<br>Tamaulipas<br>Veracruz<br>Uave<br>Yucatan<br>Zacatecas | contacts card file                               |
|                                                             | [ Add All Stat                                                                                                    | es/Provinces ]                                                                                                    |                                                                                                    |                                                                                                    |                                                                                                    |                                                                                                    |                                                                                                    | [ Close ]                                                                                           |                                                  |
|                                                             | 🗐 javascript:save                                                                                                    | State(2)                                                                                                    |                                                                                                    |                                                                                                    |                                                                                                    |                                                                                                    | 🔒 🥑 Inter                                                                                                    | net                                                                                                 |                                                  |

To delete a state/province from the list, click on a state/province individually or click the [Delete All State/ Provinces] link. Click OK on the delete confirmation dialog box to complete the deletion.

| Tax Authority Name: Alabama State Tax Authority<br>card file contacts locations tax authority name <b>states</b> terms | ► Tax Authority        |  |
|----------------------------------------------------------------------------------------------------|------------------------|--|
| Tax Authority States/Provinces                                                                                         | [ Add State/Province ] |  |
| [ Delete All States/Provinces ] Click on a state/province to DELETE an individual state/province.  • Alabama           |                        |  |

# **Tax Authority Terms**

For future reference add the terms that apply to this Tax Authority. Click the **terms** tab. Enter the desired reporting information and click the **[Save]** link. This information can be edited at any time.

| nexsure                                                          | HOME   HELP   SETUP   LOGOUT              |
|------------------------------------------------------------------|-------------------------------------------|
| SEARCH   ORGANIZATION   REPORTS                                  | Bookmarks: Expand   Add   Remove Selecter |
|                                                                  |                                           |
| Tax Authority Name: Alabama State Tax Authority                  | Tax Authority                             |
| card file contacts locations tax authority name states terms     |                                           |
| Tax Authority Terms                                              | [Save]                                    |
| Payment Reporting Period:                                        |                                           |
| 🔘 Monthly                                                        |                                           |
|                                                                  |                                           |
| 🔘 Semi-Annually                                                  |                                           |
| O Annually                                                       |                                           |
| Reporting due by day 15 of the month following reporting period. |                                           |
| Remit payment by:                                                |                                           |
| 🔿 Check                                                          |                                           |
| ● Electronic File Transfer (EFT)                                 |                                           |
| 🔘 Credit Card                                                    |                                           |
| Payment Options - due when tax is:                               |                                           |
| 🔿 Partially Paid                                                 |                                           |
| 🔘 Fully Paid                                                     |                                           |
| Invoiced                                                         |                                           |

| Notes |   |
|-------|---|
|       |   |
|       |   |
|       |   |
|       |   |
|       | _ |
|       |   |
|       |   |
|       | - |
|       | _ |
|       | _ |
|       |   |
|       |   |
|       |   |
|       | - |
|       | - |
|       | - |
|       | - |
|       | - |
|       | - |
|       |   |
|       | - |
|       | _ |

# Vendor

Adding, modifying and removing a **Vendor** in Nexsure is completed on the Search screen and is accessed by clicking the **SEARCH** link on the **Primary** menu. Begin by selecting **Vendor** from the **Entity** drop-down box. Notice that the search fields change with the selection of Vendor. Nexsure provides several key fields for searching to help ensure accurate results. Enter less information for broader results or more information to return less data. To activate a **Search**, click the **Search** button or press **Enter**. If the vendor exists, click the

**Details** icon to see the details.

| Sur                     | SEARCH         | ORGANIZAT        | ION   REPORTS                     |                               |                       | Bookmarks:  | Expand   Add   1 | Remove Selecti |
|-------------------------|----------------|------------------|-----------------------------------|-------------------------------|-----------------------|-------------|------------------|----------------|
| Hello, Mary (           | berleitner     |                  |                                   |                               |                       |             |                  |                |
| search                  |                |                  |                                   |                               |                       |             |                  |                |
| You must search         | for a record p | rior to entering | a new one. After the results      | are returned you will be give | n the option to add a | new record. |                  |                |
|                         |                |                  |                                   |                               |                       |             |                  |                |
| Entity:                 | Vendor         | V HIST           | ORY RESULTS - VENDOR              |                               |                       |             |                  |                |
| Search Type:            | Contains       | 💙 3 Rei          | cord(s) Found                     | Showing                       | Page 1 of 1           |             | Go To I          | Page 1 🔽       |
| Vendor:                 |                | Det              | ails Name                         | Location Type                 | City                  | St./Prov.   | Zip/Postal       | Remove         |
| Location Address:       |                | l 📮              | <ul> <li>Alabama Power</li> </ul> | Accounting Office             | Birmingham            | AL          | 35030            | <b>B</b>       |
| Location City:          |                |                  | ♥ Wells Fargo                     | Accounting Office             | Brea                  | CA          | 92821            |                |
| Location<br>Zip/Postal: |                |                  | Office Depot                      | Accounting Office             | Brea                  | CA          | 92821            |                |
| First Name:             |                |                  |                                   |                               |                       |             |                  |                |
| Last Name:              |                |                  |                                   |                               |                       |             |                  |                |
|                         | Clear          | Search           |                                   |                               |                       |             |                  |                |
|                         |                |                  |                                   |                               |                       |             |                  |                |
| You must search         | for a record p | rior to entering | a new one. After the results      | are returned you will be give | n the option to add a | new record. |                  |                |
|                         |                | -                |                                   |                               |                       |             |                  |                |

#### Adding Vendors

In the **Entity** drop-down box, select Vendor. Vendors added are available for the entire organization. Prior to adding Vendors, a **Search** must be done. Searching activates the availability of the **[Add New Record]** link. Click the **[Add New Record]** link to add the new vendor.

| hexsure                 | е                        |             |                  |                          |                   |                                   | Home   Help          | SETUP   LOGOUT  |
|-------------------------|--------------------------|-------------|------------------|--------------------------|-------------------|-----------------------------------|----------------------|-----------------|
|                         | SEARCH   ORGA            | NIZATION    | REPORTS          |                          |                   | Boo                               | kmarks: Expand   Add | Remove Selected |
| Hello, Mary C           | berleitner               |             |                  |                          |                   |                                   |                      |                 |
| search                  |                          |             |                  |                          |                   |                                   |                      |                 |
|                         |                          |             |                  |                          |                   | [ ]                               | mport Record ] [ Add | New Record ]    |
| Entity                  | Vendor                   | SEARCH RE   | ESULTS - VENDOR  |                          |                   |                                   |                      |                 |
| Search Type:            | Contains V               | 0 Record(s) | ) Found          |                          |                   |                                   |                      |                 |
| Vendor:                 | Circuit City             | Details     | Name             | Location Type            | City              | St/Prov.                          | Zip/Postal           | Remove          |
| Location Address:       | 5400 Leon Smith Hwy      |             |                  | No records four          | d on specified s  | earch criteria for <b>Vendo</b> r | •                    |                 |
| Location City:          | Oxford                   |             |                  |                          |                   |                                   |                      |                 |
| Location<br>Zip/Postal: | 36203                    |             |                  |                          |                   |                                   |                      | 4               |
| First Name:             | Lanet                    |             |                  |                          |                   |                                   |                      |                 |
| Last Name:              | Thompson                 |             |                  |                          |                   |                                   |                      |                 |
|                         | Clear Search             |             |                  |                          |                   |                                   |                      |                 |
| You must so was         | for a vacand aviar to an | tovina - no | w and After the  | vessibe are returned you | will be given the |                                   | -                    |                 |
| Tou must search         | for a record prior to en | ternig a ne | w one. After the | results are returned you | will be given th  | e option to add a new rec         | oru.                 | court           |
|                         |                          | _           |                  |                          |                   |                                   |                      | search          |

Any information entered in the search fields are automatically transferred to the newly added vendor fields. Any field with a red asterisk \* is a required field. Complete the balance of the fields and click the **Save** button in the upper right portion of the screen to add to Nexsure. To clear and start entry over, click the **Clear** button.

|                                          | PORT | Nom<br>Bookmarkst Exc                   | E   HELP   SETUP   LOGOU |
|------------------------------------------|------|-----------------------------------------|--------------------------|
| Add A New Vendor                         |      |                                         |                          |
| card file contacts locations vendor name |      |                                         |                          |
| * indicates required field               |      | Clear Save                              |                          |
| Vendor Info                              |      | Primary Contact                         |                          |
| Vendor Name: Circuit City                | *    | Apply Contact: 🔵 Use Existing 💿 Add New |                          |
| Website:                                 |      | Prefix: Ms.                             |                          |
| Primary Account Address                  |      | First Name: Lanet MI:                   |                          |
| Location Type: Accounting Office 💌       |      | Last Name: Thompson                     |                          |
| Address: 5400 Leon Smith Hwy             |      | Suffix: None 💌                          |                          |
|                                          |      | Title:                                  |                          |
| City: Oxford                             |      | Contact Role:                           |                          |
| State: 💙                                 |      | E-Mail:                                 |                          |
| Zip: 36203                               |      | Phone Number(s) Format (##########      |                          |
| Phone:                                   |      | Type Number Ext Description             |                          |
|                                          |      | Home Phone                              |                          |
|                                          |      | Cell Phone                              |                          |
|                                          |      | Personal Fax 🖌                          |                          |
|                                          |      |                                         |                          |
|                                          |      | vendor name Llocati                     | ons contacts card file   |

Once the new entity is stored, additional information may be added after the **card file** tab is displayed.

| nexsure                                                                                                    |                                                                                                    | HOME   HELP   SETUP   LOGOUT             |
|----------------------------------------------------------------------------------------------------|----------------------------------------------------------------------------------------------------|------------------------------------------|
| SEARCH   ORGANIZATION                                                                                                    | Bookmarks: Expand   Add   Remove Selected                                                                                                    |                                          |
| Vendor Name: Circuit City<br>card file contacts locations vendor name                                                                                      |                                                                                                    | Vendor                                   |
| Circuit City Information<br>Website: www.circuitcity.com<br>Primary Contact<br>Name: Lanet Thompson<br>Title: Manager<br>E-Mail: Ithompson@circuitcity.com | Mailing Address           Address:         5400 Leon Smith Hwy.           City:         Oxford         State/Province: AL           Zip/Postal:         36203         Phone:         (256) |                                          |
| Business Phone: (256) 789-0098                                                                                                    |                                                                                                    | vendor name locations contacts card file |

#### How to Use the Contact Summary Screen

The **contacts** tab contains all the contacts added for this entity in a summary view. Unlimited contacts may be added for each entity, but only one is designated as the primary contact. The primary contact is identified with a check box in the **Primary** column on the **Contacts Summary** screen. The primary may be reassigned but deletion of a primary contact is not allowed.

| <b>iexs</b>                       | ure                                                                     |                         |                                                  | HOME   HEL                          | .p   setup   logout   |
|-----------------------------------|-------------------------------------------------------------------------|-------------------------|--------------------------------------------------|-------------------------------------|-----------------------|
|                                   | SEARCH   ORGANIZ                                                        | ATION   REPORTS         |                                                  | Bookmarks: Expand   A               | dd   Remove Selecte   |
| /endor Na                         | ame: Circuit City                                                       |                         |                                                  | ► v                                 | endor                 |
|                                   |                                                                         |                         |                                                  |                                     |                       |
| card file 🍸 o                     | contacts locations vendor name                                          |                         |                                                  |                                     |                       |
| card file o                       | contacts locations vendor name                                          | ИЧ                      | Showing Page 1 of 1 🕨                            |                                     | [ Add New ]           |
| card file o<br>Contact<br>Details | contacts locations vendor name<br>t Summary<br>Name                     | Title                   | Showing Page 1 of 1                              | E-Mail                              | [ Add New ]<br>Remove |
| card file o<br>Contact<br>Details | contacts locations vendor name<br>E Summary<br>Name<br>I Lanet Thompson | K 4<br>Title<br>Manager | Showing Page 1 of 1 D<br>Contact Role<br>General | E-Mail<br>Ithompson@circuitcity.com | [ Add New ]<br>Remove |

#### Adding a New Contact

The contact added when the vendor is first entered in Nexsure will automatically be designated as **Primary**. The **contacts** tab displays all contacts in a summary view for this entity. Unlimited contacts may be added for each entity but only one can be designated as the primary contact. The primary contact will be identified with a check box in the **Primary** column. The primary contact may be reassigned but deletion of a primary contact is not allowed.

Click the [Add New] link in the upper right hand corner of the Contacts Summary screen. The Search For Existing Contact Record screen is displayed.

| nexsure                                              | HOME   HELP   SETUP   LOGOUT              |
|------------------------------------------------------|-------------------------------------------|
| SEARCH   ORGANIZATION   REPORTS                      | Bookmarks: Expand   Add   Remove Selected |
| Vendor Name: Circuit City                            | ► Vendor                                  |
| card file contacts locations vendor name             |                                           |
| Apply Contact: 💿 Search Contact 🔿 New Contact        |                                           |
| Search For Existing Contact Record: Last Name Search |                                           |
|                                                      | vendor name locations contacts card file  |

The **Search Contact** option is the default. This feature allows the global contacts database to be utilized so that duplicate contact records may be avoided.

Enter the last name for the contact in the space provided and then click the **Search** button. All contacts with the same matching last name are displayed along with the e-mail address. Scroll through and select the match if returned and click the **Use Selection** button to associate with this entity. Any field modified and saved on this record will affect the original record, so make sure you have the correct contact before modifying. There are four fields in each contact's detail that are unique to the contact's relationship to this entity. These four fields are: **Title**, **Primary Contact**, **Contact Role** and **Location**. Changing these four fields will not change the original record.

**Note:** All contacts added to Nexsure are stored in a global database. A contact should be entered in Nexsure only one time. The contact can then be related throughout Nexsure as needed.

After searching the existing contacts list and confirming the contact does not exist in Nexsure, click the **New Contact** option. The **Contact Details** screen is displayed. Enter the new contact information and click the [Save] link to store the record or the [Cancel] link to abort the entry.

| nexsure                              |                 |             |           |              |             | HOME   HELP   SETUP   LOGOUT        |
|--------------------------------------|-----------------|-------------|-----------|--------------|-------------|-------------------------------------|
| SEARCH                               | ORGANIZATION    | REPORTS     |           |              | Bookmar     | ks: Expand   Add   Remove Selected  |
| Vendor Name: Circuit City            |                 |             |           |              |             | Vendor                              |
| card file contacts locations         | vendorname      |             |           |              |             |                                     |
| Apply Contact: 🔿 Search Contact      | t 💿 New Contact |             |           |              |             |                                     |
| Contact Information                  |                 |             |           |              |             | [Cancel] [Save]                     |
| Prefix First                         | MI Last         |             | Suffix    | Goes By      |             |                                     |
| ×                                    |                 |             | ~         |              |             |                                     |
| Title: 💙                             |                 |             |           |              |             |                                     |
| Is this the Primary Contact for this | company? 🚫 Yes  | 📀 No 🛛 Cont | act Role: | ~            |             |                                     |
| Personal Numbers                     |                 |             | E         | Mail Address |             |                                     |
| Home Phone 🖌                         | Ext.            | Desc.       |           | E-Mail:      |             |                                     |
| Business Phone 🔽                     | Est.            | Desc.       | E         | -Mail 2:     |             |                                     |
| Cell Phone 🔽                         | Est.            | Desc.       |           |              |             |                                     |
| 2nd Phone Line 💌                     | Est.            | Desc.       |           |              |             |                                     |
| Contact Notes                        |                 |             |           |              |             |                                     |
|                                      | <u>~</u>        |             |           |              |             |                                     |
|                                      | $\sim$          |             |           |              |             |                                     |
|                                      |                 |             |           |              |             |                                     |
|                                      |                 |             |           |              | vendor name | locations <b>contacts</b> card file |

**Note:** E-mail Addresses should be obtained for all contacts. E-mail addresses are placed in a global address book and made available on the Delivery screen.

#### **Editing a Contact**

Contact information may be changed or updated as needed. There are four fields in the contact's details that are unique to the contact's relationship to an entity and if updated, will only affect this record. The four unique fields are: **Title**, **Primary Contact**, **Contact Role** and **Location**. All other fields apply to the contact globally and if updated, it will update all records of this contact throughout Nexsure.

After accessing the Vendor through **Search**, click the **contacts** tab for access to all contacts. Each contact has its own **Details** icon and clicking the icon for a contact will bring up the detail screen. Make the necessary changes to the record and click the [Update] link to save the changes.

#### Changing a Primary Contact

The first contact entered, when adding a new entity, is designated as the primary contact. A primary contact

cannot be deleted but a new primary may be selected. To change the primary, click the **Details** icon on the **Contact Summary** screen of the new primary contact. On the **Contact Details** screen under the **Contact Role**, click the **Yes** option beside **Is this the Primary Contact for this account?** question. Click the [Save] link in the upper right of the screen to complete the process to change the primary contact.

| SEARCH ORGANIZATION   REPORTS       Vendor Name: Circuit City       card file contacts locations vendor name       Contact Information       Prefix     First       Ms.     Cathy       Smith     Cathy       Title:     Account Manager V       Is this the Primary Contact for this Company?     Yes       No     Contact Role:                | Bookmarks: Expand   Add   Remove Selected Vendor [Cancel ] [ Delete ] [ Update ] |
|----------------------------------------------------------------------------------------------------|----------------------------------------------------------------------------------|
| Vendor Name: Circuit City         card file       contacts         locations       vendor name         Contact Information         Prefix       First         Ms.       Cathy         Smith       Cathy         Title:       Account Manager         Is this the Primary Contact for this Company?       Yes         No       Contact Role:      | Vendor [Cancel] [Delete ] [Update ]                                              |
| card file contacts locations vendor name Contact Information Prefix First MI Last Suffix Goes By: Ms. Cathy Smith Cathy Title: Account Manager  Is this the Primary Contact for this Company?  Yes No Contact Role:                                                                                                    | [Cancel] [Delete ] [Update ]                                                     |
| Contact Information         Prefix       First       MI       Last       Suffix       Goes By:         Ms.       V       Cathy       Smith       V       Cathy         Title:       Account Manager       V       Smith       V       Cathy         Is this the Primary Contact for this Company?       Yes       No       Contact Role:       V | [Cancel] [Delete ] [Update ]                                                     |
| Prefix     First     MI     Last     Suffix     Goes By:       Ms.     Cathy     Smith     Cathy       Title:     Account Manager     Cathy       Is this the Primary Contact for this Company?     Yes     No     Contact Role:                                                                                                    |                                                                                  |
| Ms.     Cathy     Smith     Cathy       Title:     Account Manager     It is the Primary Contact for this Company?     Yes     No                                                                                                    |                                                                                  |
| Title: Account Manager 💌<br>Is this the Primary Contact for this Company? ④ Yes 🔿 No Contact Role:                                                                                                    |                                                                                  |
| Is this the Primary Contact for this Company? <ul> <li>Yes</li> <li>No</li> </ul> Contact Role:                                                                                                    |                                                                                  |
|                                                                                                    |                                                                                  |
| Personal Numbers [Add New ] E-Mail Address                                                                                                    |                                                                                  |
| Details Phone Type Phone Ext Desc Delete E-Mail: csmith@aol.com                                                                                                    |                                                                                  |
| Home Phone (205) 668-0878 after 6pm                                                                                                    |                                                                                  |
| Personal Fax (205) 668-0870                                                                                                    |                                                                                  |
| Contact Notes                                                                                                    |                                                                                  |
|                                                                                                    |                                                                                  |
|                                                                                                    |                                                                                  |
| ven                                                                                                    |                                                                                  |

### **Deleting a Contact**

If the original primary contact needs to be removed, it is now possible since the primary contact has been changed. To remove a contact, click the **Remove** icon on the **Contact Summary** screen and confirm deletion on the confirmation pop-up window.

|         | SEARCH   ORGANIZ                      | ATION   REPORTS                            |                         | Bookmarks: Expand   Ado                                      | Remove Se   |
|---------|---------------------------------------|--------------------------------------------|-------------------------|--------------------------------------------------------------|-------------|
| idor Ni | ame: Circuit City                     |                                            |                         | ► Ver                                                        | idor        |
| file c  | ontacts locations vendor name         |                                            |                         |                                                              |             |
| ontact  | Summary                               | K < Show                                   | ring Page 1 of 1 🕨      |                                                              | [ Add New ] |
|         |                                       |                                            |                         |                                                              |             |
| Details | Name                                  | Title                                      | Contact Role            | E-Mail                                                       | Remove      |
| Details | Name<br>Cathy Smith                   | <b>Title</b><br>Account Manager            | Contact Role            | E-Mail<br>csmith@aol.com                                     | Remove      |
| Details | Name<br>Cathy Smith<br>Lanet Thompson | <b>Title</b><br>Account Manager<br>Manager | Contact Role<br>General | <b>E-Mail</b><br>csmith@aol.com<br>lthompson@circuitcity.com | Remove      |

# Locations – Vendor

The location added when the vendor is first entered in Nexsure will automatically be designated as the primary location. The **locations** tab contains all locations in a summary view for this entity. Unlimited locations may be added for each entity but only one can be designated as the primary location. The primary location is identified with a check in the **Primary** column on the **Location Summary** screen. The primary location may be reassigned but deletion of a primary location is not allowed.

| nexs        | ure              |                       |                      |                         |           | Home   Hel         | p   setup   logout                    |
|-------------|------------------|-----------------------|----------------------|-------------------------|-----------|--------------------|---------------------------------------|
|             |                  | SEARCH   ORGANIZ      | ATION   REPORTS      |                         | Bookr     | narks: Expand   A  | dd   Remove Selected                  |
| Vendor Na   | ame: Cir         | cuit City             |                      |                         |           | ► V                | endor                                 |
| card file c | ontacts          | locations vendor name |                      |                         |           |                    |                                       |
| Location    | Location Summary |                       | K Showing            | K < Showing Page 1 of 1 |           |                    | [ Add New ]                           |
| Details     | Primary          | Location Type         | Address              | City                    | St./Prov. | Zip/Postal         | Remove                                |
| <b>*</b>    | •                | Retail Office         | 5400 Leon Smith Hwy. | Oxford                  | AL        | 36203              |                                       |
|             |                  |                       |                      |                         | vendorna  | ne 🗸 locations 🗸 c | ontacts $igsymbol{\lambda}$ card file |
|             |                  |                       |                      |                         |           |                    |                                       |

### Adding a Location

To add a new location, click the [Add New] link in the upper right part of the screen. Complete the location details on the screen and click the [Save] link to store or the [Cancel] link to abort.

| nevsure                                                              | Home   Help   Setup   Logout              |
|----------------------------------------------------------------------|-------------------------------------------|
| SEARCH   ORGANIZATION   REPORTS                                      | Bookmarks: Expand   Add   Remove Selected |
| Vendor Name: Circuit City                                            | ► Vendor                                  |
| card file contacts locations vendor name                             | <ul> <li></li> </ul>                      |
| Location Information                                                 | [Cancel] [Save]                           |
| Location Type: Corporate Headquarters 🗸 Physical Address             |                                           |
| Is this the Primary Location for this account? 🔘 Yes 💿 No 🛛 Address: |                                           |
| Address 2:                                                           |                                           |
| Location Phones City:                                                |                                           |
| Phone Ext. State/Province: Zip/Postal:                               |                                           |
| Fax Number V Ext. Country: United States V                           |                                           |
| Business Phone 💌 Ext. Intl Address Info:                             |                                           |
| Is above address the US Mail address for this location? 💿 Yes 🔘 No   |                                           |
| Mailing Address                                                      |                                           |
| Address:                                                             |                                           |
| Address 2:                                                           |                                           |
| City:                                                                |                                           |
| State/Province: Zip/Postal:                                          |                                           |
| Country: United States                                               |                                           |
| Intl Address Info:                                                   |                                           |
|                                                                      |                                           |

**Note:** The Location Type drop-down box is populated by each organization to ensure that the list fits all needs.

### **Modifying a Location**

Location information may be changed or updated as needed by clicking the **Details** icon for the location on the **Location Summary** screen. After completing the modifications, click the [Update] link to save the changes or the [Cancel] link to abort.

### **Changing the Primary Location**

The first location entered, when adding a new entity, is designated as the primary. A primary location cannot

be deleted but a new primary may be selected. To change the primary, click the **Details** icon on the **Location Summary** screen of the new primary location. On the **Location Details** screen, click the **Yes** option beside **Is this the Primary Location for this account?**. Click the [Update] link in the upper right of the screen to complete the primary location change process.

| nevsure                                                   |
|-----------------------------------------------------------|
| SEARCH   ORGANIZATION   REPOR                             |
|                                                           |
| Vendor Name: Circuit City                                 |
| card file contacts locations vendor name                  |
| Location Information                                      |
| Location Type: Corporate Headquarters 💌                   |
| Is this the Primary Location for this account? 💿 Yes 🔘 No |

In the **locations** tab summary view the newly appointed primary location will be displayed with a check mark in the **Primary** check box. The old primary location will now have a **Remove** icon.

### **Deleting a Location**

After accessing the appropriate vendor **locations** tab, click the **Remove** icon on the **Location Summary** screen to remove the location. Click **OK** to confirm the removal of the location or click **Cancel** to abort the process.

If the **Remove** icon is not available and the location is not identified as primary, the necessary security to remove locations has not been granted.

|              | 3                      |                      |            |           | HOME   HEI        | lp   setup   lo |
|--------------|------------------------|----------------------|------------|-----------|-------------------|-----------------|
|              | SEARCH   ORGANIZATIO   | DN   REPORTS         |            | Bookr     | narks: Expand   A | dd   Remove Sel |
| dor Name:    | Circuit City           |                      |            |           | $\rightarrow$     | /endor          |
| file contact | locations vendor name  |                      |            |           |                   |                 |
| cation Sun   | ımary                  | Showing Page 1 of 1  |            |           |                   | [ Add New ]     |
| Details Prin | ary Location Type      | Address              | City       | St./Prov. | Zip/Postal        | Remove          |
| <b>*</b>     | Retail Office          | 5400 Leon Smith Hwy. | Oxford     | AL        | 36203             | E               |
|              | Corporate Headquarters | 3500 Haley St.       | Birmingham | AL        | 35201             |                 |

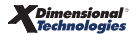

### Modifying the Vendor Name

To modify the vendor name, click the **vendor name** tab. Enter the correction and click the **[Update]** link on the upper right of the screen or click the **[Cancel]** link to abort the change.

| nexsure           |                                 |                       |               | Home   Hei    | .P   SET   | UP   LOGOUT   |
|-------------------|---------------------------------|-----------------------|---------------|---------------|------------|---------------|
|                   | SEARCH   ORGANIZATION   REPORTS |                       | Bookmarks     | s: Expand   A | dd   Ren   | nove Selected |
| Vendor Name: Circ | uit City<br>cations vendor name |                       |               |               | fendor     |               |
| Vendor Setup      |                                 |                       |               | [             | Cancel ] [ | Update ]      |
| Vendor Name:      | Circuit City                    | Active                |               |               |            |               |
| WebSite:          | www.circuitcity.com             | [www.circuitcity.com] |               |               |            |               |
| Federal Tax ID:   |                                 |                       |               |               |            |               |
| Account Number:   |                                 | 1099                  |               |               |            |               |
|                   |                                 |                       | vendor name 🗸 | locations     | ontacts    | card file     |

The **Federal Tax ID** and **Account Number** (your agency's account number with the vendor) will default to the vendor record when it is added at the territory book level. The default can be overwritten at the territory level.

Select the **1099** check box if the vendor is on a 1099 status with your agency. When the vendor is added at the territory book level, the 1099 check box remains checked at the territory.

### Associating the Vendor Book Levels in Accounting

After adding the vendors at the **Search** level, they must be associated at the book level to be used. To access, click on the **ORGANIZATION** link on the **Primary** menu. The **vendors** tab for either the Organization or Territory level will be accessed depending on the level the vendor will be used on. Assuming that the

Territory level is desired, click the **territories** tab, click the **Details** icon of the territory and click the **vendors** tab to bring up the **Vendor Summary** screen.

| nexs         | sure        |            |            |              |            |                     |                 |             | НОМЕ                   | HELP   SETUP   LOGOUT            |
|--------------|-------------|------------|------------|--------------|------------|---------------------|-----------------|-------------|------------------------|----------------------------------|
|              |             | SEARCH     | ORGANIZA   | TION   REPOR | RTS   CAM  | IPAIGNS             |                 |             | Bookmarks: Expand   Ad | ld   Remove Selected 🟾 🂞         |
| ORGANIZAT    | TION PROFIL | E   ALL EN | PLOYEES    | ALL LOCATION | s          |                     |                 |             |                        |                                  |
| Organiza     | tion Nam    | e: Trainin | ig ORG     |              |            |                     |                 |             |                        | <ul> <li>Organization</li> </ul> |
| organization |             |            |            |              |            |                     |                 |             |                        |                                  |
| Training     | ORG >> B    | C Region > | > B C Insu | ance Agenc   | y, Inc.    |                     |                 |             |                        |                                  |
|              | Previou     | is Page    |            |              |            |                     |                 |             |                        |                                  |
| card file    | branches    | locations  | employees  | accounting   | vendors    | entity associations |                 |             |                        |                                  |
|              |             |            |            |              |            |                     |                 |             | Filter: [Show]         | [Add New]                        |
|              | Details     | Status     |            | Vendor       | Name       |                     | Primary Contact | Description | Account Number         | Remove                           |
|              |             | Active     | New Ho     | rizons Compu | ter Learni | ng Center           |                 | Education   |                        |                                  |
|              |             |            |            |              |            |                     |                 |             |                        |                                  |

To associate the vendor to the selected territory, click the [Add New] link in the upper right portion of the screen to bring up the Add Vendor screen.

Complete the vendor information. The Name field has an **Ellipsis** we button on the right side of this field. The **Ellipsis** button identifies this as a lookup field. This indicates that the vendor name must be looked up and cannot be typed in. The vendor names available to choose from are those that were entered at

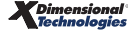

the **Search** level. To select the entity name, click on the **Ellipsis** .... button next to **Name** and enter a few characters of the vendor name in the search field. Click the **Search** button to return the results.

| SEARCH       ORCANIZATION       REPORTS       CAMPAIGNS       Bookmarks: Expand   Add   Remove Selected         ORCANIZATION PROFILE       ALL EMPLOYEES       ALL LOCATIONS       Image: Card file       Organization         Organization       Training ORG > B C Region >> B C Insurance Agency, Inc.       Previous Page       Image: Card file       Image: Card file       Imag | nexsure                                       |                    |                      |                    |                   | Home   Help   Setup   Lo                  | GOUT       |
|----------------------------------------------------------------------------------------------------|-----------------------------------------------|--------------------|----------------------|--------------------|-------------------|-------------------------------------------|------------|
| ORGANIZATION PROFILE       ALL EMPLOYEES       ALL LOCATIONS         Organization Name: Training ORG       >> Organization         Training ORG >> B C Region >> B C Insurance Agency, Inc.       Previous Page         card file       branches       locations         wendor detail       sccounting transactions         Image:       Image:       Image:         Federal Tax ID:       Tax Id:         Description:       Image:       Image:                                                                                                    |                                               | SEARCH   ORGANIZAT | TION   REPORTS   CAM | PAIGNS             |                   | Bookmarks: Expand   Add   Remove Selected | - <b>1</b> |
| Organization Name: Training ORG     ▶ Organization       organization     Training ORG >> B C Region >> B C Insurance Agency, Inc.       Previous Page                                                                                                    | ORGANIZATION PROFILE                          | ALL EMPLOYEES   A  | ALL LOCATIONS        |                    |                   |                                           |            |
| organization Training ORG >> B C Region >> B C Insurance Agency, Inc. Previous Page Card file branches locations employees accounting vendors entity associations Vendor detail accounting transactions [Update] [Cancel] Add Vendor Name: Federal Tax ID: Description:                                                                                                    | Organization Name:                            | Training ORG       |                      |                    |                   | Organization                              |            |
| Training ORG >> B C Region >> B C Insurance Agency, Inc. Previous Page  card file branches locations employees accounting vendors entity associations  vendor detail accounting transactions  [Update] [Cancel]  Add Vendor  Name: Federal Tax ID: Description:                                                                                                    | organization                                  |                    |                      |                    |                   |                                           |            |
| Previous Page       card file     branches     locations       vendor detail     sccounting transactions       Add Vendor     [Update] [Cancel]       Add Vendor        Federal Tax ID:     Tax Id:       Description:                                                                                                    | Training ORG >> B C F                         | Region >> B C Insu | rance Agency, Inc.   |                    |                   |                                           |            |
| card file       branches       locations       employees       accounting       vendors       entity associations         vendor detail       accounting transactions       [Update] [Cancel]         Add Vendor           Name:           Federal Tax ID:       Tax Id:         Description:                                                                                                    | Previous Pa                                   | age                |                      |                    |                   |                                           |            |
| [Update] [Cancel] Add Vendor Name: Federal Tax ID: Description:                                                                                                    | card file branches lo<br>vendor detail accour | ocations employees | accounting vendors   | entity association | 5                 |                                           |            |
| Add Vendor           Name:            Federal Tax ID:         Tax Id:           Description:                                                                                                    |                                               |                    |                      |                    | [Update] [Cancel] |                                           |            |
| Name:        Federal Tax ID:     Tax Id:       Description:                                                                                                    | Add Vendor                                    |                    |                      |                    |                   |                                           |            |
| Federal Tax ID: Tax Id: Description:                                                                                                    | Name:                                         |                    |                      |                    |                   |                                           |            |
| Description:                                                                                                    | Federal Tax ID:                               |                    |                      |                    | Tax Id:           |                                           |            |
|                                                                                                    | Description:                                  |                    |                      |                    |                   |                                           |            |
| Default GL Account: [Clear]                                                                                                    | Default GL Account:                           |                    |                      |                    | [Clear]           |                                           |            |
| Account Number: 0199                                                                                                    | Account Number:                               |                    |                      |                    | 1099              |                                           |            |
| Primary Contact:                                                                                                    | Primary Contact:                              |                    |                      | •                  |                   |                                           |            |
| Default Address:                                                                                                    | Default Address:                              |                    |                      | •                  |                   |                                           |            |

| Nexsure Accounting                                                                                                    | ne sure |
|----------------------------------------------------------------------------------------------------|---------|
| Enter at least 3 characters of the name and click search:                                                                                 |         |
| Select Name:                                                                                                    | ch      |
| AT&T Mobility<br>Brea Computer Consultant Firm<br>Corporate Sales Training, Inc.<br>New Horizons Computer Learning Center<br>Office Depot |         |
| Steve's Truck Services<br>Verizon<br>Zimmerman Accounting CPA                                                                             |         |
| OK Canc                                                                                                    | el      |
|                                                                                                    |         |
|                                                                                                    |         |

Click to select the entity and click the **OK** button on the bottom of the window. The selected vendor populates the Name field. The vendor's **Federal Tax ID**, **Account Number** and **1099** selection will default from the vendor name record entered at **Search** level. Edit defaults if they are different for the territory where the vendor is added. Enter a relevant description for the vendor. To select the general ledger account number

to default when entering payments through Accounts Payable, click the **Ellipsis** button to the right of the field, enter the criteria necessary to find the account number and click the **Search** button to return the results. Click the general ledger account number for the bank account and click the **OK** button to populate the field.

| * GL Account: | [ |  |
|---------------|---|--|
|               |   |  |

| Nexsure Ac                                      | counting                                                           |                                                     |                                     |                               |                  |
|-------------------------------------------------|--------------------------------------------------------------------|-----------------------------------------------------|-------------------------------------|-------------------------------|------------------|
| Region:                                         | B C Region                                                         | T.                                                  | Branch:                             |                               | •                |
| Territory:                                      | B C Insurance Age                                                  | ncy 🔽 Depa                                          | rtment:                             |                               | <b>v</b>         |
|                                                 |                                                                    |                                                     | Unit:                               |                               | -                |
| Classification:<br>Group:<br>Type:              | All                                                                | V<br>V                                              |                                     |                               |                  |
| Filter part of th                               | e general ledger nur<br><u>Name</u>                                | mber or name                                        | or both an<br><u>General I</u>      | d click "Searc<br>Ledger Numb | h".<br><u>er</u> |
| Select the gene                                 | eral ledger number:                                                |                                                     |                                     |                               | Search           |
| 02.001.0000.0<br>02.001.0000.0<br>02.001.0000.0 | 000.00.110990 - Intr<br>000.00.220990 - Intr<br>000.00.641000 - Ge | a-Office Prima<br>a-Office Secor<br>neral Office Ex | rry Offset<br>ndary Offse<br>opense | et                            |                  |
|                                                 |                                                                    |                                                     |                                     | ОК                            | Cancel           |
|                                                 |                                                                    |                                                     |                                     |                               |                  |

If the vendor is on a **1099** status with your agency, the **1099** check box should be selected at the book level (territory) where the vendor is added. If the check box is selected, all **disbursement** and **accounts payable** general ledger line items for the vendor will default with the **1099** box checked. The 1099 box must be checked on general ledger line items to be included in the year end **Vendor 1099 Disbursement Details** report.

After entering the balance of the information, click the **[Update]** link in the upper right portion of the screen to keep the new vendor or **[Cancel]** to abort the addition.

| nexsure                               |                                                         |                    | Home   Help   Setup   Logout                |
|---------------------------------------|---------------------------------------------------------|--------------------|---------------------------------------------|
|                                       | SEARCH   ORGANIZATION   REPORTS   CAMPAIGNS             |                    | Bookmarks: Expand   Add   Remove Selected 🐗 |
| ORGANIZATION PROFILE                  | ALL EMPLOYEES   ALL LOCATIONS                           |                    |                                             |
| Organization Name:                    | Training ORG                                            |                    | Organization                                |
| organization                          |                                                         |                    |                                             |
| Training ORG >> B C                   | Region >> B C Insurance Agency, Inc.                    |                    |                                             |
| Previous                              | Page                                                    |                    |                                             |
| vendor detail accou                   | ocations employees accounting vendors entry association | [Update] [Cancel]  |                                             |
| Name:                                 | Office Depot                                            |                    |                                             |
| Federal Tax ID:                       | 11-222222                                               | Tax Id: 11-2222222 |                                             |
| Description:                          | Office Supply                                           |                    |                                             |
| Default GL Account:                   | 02.001.0000.000.00.641000 - General Office Expense      | [Clear]            |                                             |
| Account Number:                       | 8765                                                    | 1099               |                                             |
| Primary Contact:                      | Ann Arnold                                              |                    |                                             |
| · · · · · · · · · · · · · · · · · · · |                                                         |                    |                                             |

#### **Modifying Vendor Details**

Once vendors have been added, selecting the **vendors** tab displays the **Vendor Summary** screen. To edit the

detail, click the **Details** icon beside the vendor to display the detail information. Edit as necessary and click the **[Update]** link in the upper right portion of the screen or **[Cancel]** to abort the changes.

| nexs         | ure                                         |            |            |              |             |                    |                 |             |       | HOME          | HELP   S                                    | SETUP   LOGOUT |  |  |  |
|--------------|---------------------------------------------|------------|------------|--------------|-------------|--------------------|-----------------|-------------|-------|---------------|---------------------------------------------|----------------|--|--|--|
|              | SEARCH   ORGANIZATION   REPORTS   CAMPAIGNS |            |            |              |             |                    |                 |             |       |               | Bookmarks: Expand   Add   Remove Selected 🐗 |                |  |  |  |
| ORGANIZATI   | ON PROFIL                                   | ALL EM     | PLOYEES    | ALL LOCATION | s           |                    |                 |             |       |               |                                             |                |  |  |  |
| Organizati   | ion Nam                                     | e: Trainin | g ORG      |              |             |                    |                 |             |       |               | Orga                                        | nization       |  |  |  |
| organization |                                             |            |            |              |             |                    |                 |             |       |               |                                             |                |  |  |  |
| Training O   | RG >> B                                     | C Region > | > B C Insu | ance Ageno   | v, Inc.     |                    |                 |             |       |               |                                             |                |  |  |  |
|              | Previou                                     | s Page     |            |              | ,,          |                    |                 |             |       |               |                                             |                |  |  |  |
| card file    | branches                                    | locations  | employees  | accounting   | vendors     | entity association | IS              |             |       |               |                                             |                |  |  |  |
|              |                                             |            |            |              |             |                    |                 |             |       | Filter: [Show | [Add New                                    | d 👘            |  |  |  |
|              | Details                                     | Status     |            | Vendor       | Name        |                    | Primary Contact | Description | n Acc | ount Number   | Remove                                      |                |  |  |  |
|              | Ņ                                           | Active     | New Hor    | izons Compu  | ter Learnir | ng Center          |                 | Education   |       |               | Ē.                                          |                |  |  |  |
|              | Þ                                           | Active     |            | Office D     | Depot       |                    | Ann Arnold      | Office Supp | ly    | 8765          | E.                                          | 1              |  |  |  |
| <u> </u>     |                                             |            |            |              |             |                    |                 |             |       |               |                                             | -              |  |  |  |

| Previous Page                 |                      |             |                  |                    |    |
|-------------------------------|----------------------|-------------|------------------|--------------------|----|
| rd file branches locations o  | employees accounting | vendors     | entity associati | ons                |    |
|                               |                      |             |                  | [Update] [Cance    | 1] |
| Edit Vendor                   |                      |             |                  |                    |    |
| Name: Office Dep              | ot                   |             |                  |                    |    |
| Federal Tax ID: 11-222222     | 2                    |             |                  | Tax Id: 11-2222222 |    |
| Description: Office Sup       | ply                  |             |                  |                    |    |
| Default GL Account: 02.001.00 | 1.0000.000.00 641000 | - General C | ffice Expense    | [Clear]            |    |
| Account Number: 8765          |                      |             |                  | L 1099             |    |
| Primary Contact: Ann Arnol    | 3                    |             | -                |                    |    |
| Default Address: 450 South    | Main St              |             |                  | Ī                  |    |

The **Search Filter** is used to search for certain vendors when the list is longer than will display on one page. Click the **[Show]** link located in the upper right of the **Vendor Summary** screen to show the search fields. Enter specific search information and click the **Search** button to return results.

| ganization |             |            |                      |                            |                      |                    |                |
|------------|-------------|------------|----------------------|----------------------------|----------------------|--------------------|----------------|
| DTITr      | aining Org  | 972003 >   | > Atlantic Region >> | Atlantic Territory         |                      |                    |                |
|            | Previou     | Page       |                      |                            |                      |                    |                |
| card file  | branches    | locations  | employees accounting | vendors entity association | ns                   |                    |                |
|            |             |            |                      |                            |                      | Filter: [H         | ide] [Add New] |
|            | Search Crit | teria      |                      |                            |                      |                    |                |
|            | Vende       | or Name: C | ircuit               | Date Created (Fr):         |                      | Date Created (To): |                |
|            | Account     | Number:    |                      | Date Edited (Fr):          |                      | Date Edited (To):  | 0              |
|            | Sort Order  |            |                      |                            |                      |                    |                |
|            | Sort Field  | 1: (none)  | 💌 So                 | rt Order 1: Ascending 💌    | Sort Field 2: (none) | Sort Order 2: As   | cending 🔽      |
|            |             |            |                      |                            |                      | Sea                | rch Clear      |
|            | Details     | Status     | Vendor Name          | Primary Contact            | Description          | Account Number     | Remove         |
|            |             | Active     | Circuit City         | Cathy Smith                | Computer Supplies    | 786776-09          | <b>h</b>       |

To view vendor accounting transactions, click the **Details** icon of a vendor on the **accounting transactions** tab. The transactions may be searched by clicking the **[Show]** link and entering search criteria and clicking the **Search** button.

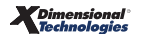

| exs        | ure                                                                                                    |                                                                                                    |                                                                                                    |                                                                    |                                                                                                    |                                                                                                    |                                                                                                    |                                                                                                    | HOME                                                                                 | HELP   SET                                                 | JP   LO  |  |
|------------|----------------------------------------------------------------------------------------------------|----------------------------------------------------------------------------------------------------|----------------------------------------------------------------------------------------------------|--------------------------------------------------------------------|----------------------------------------------------------------------------------------------------|----------------------------------------------------------------------------------------------------|----------------------------------------------------------------------------------------------------|----------------------------------------------------------------------------------------------------|--------------------------------------------------------------------------------------|------------------------------------------------------------|----------|--|
|            |                                                                                                    | SEARCH   ORG                                                                                                    | ANIZATION                                                                                                    | REPORTS                                                            |                                                                                                    |                                                                                                    |                                                                                                    | Bookma                                                                                                    | irks: Expa                                                                           | and   Add   Ren                                            | hove Sel |  |
| RGANIZATIO | GANIZATION PROFILE   ALL EMPLOYEES   ALL LOCATIONS                                                                                                    |                                                                                                    |                                                                                                    |                                                                    |                                                                                                    |                                                                                                    |                                                                                                    |                                                                                                    |                                                                                      |                                                            |          |  |
| rganizati  | ion Name                                                                                                    | e: XDTITrain                                                                                                    |                                                                                                    |                                                                    |                                                                                                    | Organiz                                                                                                    | ation                                                                                                    |                                                                                                    |                                                                                      |                                                            |          |  |
| ganization |                                                                                                    |                                                                                                    |                                                                                                    |                                                                    |                                                                                                    |                                                                                                    |                                                                                                    |                                                                                                    |                                                                                      |                                                            |          |  |
| DTITrai    | inina Ora                                                                                                    | 972003 >> Atla                                                                                                    | antic Reai                                                                                                    | ion >> Atla                                                        | ntic Territory                                                                                                    |                                                                                                    |                                                                                                    |                                                                                                    |                                                                                      |                                                            |          |  |
|            | Previous                                                                                                    | Page                                                                                                    |                                                                                                    |                                                                    | •                                                                                                    |                                                                                                    |                                                                                                    |                                                                                                    |                                                                                      |                                                            |          |  |
| vendor det | tail accou                                                                                                    | unting transactions                                                                                                    |                                                                                                    |                                                                    | •                                                                                                    |                                                                                                    |                                                                                                    |                                                                                                    |                                                                                      |                                                            |          |  |
|            |                                                                                                    |                                                                                                    |                                                                                                    |                                                                    | 📢 📢 Showing                                                                                                    | g page 1 of 5 🕨 🕺 🛛 🔽                                                                                                    | [Export] [F                                                                                                    | Print] Filter                                                                                                    | r: [Show]                                                                            | [Cancel]                                                   |          |  |
| 0          | Details                                                                                                    | Tran <del>s</del> Type                                                                                                    | Trans ID                                                                                                    | Reference                                                          | Description                                                                                                    | g page 1 of 5 🕨 1 💌                                                                                                    | [Export] [F                                                                                                    | Print] Filter                                                                                                    | r: [Show]<br>Posted                                                                  | [Cancel]<br>Processed                                      |          |  |
| P          | Details                                                                                                    | Trans Type                                                                                                    | Trans ID<br>364                                                                                                    | Reference<br>mo bill                                               | M Showing<br>Description<br>78789                                                                                                    | g page 1 of 5 ) 1 v<br>Amount Created By<br>125.30 Mary Oberleitner                                                                                                    | [Export] [P<br>Date Created<br>11/06/2003                                                                                     | Print] Filter Date Booked 11/06/2003                                                                                                    | r: [Show]<br>Posted                                                                  | [Cancel] Processed                                         |          |  |
| -          | Details<br>Ai                                                                                                    | Trans Type<br>cccounts Payable<br>cccounts Payable                                                                                              | Trans ID<br>364<br>372                                                                                                    | Reference<br>mo bill<br>mo bill                                    | Description<br>78789<br>78789                                                                                                    | g page 1 of 5 K 1 V<br>Amount Created By<br>125.30 Mary Oberleitner<br>(32.50) Mary Oberleitner                                                                                                    | [Export] [F<br>Date Created<br>11/06/2003<br>11/06/2003                                                                       | Print] Filter Date Booked 11/06/2003 11/06/2003                                                                                                    | r: [Show]<br>Posted                                                                  | [Cancel] Processed V                                       |          |  |
| -          | Details<br>A<br>A<br>A                                                                                                    | Trans Type<br>accounts Payable<br>accounts Payable<br>accounts Payable                                                                          | <b>Trans ID</b><br>364<br>372<br>1925                                                                                          | Reference<br>mo bill<br>mo bill<br>OFF                             | Description<br>78789<br>78789<br>Office supplies                                                                                                    | g page 1 of 5                                                                                                    | [Export] [F<br>Date Created<br>11/06/2003<br>11/06/2003<br>05/12/2004                                                         | Date Booked           11/06/2003           11/06/2003           06/12/2004                                                                                                    | r: [Show]<br>Posted<br>V<br>V                                                        | [Cancel] Processed V                                       |          |  |
| -          | Details<br>Ai<br>Ai<br>Ai<br>Ai                                                                                                    | Trans Type<br>.ccounts Payable<br>.ccounts Payable<br>.ccounts Payable<br>.ccounts Payable                                                      | Trans ID<br>364<br>372<br>1925<br>1929                                                                                         | Reference<br>mo bill<br>mo bill<br>OFF<br>OFF                      | K Showing<br>Description<br>78789<br>78789<br>Office supplies<br>Office supplies                                                                                                    | g page 1 of 5                                                                                                    | [Export] [P<br>Date Created<br>11/06/2003<br>11/06/2003<br>05/12/2004<br>05/12/2004                                           | Date Booked           11/06/2003           06/12/2004           06/12/2004                                                                                                    | r: [Show]<br>Posted<br>V<br>V                                                        | [Cancel]                                                   |          |  |
| -          | Details<br>An<br>An<br>An<br>An<br>An<br>An<br>An<br>An<br>An<br>An                                                                                                    | Trans Type<br>ccounts Payable<br>ccounts Payable<br>ccounts Payable<br>ccounts Payable<br>ccounts Payable                                       | Trans ID<br>364<br>372<br>1925<br>1929<br>1930                                                                                 | Reference<br>mo bill<br>mo bill<br>OFF<br>OFF                      | K  Showing Description 78789 78789 Office supplies Office supplies supplies                                                                                                    | g page 1 of 5     I       Amount     Created By       125.30     Mary Oberleitner       (32.50)     Mary Oberleitner       345.00     Mary Oberleitner       (345.00)     Mary Oberleitner       245.00     Mary Oberleitner                                                                                                    | [Export] [P<br>Date Created<br>11/06/2003<br>11/06/2003<br>05/12/2004<br>05/12/2004<br>05/12/2004                             | Date Booked           11/06/2003           11/06/2003           06/12/2004           06/12/2004           05/12/2004                                                                                                    | r: [Show]<br>Posted<br>V<br>V<br>V                                                   | [Cancel] Processed V V V V V                               |          |  |
| -          | Details<br>An<br>Details<br>An<br>Detai<br>An<br>Details<br>An<br>Details<br>An<br>Detai<br>Detai<br>Detai<br>Detai<br>Detai<br>Detai<br>Detai<br>Detai<br>Detai<br>Detai<br>Detai<br>De | Trans Type<br>cccounts Payable<br>cccounts Payable<br>cccounts Payable<br>cccounts Payable<br>cccounts Payable<br>cccounts Payable              | Trans ID<br>364<br>372<br>1925<br>1929<br>1930<br>1931                                                                         | Reference<br>mo bill<br>Mo bill<br>OFF<br>OFF<br>OFF               | Image: Constraint of the second second se                  | g page 1 of 5 ▶ ) 1 ▼<br>Amount Created By<br>125.30 Mary Oberleitner<br>(32.50) Mary Oberleitner<br>345.00 Mary Oberleitner<br>(345.00) Mary Oberleitner<br>245.00 Mary Oberleitner<br>75.25 Mary Oberleitner                                                                                                    | [Export] [F<br>Date Created<br>11/06/2003<br>05/12/2004<br>05/12/2004<br>05/12/2004                                           | Date Booked           11/06/2003           11/06/2003           06/12/2004           06/12/2004           05/12/2004           05/12/2004                                                                                     | r: [Show]<br>Posted<br>V<br>V<br>V<br>V<br>V<br>V                                    | [Cancel] Processed V V V V                                 |          |  |
| -          | Details A A A A A A A A A A A A A A A A A A A                                                                                                    | Trans Type<br>ccounts Payable<br>ccounts Payable<br>ccounts Payable<br>ccounts Payable<br>ccounts Payable<br>ccounts Payable                    | Trans ID           364           372           1925           1929           1930           1931           1932                | Reference<br>mo bill<br>mo bill<br>OFF<br>OFF<br>OFF<br>OFF        | M Showing<br>Description<br>78789<br>Office supplies<br>Office supplies<br>supplies<br>Supplies                                                                                                    | g page 1 of 5 ▶ ) 1 ▼<br>Amount Created By<br>125.30 Mary Oberleitner<br>(32.50) Mary Oberleitner<br>(345.00) Mary Oberleitner<br>245.00 Mary Oberleitner<br>75.25 Mary Oberleitner<br>29.34 Mary Oberleitner                                                                                                    | [Export] [P<br>Date Created<br>11/06/2003<br>05/12/2004<br>05/12/2004<br>05/12/2004<br>05/12/2004                             | Date Booked           11/06/2003           11/06/2004           06/12/2004           05/12/2004           05/12/2004           05/12/2004                                                                                     | r: [Show]<br>Posted<br>V<br>V<br>V<br>V<br>V<br>V<br>V<br>V<br>V                     | [Cancel] Processed V V V U U U U U U U U U U U U U U U U   |          |  |
|            | Details AA AA AA AA AA AA AA AA AA AA AA AA AA                                                                                                    | Trans Type<br>ccounts Payable<br>ccounts Payable<br>ccounts Payable<br>ccounts Payable<br>ccounts Payable<br>ccounts Payable<br>ccounts Payable | Trans ID           364           372           1925           1929           1930           1931           1932           1935 | Reference<br>mo bill<br>Mo bill<br>OFF<br>OFF<br>OFF<br>OFF        | Version of the second second s | g page 1 of 5 ▶ ▶         1 ▼           Amount         Created By           125.30         Mary Oberleitner           (32.50)         Mary Oberleitner           345.00         Mary Oberleitner           (345.00)         Mary Oberleitner           245.00         Mary Oberleitner           75.25         Mary Oberleitner           29.34         Mary Oberleitner           23.12         Mary Oberleitner | [Export] [P<br>Date Created<br>11/06/2003<br>05/12/2004<br>05/12/2004<br>05/12/2004<br>05/12/2004<br>05/12/2004               | Date Booked           11/06/2003           11/06/2003           06/12/2004           05/12/2004           05/12/2004           05/12/2004           05/12/2004           05/12/2004           05/12/2004           05/12/2004 | r: [Show]<br>Posted<br>V<br>V<br>V<br>V<br>V<br>V<br>V<br>V<br>V<br>V<br>V<br>V<br>V | [Cancel]  Processed  V  V  V  C  C  C  C  C  C  C  C  C  C |          |  |
|            | Details           Image: Constraint of the second second s                                                                                                    | Trans Type<br>coounts Payable<br>ccounts Payable<br>ccounts Payable<br>ccounts Payable<br>ccounts Payable<br>ccounts Payable<br>ccounts Payable | Trans ID           364           372           1925           1929           1930           1931           1932           1933 | Reference<br>mo bill<br>mo bill<br>OFF<br>OFF<br>OFF<br>OFF<br>OFF | K      Showing     Description     78789     Office supplies     Office supplies     supplies     Supplies     Supplies                                                                                                    | g page 1 of 5         I           Amount         Created By           125.30         Mary Oberleitner           (32.50)         Mary Oberleitner           345.00         Mary Oberleitner           (345.00)         Mary Oberleitner           245.00         Mary Oberleitner           75.25         Mary Oberleitner           29.34         Mary Oberleitner           98.34         Mary Oberleitner       | [Export] [P<br>Date Created<br>11/06/2003<br>05/12/2004<br>05/12/2004<br>05/12/2004<br>05/12/2004<br>05/12/2004<br>05/12/2004 | Date Booked           11/06/2003           11/06/2003           06/12/2004           05/12/2004           05/12/2004           05/12/2004           05/12/2004           05/12/2004           05/12/2004           05/12/2004 | r: [Show]<br>Posted<br>V<br>V<br>V<br>V<br>V<br>V<br>V<br>V<br>V<br>V<br>V<br>V<br>V | [Cancel]  Processed  V  V  V  C  C  C  C  C  C  C  C  C  C |          |  |

Click the **[Export]** link to export the search results to a Microsoft Excel Spreadsheet. Save or Open the document.

| Address 🙆 htt | <b>a</b> 1                                                                                                    | ttps://nexweb14  | .nexsure.com/Nex | sureX/ac   | counting/  | reports/LegacyA | eportViev           | ver.aspx?RptName | =Vendor - Microsoft | Internet 🔳 🗖 🔀 |  |  |  |
|---------------|----------------------------------------------------------------------------------------------------|------------------|------------------|------------|------------|-----------------|---------------------|------------------|---------------------|----------------|--|--|--|
| hove          | File                                                                                                    | Edit View Inse   | ert Format Tools | Data Ac    | lobe PDF   | Go To Favorites | Help                |                  |                     |                |  |  |  |
|               | 0                                                                                                    | Back - A         |                  | Search     | - Eavo     | rites 🙆 🅎       | Q. 2                |                  | <b>()</b> 32        |                |  |  |  |
| ORCANIZATIO   |                                                                                                    | Duck O           |                  | - Joaren   | N 1010     |                 | <b>N</b> . <b>B</b> |                  | <b>•</b>            |                |  |  |  |
| Organizatio   | Address 💩 https://nexweb14.nexsure.com/NexsureX/accounting/reports/LegacyReportViewer.aspx?RptName=VendorTrans&UseDatasetMethod=True&Lo 🔽 🛃 Go 🛛 Links 🌺 |                  |                  |            |            |                 |                     |                  |                     |                |  |  |  |
| organization  |                                                                                                    | A1 🔻             | fx Vendor Acc    | ounting Tr | ansactions | 3               |                     |                  |                     |                |  |  |  |
| organization  |                                                                                                    | A B              | C D              | E F        | G          | H I             | J                   | K L              | M N O               | PQ_            |  |  |  |
| XDTITrain     | 1                                                                                                    | Vendor Ac        | counting T       | ransa      | ctions     |                 |                     |                  |                     | -              |  |  |  |
|               |                                                                                                    |                  |                  |            |            |                 |                     | •                |                     |                |  |  |  |
| card file b   |                                                                                                    |                  |                  |            |            |                 |                     |                  |                     |                |  |  |  |
| vendor det    | 2                                                                                                    | Transactions     |                  |            |            |                 |                     |                  |                     |                |  |  |  |
|               | 13                                                                                                    | Transactions     | For venuor Au    | count      |            |                 |                     |                  |                     |                |  |  |  |
|               | 6                                                                                                    | Transaction Type | Trans II         | )          | Ref        | Description     |                     | Amount           | Created By          | Date Created   |  |  |  |
|               |                                                                                                    | Accounts Pavable | 364              | mo bill    | 78789      |                 |                     | 125 30           | Mary Oberleitner    | 11/06/20       |  |  |  |
| L P           | 11                                                                                                    | Accounts Payable | 372              | mo bill    | 78789      |                 |                     | (32.50)          | Mary Oberleitner    | 11/06/20       |  |  |  |
|               | 13                                                                                                    | Accounts Payable | 1.925            | OFF        | Office :   | supplies        |                     | 345.00           | Mary Oberleitner    | 06/12/20       |  |  |  |
|               | 15                                                                                                    | Accounts Payable | 1,929            | OFF        | Office :   | supplies        |                     | (345.00)         | Mary Oberleitner    | 06/12/20       |  |  |  |
|               | 17                                                                                                    | Accounts Payable | 1,930            | OFF        | supplie:   | s               |                     | 245.00           | Mary Oberleitner    | 05/12/20       |  |  |  |
|               | 19                                                                                                    | Accounts Payable | 1,931            | OFF        | supplie:   | 5               |                     | 75.25            | Mary Oberleitner    | 05/12/20       |  |  |  |
|               | 21                                                                                                    | Accounts Payable | 1,932            | OFF        | Supplie    | 5               |                     | 29.34            | Mary Oberleitner    | 05/12/20       |  |  |  |
|               | 23                                                                                                    | Accounts Payable | 1,935            | OFF        | Supplie    | s               |                     | 23.12            | Mary Oberleitner    | 05/12/20       |  |  |  |
|               | 25                                                                                                    | Accounts Payable | 1,933            | OFF        | Supplie    | 5               |                     | 98.34            | Mary Oberleitner    | 05/12/20       |  |  |  |
|               | 27                                                                                                    | Accounts Payable | 1,936            | OFF        | Supplie    | s               |                     | 45.65            | Mary Oberleitner    | 05/12/20       |  |  |  |
|               | 29                                                                                                    | Accounts Payable | 1,937            | OFF        | supplie:   | 5               |                     | 98.09            | Mary Oberleitner    | 05/12/20       |  |  |  |
|               | 31                                                                                                    | Accounts Payable | 1,938            | OFF        | supplie:   | 5               |                     | 12.23            | Mary Oberleitner    | 05/12/20       |  |  |  |
|               | 33                                                                                                    | Accounts Payable | 1,939            | OFF        | supplie    | 5               |                     | 56.98            | Mary Oberleitner    | 05/12/20       |  |  |  |
|               | 25                                                                                                    | Accounts Pavable | 1 940            | OFF        | sunnlie    |                 |                     | 34 65            | Mary Oherleitner    | 05/12/20       |  |  |  |
|               | ഭി                                                                                                    | (anere)          |                  |            |            |                 |                     |                  | A                   | Inknown Zone   |  |  |  |
|               |                                                                                                    | _                | _                | _          | _          | ж.              | _                   |                  |                     |                |  |  |  |

**Note:** DO NOT post to any of the mandatory general ledger accounts unless directed by XDimensional Technologies' Nexsure work flows. This can cause books to be out of balance as these accounts are used by Nexsure for automatic postings.

### Chapter 5

# Notes